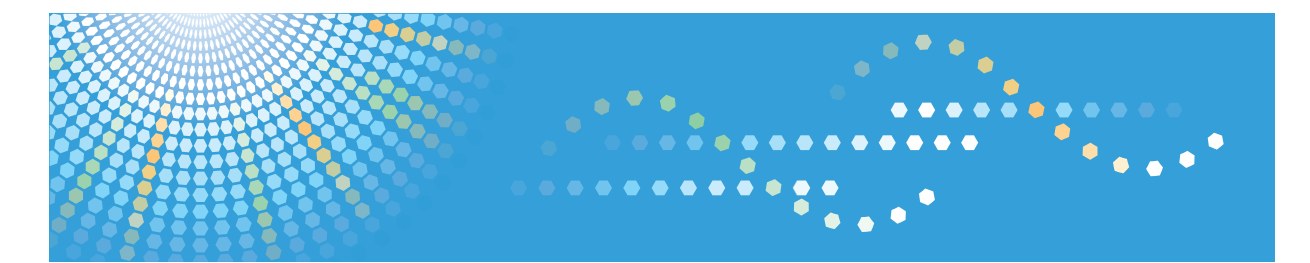

# **Pro** C751

# Operating Instructions Network and System Settings Reference

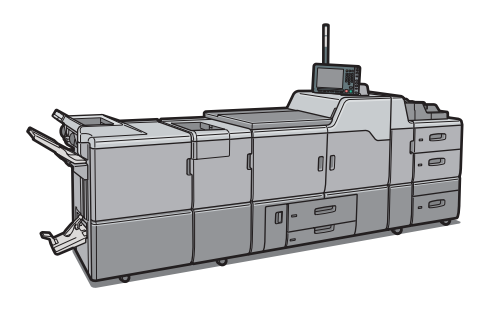

1 System Settings

2 Connecting the Machine

3 Monitoring and Configuring the Machine

4) Registering Users

5 Adjustment Settings for Operators

6) Appendix

For safe and correct use, be sure to read the Safety Information in "About This Machine" before using the machine.

# TABLE OF CONTENTS

| Manuals for This Machine                 | 7  |
|------------------------------------------|----|
| Notice                                   | 9  |
| Important                                | 9  |
| How to Read This Manual                  | 10 |
| Symbols                                  | 10 |
| Names of Major Items                     | 10 |
| Notes                                    | 10 |
| About IP Address                         |    |
| Model-Specific Information               | 12 |
| Display Panel                            | 13 |
| Accessing User Tools                     | 14 |
| Changing Default Settings                | 14 |
| Quitting User Tools                      | 15 |
| 1. System Settings                       |    |
| General Features                         |    |
| Timer Settings                           |    |
| Interface Settings                       |    |
| Network                                  |    |
| Print List                               |    |
| File Transfer                            |    |
| Administrator Tools                      |    |
| Programming the LDAP server              |    |
| Programming the LDAP server              |    |
| Changing the LDAP server                 |    |
| Deleting the LDAP server                 |    |
| Programming the Realm                    |    |
| Programming the Realm                    |    |
| Changing the Realm                       |    |
| Deleting the Realm                       |    |
| 2. Connecting the Machine                |    |
| Connecting to the Interface              |    |
| Connecting to the Ethernet Interface     |    |
| Using Utilities to Make Network Settings |    |

| Interface Settings                          |    |
|---------------------------------------------|----|
| File Transfer                               |    |
| 3. Monitoring and Configuring the Machine   |    |
| Using Web Image Monitor                     | 55 |
| Displaying Top Page                         |    |
| When User Authentication is Set             |    |
| About Menu and Mode                         |    |
| Access in the Administrator Mode            | 60 |
| List of Setting Items                       | 60 |
| Displaying Web Image Monitor Help           | 64 |
| Machine Status Notification by E-Mail       | 66 |
| Setting the Account for E-mail Notification | 68 |
| Mail Authentication                         | 69 |
| Auto E-mail Notification                    | 70 |
| On-demand E-mail Notification               | 70 |
| Format of On-demand E-mail Messages         | 71 |
| Remote Maintenance Using telnet             | 73 |
| Using telnet                                | 73 |
| access                                      | 73 |
| autonet                                     | 75 |
| bonjour                                     | 75 |
| devicename                                  |    |
| dhcp                                        | 77 |
| dhcp6                                       |    |
| dns                                         |    |
| domainname                                  | 80 |
| etherauth                                   |    |
| etherconfig                                 |    |
| help                                        |    |
| hostname                                    | 82 |
| ifconfig                                    | 82 |
| ipsec                                       | 83 |
| ipv6                                        | 83 |

| logout                                  |     |
|-----------------------------------------|-----|
| passwd                                  |     |
| pathmtu                                 | 84  |
| route                                   | 85  |
| set                                     | 86  |
| show                                    |     |
| smb                                     |     |
| snmp                                    |     |
| sntp                                    | 93  |
| ssdp                                    |     |
| ssh                                     |     |
| syslog                                  | 95  |
| upnp                                    | 95  |
| web                                     | 95  |
| wins                                    | 96  |
| 8021x                                   |     |
| SNMP                                    |     |
| Understanding the Displayed Information | 101 |
| Configuring the Network Interface Board | 101 |
| Message List                            |     |
| System Log Information                  |     |
| 4. Registering Users                    |     |
| Address Book                            | 111 |
| Managing users and machine usage        | 112 |
| Registering Names                       | 113 |
| Registering Names                       | 113 |
| Changing a Registered Name              | 114 |
| Changing a Registration number          | 115 |
| Deleting a Registered Name              | 115 |
| Authentication Information              | 117 |
| Registering a User Code                 | 117 |
| Changing a User Code                    |     |
| Deleting a User Code                    | 120 |

|    | Displaying the Counter for Each User   | 121 |
|----|----------------------------------------|-----|
|    | Printing the Counter for Each User     | 121 |
|    | Printing the Counter for All Users     | 122 |
|    | Clearing the Number of Prints          | 123 |
| Re | egistering Names to a Group            | 125 |
|    | Registering a Group                    | 125 |
|    | Registering Names to a Group           | 126 |
|    | Adding a Group to Another Group        | 127 |
|    | Displaying Names Registered in a Group | 128 |
|    | Removing a Name from a Group           | 129 |
|    | Deleting a Group Within Another Group  | 130 |
|    | Changing a Group Name                  | 132 |
|    | Deleting a Group                       | 133 |
|    |                                        |     |

### 5. Adjustment Settings for Operators

| Accessing the Adjustment Settings for Operators        | 135 |
|--------------------------------------------------------|-----|
| Layout of the Adjustment Settings for Operators        | 136 |
| Features of the Displayed Items and Setting Operations |     |
| Printing with adjusted settings                        | 139 |
| Menu Items and Functions                               | 140 |
| Setting Values                                         | 143 |
| Image Quality Adjustment                               | 143 |
| Paper Feed Adjustment                                  | 144 |
| Monitoring                                             | 146 |
| Finishing                                              | 146 |
| Other Functions                                        |     |
| 6. Appendix                                            |     |
| Using DHCP                                             |     |
| Using AutoNet                                          |     |
| Configuring the WINS Server                            |     |
| Using Web Image Monitor                                |     |
| Using telnet                                           |     |
| Using the Dynamic DNS Function                         | 159 |
| Updating                                               |     |

| DNS servers targeted for operation        |  |
|-------------------------------------------|--|
| DHCPv4 servers targeted for operation     |  |
| Setting the dynamic DNS function          |  |
| Configuring IEEE 802.1X                   |  |
| Installing a Site Certificate             |  |
| Installing Device Certificate             |  |
| Setting Items of IEEE 802.1X for Ethernet |  |
| Specifications                            |  |
| Copyrights                                |  |
| AppleTalk                                 |  |
| expat                                     |  |
| FreeBSD 4.6.2/netipx                      |  |
| Heimdal                                   |  |
| ILU                                       |  |
| JPEG LIBRARY                              |  |
| The m17n library                          |  |
| MD4                                       |  |
| MD5                                       |  |
| nana                                      |  |
| NetBSD                                    |  |
| Open LDAP                                 |  |
| Open SSH                                  |  |
| Open SSL                                  |  |
| racoon                                    |  |
| RSA BSAFE <sup>®</sup>                    |  |
| Sablotron (Version 0.82)                  |  |
| Samba                                     |  |
| SASL                                      |  |
| TinyScheme                                |  |
| TrouSerS                                  |  |
| WPA Supplicant                            |  |
| Zilb                                      |  |
| Trademarks                                |  |

| DEX |
|-----|
|-----|

# **Manuals for This Machine**

Read this manual carefully before you use this machine.

Refer to the manuals that are relevant to what you want to do with the machine.

#### 🔂 Important

- Media differ according to manual.
- The printed and electronic versions of a manual have the same contents.
- Adobe<sup>®</sup> Acrobat<sup>®</sup> Reader<sup>®</sup>/Adobe Reader must be installed in order to view the manuals as PDF files.
- A Web browser must be installed in order to view the html manuals.

#### **About This Machine**

Before using the machine, be sure to read the section of this manual entitled Safety Information.

This manual introduces the machine's various functions. It also explains the control panel, preparation procedures for using the machine, how to enter text, how to install the HTML manuals from the CD-ROMs provided, and how to replace paper, toner, staples, and other consumables.

#### Troubleshooting

Provides a guide for resolving common usage-related problems.

#### Network and System Settings Reference

Explains how to connect the machine to a network and how to configure and operate the machine in a network environment. It also explains how to change System Settings, how to specify Adjustment Settings for Operators, and how to register information in the Address Book.

#### **Paper Settings Reference**

Explains how to make paper settings for each tray using the paper library, which contains optimum printing conditions. It also explains how to manually specify a paper size and type for a paper tray.

#### **Security Reference**

This manual is for administrators of the machine. It explains security functions that you can use to prevent unauthorized use of the machine, data tampering, or information leakage. For enhanced security, we recommend that you first make the following settings:

- Install the Device Certificate.
- Enable SSL (Secure Sockets Layer) Encryption.
- Change the user name and password of the administrator using Web Image Monitor.

For details, see "Setting up the Machine", Security Reference.

Be sure to read this manual when setting the enhanced security functions, or user and administrator authentication.

#### Guide to Paper

Explains paper characteristics and methods for handling paper.

#### **Vote**

- Manuals provided are specific to machine types.
- In addition to the above, manuals are also provided for the Printer function.

## Notice

#### Important

In no event will the company be liable for direct, indirect, special, incidental, or consequential damages as a result of handling or operating the machine.

For good print quality, the manufacturer recommends that you use genuine toner from the manufacturer.

The manufacturer shall not be responsible for any damage or expense that might result from the use of parts other than genuine parts from the manufacturer with your office products.

## How to Read This Manual

#### Symbols

This manual uses the following symbols:

#### C Important

Indicates points to pay attention to when using the machine, and explanations of likely causes of paper misfeeds, damage to originals, or loss of data. Be sure to read these explanations.

#### Note

Indicates supplementary explanations of the machine's functions, and instructions on resolving user errors.

#### Reference

This symbol is located at the end of sections. It indicates where you can find further relevant information.

### []

Indicates the names of keys on the machine's display or control panels.

(mainly Europe and Asia)

Region B (mainly North America)

Differences in the functions of Region A and Region B models are indicated by two symbols. Read the information indicated by the symbol that corresponds to the region of the model you are using. For details about which symbol corresponds to the model you are using, see p.12 "Model-Specific Information".

#### Names of Major Items

Major items of this machine are referred to as follows in this manual:

- Multi-Folding Unit FD5010 (optional) → Multi-folding unit
- High Capacity Stacker SK5020 (optional) → High capacity stacker

#### Notes

Contents of this manual are subject to change without prior notice.

Some illustrations in this manual might be slightly different from the machine.

Certain options might not be available in some countries. For details, please contact your local dealer.

Depending on which country you are in, certain units may be optional. For details, please contact your local dealer.

### About IP Address

In this manual, "IP address" covers both IPv4 and IPv6 environments. Read the instructions that are relevant to the environment you are using.

# **Model-Specific Information**

This section explains how you can identify the region your machine belongs to.

The image below shows a label that is located behind the front left cover on the inside of the machine. The label contains details that identify the region your machine belongs to. Read the label.

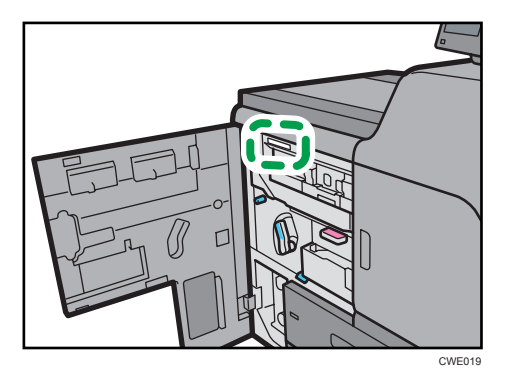

The following information is region-specific. Read the information under the symbol that corresponds to the region of your machine.

(mainly Europe and Asia)

If the label contains the following, your machine is a region A model:

- CODE XXXX -27
- 220-240V

Region B (mainly North America)

If the label contains the following, your machine is a region B model:

- CODE XXXX -17
- 208-240V
- **Vote** 
  - Dimensions in this manual are given in two units of measure: metric and inch. If your machine is a Region A model, refer to the metric units. If your machine is a Region B model, refer to the inch units.

# **Display Panel**

The display panel shows machine status, error messages, and function menus.

The function items displayed serve as selector keys. You can select or specify an item by lightly pressing it.

When you select or specify an item on the display panel, it is highlighted like Rogram / Change . Keys appearing as cannot be used.

To display the following screen, press the [User Tools] key to display the User Tools menu, and then press [System Settings].

Using the System Settings menu screen as an example, this section explains how to use the machine's display panel.

| General Tin<br>Features Set | ner Interfac<br>tings Setting | se File<br>File<br>File | er Administrator<br>Tools |           |              |
|-----------------------------|-------------------------------|-------------------------|---------------------------|-----------|--------------|
| Program / Chi               | inge / Delete User T          | 'ext                    | Key Repeat                | No        | rmal         |
| Panel Key So                | und Mediu                     | m                       | System Status Display     | Time      | 15 second(s) |
| Warm-up Bee                 | per Off                       |                         | Status Indicator          | On        |              |
| Screen Colour S             | etting Grey                   | Туре                    |                           |           |              |
| Output: Prin                | ier 🗰 🗰 No                    | t Programmed            |                           |           |              |
| Outs                        | ut Tray Setting               |                         |                           |           |              |
| Paper Tray Priority         | : Printer Tray                | 1                       |                           |           |              |
|                             |                               |                         | 1/2                       | A Previou | s 🔻 Next     |
|                             |                               |                         |                           |           |              |
|                             |                               |                         |                           |           |              |
|                             |                               |                         |                           |           |              |
|                             |                               |                         |                           |           |              |

CWE009

- 1. The menu tabs for various settings appear. To display the setting you want to specify or change, press the appropriate menu tab.
- 2. A list of settings appears. To specify or change a setting, press the appropriate key in the list.
- 3. Press this to quit the User Tools menu.

## **Accessing User Tools**

User Tools allow you to change or set defaults.

#### • Note

- Operations for system settings differ from normal operations. Always quit User Tools when you have finished.
- Any changes you make with User Tools remain in effect even if the main power switch or operation switch is turned off, or the [Energy Saver] or [Clear Modes] key is pressed.

#### **Changing Default Settings**

#### 🔿 Important

- If Administrator Authentication Management is specified, contact your administrator.
- 1. Press the [User Tools] key.

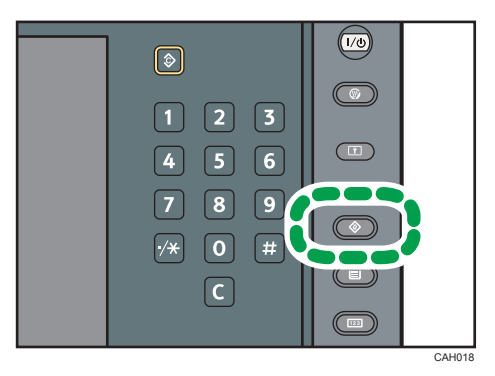

- 2. Press [System Settings].
- 3. Select the user tool you want to change.
- 4. Change settings by following instructions on the display, and then press [OK].

#### **Note**

- For details about specifying System Settings, see p.17 "System Settings".
- For details about changing the language, see "Changing the Display Language", About This Machine.
- For details about checking inquiry and counter, see "Remarks", About This Machine.

### Quitting User Tools

1. Press the [User Tools] key.

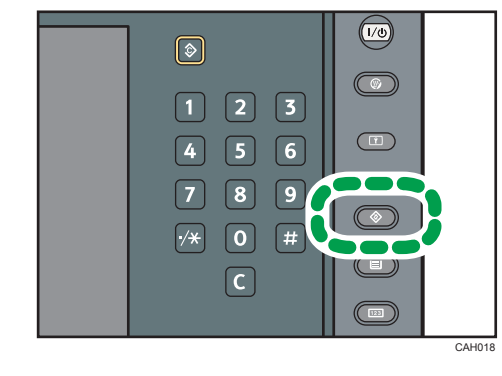

- Note
  - You can also quit User Tools by pressing [Exit].

# 1. System Settings

This chapter describes user tools in the System Settings menu.

# **General Features**

This section describes the user tools in the General Features menu under System Settings.

#### Program / Change / Delete User Text

You can register text phrases you often use when specifying settings, such as ".com" and "Regards".

You can register up to 40 entries.

- Program / Change
  - 1. Press the [User Tools] key.
  - 2. Press [System Settings].
  - 3. Check that [General Features] is selected.
  - 4. Press [Program / Change / Delete User Text].
  - 5. Check that [Program / Change] is selected.
  - 6. Select the user text you want to change.

To program new user text, press [\*Not Programmed].

- Enter the user text, and then press [OK].
  Enter the user text using up to 80 characters.
- 8. Press [Exit].
- 9. Press the [User Tools] key.
- Delete
  - 1. Press the [User Tools] key.
  - 2. Press [System Settings].
  - 3. Check that [General Features] is selected.
  - 4. Press [Program / Change / Delete User Text].
  - 5. Press [Delete].
  - 6. Select the user text you want to delete.
  - 7. Press [Yes].
  - 8. Press [Exit].
  - 9. Press the [User Tools] key.

#### **Panel Key Sound**

The beeper (key tone) sounds when a key is pressed.

17

#### Default: [Medium]

#### Warm-up Beeper

You can have the beeper sound when the machine becomes ready to print after leaving Energy Saver mode, or when the power is turned on.

Default: [On]

If the Panel Key Sound setting is [Off], the beeper does not sound, whatever the Warm-up Beeper setting.

#### **Screen Colour Setting**

You can select the screen color among from five types.

Default: [Grey Type]

#### **Output: Printer**

Specify a tray to which documents are delivered.

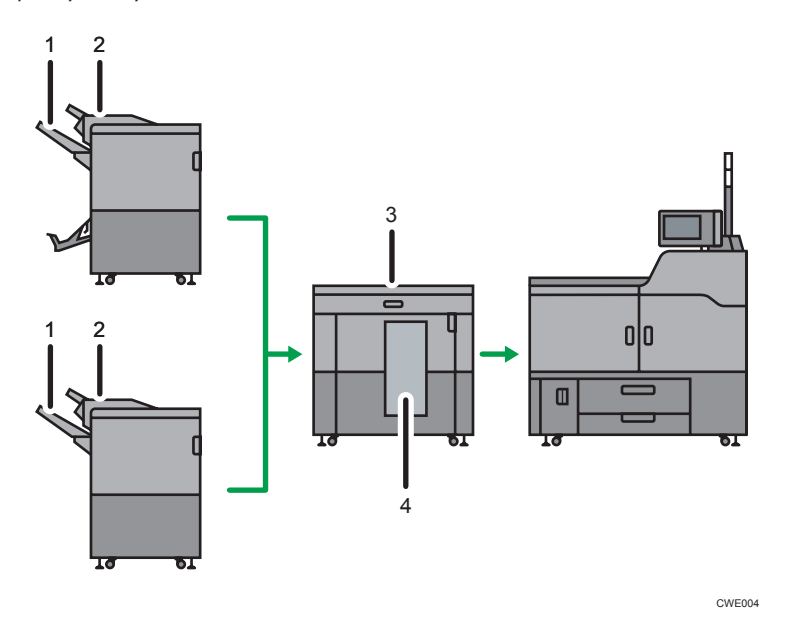

- 1. Finisher Shift Tray
- 2. Finisher Upper Tray
- 3. Stacker Upper Tray
- 4. Stacker Tray

Default: [Finisher Upper Tray]

#### **Output Tray Setting**

• Multi-job Output Method to Stacker

This setting appears only when high capacity stacker is attached to the machine.

1

- Stack Jobs
- Do not Stack jobs

Default: [Stack Jobs]

#### **Paper Tray Priority: Printer**

Specify the tray to supply paper for output.

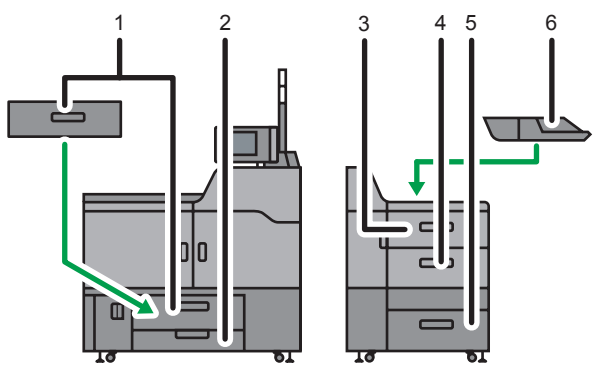

CWE006

- 1. Tray 1
- 2. Tray 2
- 3. Tray 3
- 4. Tray 4
- 5. Tray 5
- 6. Tray 6

Default: [Tray 1]

#### **Key Repeat**

You can enable or disable repetition of an operation if a key on the screen or control panel is pressed continuously.

Default: [Normal]

#### System Status Display Time

Specify how long to display the System Status for.

Default: [On], [15 second(s)]

By selecting [On], you can specify a display time between 10 and 999 seconds.

#### **Status Indicator**

You can specify whether the status indicator shows the machine status or not.

Default: [On]

#### **Z-fold Position**

If you specify Z-folding, set the fold-back position in 1 mm (0.04 inch) increments. The setting ranges of the folding position for each paper size are shown below:

- A3: 2 25 mm (0.08 1.00 inch)
- B4 JIS: 2 17 mm (0.08 0.68 inch)
- A4: 2 17 mm (0.08 0.68 inch)
- 11 × 17: 2 20 mm (0.08 0.80 inch)
- 81/2 × 14: 2 17 mm (0.08 0.68 inch)
- 81/2 × 11: 2 17 mm (0.08 0.68 inch)
- Others: 2 17 mm (0.08 0.68 inch)

Default: [2 mm]/[0.08 inch]

This setting appears only when the multi-folding unit is installed.

#### **Half Fold Position**

If you specify half folding, set the fold-back position in 1 mm (0.04 inch) increments. Specify this separately for single-sheet fold and multi-sheet fold. You can adjust the position to between -10 and +10 mm. (-0.40 and +0.40 inch).

Default: [0 mm]/[0.00 inch]

This setting appears only when the multi-folding unit is installed.

#### Letter Fold-out Position

If you specify letter fold-out folding, set the fold-back position in 1 mm (0.04 inch) increments. Specify this for single-sheet fold. It is not possible to apply multi-sheet fold. You can adjust the position to between -10 and +10 mm. (-0.40 and +0.40 inch).

Default: [4 mm]/[0.16 inch]

This setting appears only when the multi-folding unit is installed.

#### Letter Fold-in Position

If you specify letter fold-in folding, set the fold-back position in 1 mm (0.04 inch) increments. Specify this separately for single-sheet fold and multi-sheet fold. You can adjust the position to between 2 and 7 mm (0.08 and 0.28 inch).

Default: [4 mm]/[0.16 inch]

This setting appears only when the multi-folding unit is installed.

#### **Double Parallel Fold Position**

If you specify double parallel folding, set the fold-back position in 1 mm (0.04 inch) increments. You can adjust the position to between -10 and +10 mm. (-0.40 and +0.40 inch).

#### Default: [0 mm]/[0.00 inch]

This setting appears only when the multi-folding unit is installed.

1

#### **Gate Fold Position**

If you specify gate folding, set the fold-back position in 1 mm (0.04 inch) increments. You can adjust the position to between 2 and 12 mm (0.08 and 0.48 inch).

Default: [4 mm]/[0.16 inch]

This setting appears only when the multi-folding unit is installed.

#### Note

• For details on how to access System Settings, see p.14 "Accessing User Tools".

### **Timer Settings**

This section describes the user tools in the Timer Settings menu under System Settings.

#### Auto Off Timer

After a specified period has passed, following job completion, the machine automatically turns off, in order to conserve energy. This function is called "Auto Off".

The machine status after the Auto Off operation is referred to as "Off mode", or "Sleep mode".

For the Auto Off Timer, specify the time to elapse before Auto Off.

You can specify this setting only if [Auto Off Setting] is set to [On] in [Administrator Tools] in [System Settings].

#### Default: [60 minute(s)]

The time can be set from 1 to 240 minutes, using the number keys.

Auto Off Timer may not work when error messages appear.

#### **Energy Saver Timer**

Set the amount of time the machine waits before switching to lower-power mode after copying has finished or the last operation is performed.

#### Default: [15 minute(s)]

The time can be set from 1 to 240 minutes, using the number keys.

Energy Saver Timer may not work when error messages appear.

#### Panel Off Timer

Set the amount of time the machine waits before switching the panel off after copying has finished or the last operation is performed.

Enter a time interval between 10 seconds and 240 minutes, using the number keys.

Default: [On], [1 min. 0 sec.]

Panel Off Timer may not work when error messages appear.

#### System Auto Reset Timer

Set the amount of time the machine waits before automatically switching the screen to the printer function when no operations are in progress.

The time can be set from 10 to 999 seconds, using the number keys.

Default: [On], [60 second(s)]

#### Set Date

Set the date for the machine's internal clock using the number keys.

To change between year, month, and day, press [←] and [→].

#### Set Time

Set the time for the machine's internal clock using the number keys.

To change between hours, minutes and seconds, press [←] and [→].

Region A (mainly Europe and Asia)

Enter the time using the 24-hour format (in 1 second increments).

(mainly North America)

Enter the time using the 12-hour format (in 1 second increments).

#### Auto Logout Timer

Specify whether or not to automatically log out a user when the user does not operate the machine for a specified period of time after logging in.

The time can be set from 60 to 999 seconds, in one second increments, using the number keys.

Default: [On], [180 second(s)]

#### Weekly Timer Code

Set a password (using not more than eight digits) for turning on the power during the time periods when "Weekly Timer" turns off the machine's power.

In order to make this setting, administrator authentication must be enabled. For details, consult your administrator.

Default: [Off]

If you have selected "On", enter the password.

When you select "On", you cannot use the machine even if you turn the power switch to "On", unless you enter the password.

If you select "Off", you do not have to enter a password to switch on the machine, you need only turn the power switch to "On".

#### Weekly Timer: Monday - Sunday

Set the daily time when the power is switched on/off.

- Power On Time
- Power Off Time

(mainly Europe and Asia)

Enter the time using the 24-hour system.

Region B (mainly North America)

Enter the time using the 12-hour system.

Enter the "hour" and "minute" using the number keys.

#### Vote

• For details on how to access System Settings, see p.14 "Accessing User Tools".

### **Interface Settings**

This section describes the user tools in the Interface Settings menu under System Settings.

#### Network

This section describes the user tools in the Network menu under Interface Settings.

#### Machine IPv4 Address

Specify the machine's IPv4 network address.

#### Default: [Auto-Obtain (DHCP)]

When you select [Specify], enter the IPv4 address and subnet mask as "xxx.xxx.xxx" ("x" indicates a number).

When you select [Specify], make sure that IPv4 address is different from that of other machines on the network.

The physical address (MAC address) also appears.

#### IPv4 Gateway Address

A gateway is a connection or interchange point between two networks.

Specify the gateway address for the router or host computer used as a gateway.

Default: [0.0.0.0]

#### Machine IPv6 Address

Displays the machine's IPv6 network address.

• Link-local Address

The machine's specified link-local address appears.

Manual Configuration Address

The machine's manually configured address appears.

• Stateless Address: 1-5

The specified stateless address appears.

#### IPv6 Gateway Address

Displays the machine's IPv6 gateway address.

#### IPv6 Stateless Address Autoconfiguration

Specify IPv6 Stateless Address Autoconfiguration.

Default: [Active]

#### **DNS** Configuration

Make settings for the DNS server.

#### Default: [Auto-Obtain (DHCP)]

When you select [Specify], enter the DNS Server IPv4 address as "xxx.xxx.xxx" ("x" indicates a number).

#### **DDNS** Configuration

Specify the DDNS settings.

Default: [Active]

#### IPsec

Specify the machine's IPsec function Active/Inactive.

Default: [Inactive]

For details about this function, consult your administrator.

#### **Domain Name**

Specify the domain name.

Default: [Auto-Obtain (DHCP)]

When you select [Specify], enter the domain name using up to 63 characters.

#### **WINS** Configuration

Specify the WINS server settings.

Default: [On]

If [On] is selected, enter the WINS Server IPv4 address as "xxx.xxx.xxx" ("x" indicates a number).

Enter a Scope ID using up to 31 characters.

Do not enter "255.255.255.255" as the primary or secondary WINS server address.

#### **Effective Protocol**

Select the Protocol to use in the network.

Default for "IPv4": [Active]

Default for "IPv6": [Inactive]

Default for "SMB": [Active]

#### SMB Computer Name

Specify the SMB computer name.

Enter the computer name using up to 15 characters.

"\*+,/:;<>=?[\]|. and spaces cannot be entered.

Do not enter a computer name starting with RNP and rnp.

Use uppercase letters for alphabets.

#### SMB Work Group

Specify the SMB work group.

1

Enter the computer name using up to 15 characters.

"\*+,/:;<>=?[\]|. and spaces cannot be entered.

Use uppercase letters for alphabet.

#### **Ethernet Speed**

Set the access speed for networks.

#### Default: [Auto Select]

Select a speed that matches your network environment. [Auto Select] should usually be selected.

|            |                        | Machine Setting                                                                                   |   |   |   |   |
|------------|------------------------|---------------------------------------------------------------------------------------------------|---|---|---|---|
|            |                        | 10Mbps Half<br>Duplex10Mbps Full<br>Duplex100Mbps Half<br>Duplex100Mbps Full<br>DuplexAuto Select |   |   |   |   |
|            | 10Mbps Half<br>Duplex  | 0                                                                                                 | _ | _ | _ | 0 |
| Connection | 10Mbps Full<br>Duplex  | _                                                                                                 | 0 | _ | _ | _ |
|            | 100Mbps Half<br>Duplex | _                                                                                                 | _ | 0 | _ | 0 |
|            | 100Mbps Full<br>Duplex | _                                                                                                 | _ | _ | 0 | _ |
|            | Auto Select*           | 0                                                                                                 | _ | 0 | _ | 0 |

BZU022

\*Terms will vary depending on the network.

O Connectable

Not Connectable

#### **Ping Command**

Check the network connection with ping command using the given IPv4 address.

If you fail to connect to the network, check the following, and then retry the ping command.

- Make sure that "IPv4" in [Effective Protocol] is set to [Active].
- Check that the device with assigned IPv4 address is connected to the network.
- Check that the IPv4 address assigned to the device is not already being used by another device on the network.

#### Permit SNMPv3 Communication

Set the encrypted communication of SNMPv3.

#### Default: [Encryption / Cleartext]

If you select [Encryption Only], you need to specify the encryption password for the machine.

#### Permit SSL / TLS Communication

Set the encrypted communication of SSL/TLS.

Default: [Ciphertext Priority]

If you select [Ciphertext Only], you need to install the SSL certificate for the machine.

#### Host Name

Specify the host name.

Enter the host name using up to 63 characters.

You cannot enter a host name starting or ending with a hyphen.

You cannot enter a host name starting with "RNP" or "rnp".

#### **Machine Name**

Specify the machine name.

Enter the machine name using up to 31 characters.

#### IEEE 802.1X Authentication for Ethernet

Specify the IEEE 802.1X authentication for Ethernet.

Default: [Inactive]

For details about IEEE 802.1X authentication, see p.162 "Configuring IEEE 802.1X".

#### **Restore IEEE 802.1X Authentication to Defaults**

You can reset the IEEE 802.1X authentication settings to their defaults.

For details about IEEE 802.1X authentication, see p.162 "Configuring IEEE 802.1X".

#### Note

• For details on how to access System Settings, see p.14 "Accessing User Tools".

#### **Print List**

This section describes how to print the configuration page.

You can check items related to the network environment.

The configuration page shows the current network settings and network information.

1. Press the [User Tools] key.

2. Press [System Settings].

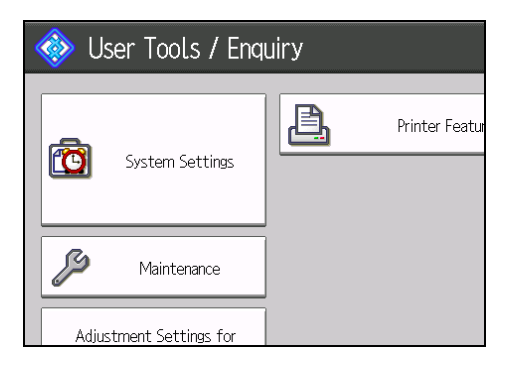

3. Press [Interface Settings].

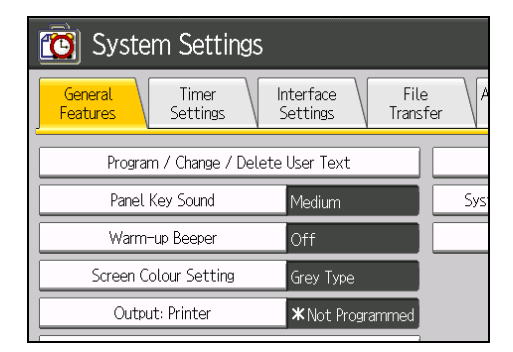

4. Press [Print List].

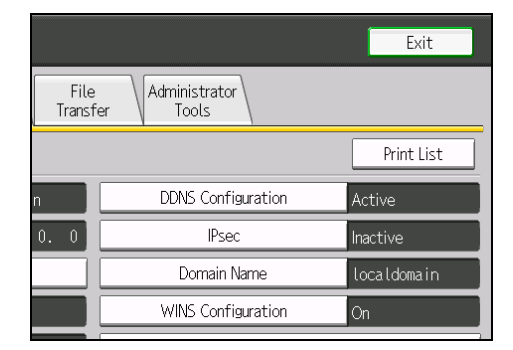

5. Press the [Start] key.

The configuration page is printed.

- 6. Press [Exit].
- 7. Press the [User Tools] key.

1

### **File Transfer**

This section describes the user tools in the File Transfer menu under System Settings.

#### **SMTP Server**

Specify the SMTP server name.

If DNS is in use, enter the host name.

If DNS is not in use, enter the SMTP server IPv4 address.

Default for "Port No.": [25]

Enter the server name using up to 127 characters. Spaces cannot be entered.

Enter port number between 1 and 65535 using the number keys, and then press the [#] key.

#### **SMTP** Authentication

Specify SMTP authentication (PLAIN, LOGIN, CRAM-MD5, DIGEST-MD5). When sending e-mail to an SMTP server, you can enhance the SMTP server security level using authentication that requires entering the user name and password.

If the SMTP server requires authentication, set [SMTP Authentication] to [On], and then specify the user name, password and encryption.

#### Default: [Off]

• User Name

Enter the user name using up to 191 characters.

Spaces cannot be entered. Depending on the SMTP server type, "realm" must be specified. Add "@" after the user name, as in "user name@realm".

• E-mail Address

Enter the E-mail address using up to 128 characters.

Password

Enter the password using up to 128 characters.

Spaces cannot be entered.

• Encryption

Select Encryption as follows:

[Auto]

Use if the authentication method is PLAIN, LOGIN, CRAM-MD5, or DIGEST-MD5.

[On]

Use if the authentication method is CRAMMD5 or DIGEST-MD5.

[Off]

Use if the authentication method is PLAIN, or LOGIN.

#### POP before SMTP

Specify POP authentication (POP before SMTP).

When sending e-mail to an SMTP server, you can enhance the SMTP server security level by connecting to the POP server for authentication.

Default: [Off]

If you set POP before SMTP to [On], specify the waiting time after authentication, user name, email address, and password.

• Wait Time after Authent.

Default: [300 msec.]

Specify [Wait Time after Authent.] from zero to 10,000 milliseconds, in increments of one millisecond.

• User Name

Enter the user name using up to 191 characters. Spaces cannot be entered.

E-mail Address

Enter the E-mail Address using up to 128 characters. Spaces cannot be entered.

Password

Enter the password using up to 128 characters. Spaces cannot be entered.

To enable POP server authentication before sending e-mail via the SMTP server, set [POP before SMTP] to [On]. E-mail is sent to the SMTP server after the time specified for [Wait Time after Authent.] has elapsed.

If you select [On], enter server name in POP3/IMAP4 Settings. Also, check POP3 port number in E-mail Communication Port.

#### **Reception Protocol**

Specify the reception protocol for receiving e-mail.

Default: [POP3]

#### POP3 / IMAP4 Settings

Specify the POP3/IMAP4 server name for receiving e-mail.

The specified POP3/IMAP4 server name is used for [POP before SMTP].

Server Name

If DNS is in use, enter the host name.

If DNS is not in use, enter the POP3/IMAP4 or server IPv4 address.

Enter POP3/IMAP4 server name using up to 127 characters. Spaces cannot be entered.

• Encryption

Default: [Auto]

Select Encryption as follows:

1

[Auto]

Password encryption is automatically set according to the POP/IMAP server settings.

[On]

Encrypt password.

[Off]

Do not encrypt password.

#### Administrator's E-mail Address

Specify the administrator's e-mail address.

Enter up to 128 characters.

#### **E-mail Communication Port**

Specify the port numbers for receiving e-mail. The specified POP3 port number is used for [POP before SMTP].

Default for "POP3": [110]

Default for "IMAP4": [143]

Enter a port number between 1 and 65535 using the number keys, and then press the [<sup>‡</sup>] key.

#### **E-mail Reception Interval**

Specify, in minutes, the time interval for receiving e-mail via POP3 or IMAP4 server.

Default: [On], [15 minute(s)]

If [On] is selected, the time can be set from 2 to 1440 minutes in increments of one minute.

#### E-mail Storage in Server

Specify whether or not to store received e-mails on the POP3 or IMAP4 server.

Default: [Off]

#### Note

• For details on how to access System Settings, see p.14 "Accessing User Tools".

31

### Administrator Tools

This section describes the user tools in the Administrator Tools menu under System Settings.

Administrator Tools are used by the administrator. To change these settings, contact the administrator.

We recommend specifying Administrator Authentication before making Administrator Tools settings.

#### Address Book Management

You can add, change or delete information registered in the Address Book.

For details, see p.111 "Address Book".

• Program / Change

You can register and change names as well as user codes.

Names

You can register a name, key display, registration number, and title selection.

• Auth. Info

You can register a user code, and specify the functions available to each user code.

Add to Group

You can put names registered in the Address Book into a group.

Delete

You can delete a name from the Address Book.

You can register up to 500 names.

You can register up to 500 user codes.

You can also register and manage names in the Address Book using Web Image Monitor.

#### Address Book: Program / Change / Delete Group

Names registered in the Address Book can be added into a group. You can then easily manage the names registered in each group.

Program / Change

You can register and change groups.

Names

You can register a name, key display, registration number, and title selection.

Programmed User/Group

You can check the names or groups registered in each group.

• Add to Group

You can put groups registered in the Address Book into a group.

Delete

1

You can delete a group from the Address Book.

You can register up to 100 groups.

You can also register and manage groups in the Address Book using Web Image Monitor.

#### Address Book: Change Order

Changes the order of registered names.

You can rearrange the order of items on the same page, but you cannot move items to another page.

For example, you cannot move an item from "PLANNING" ([OPQ]) to "DAILY" ([CD]).

- 1. Press the [User Tools] key.
- 2. Press [System Settings].
- 3. Press [Administrator Tools].
- 4. Press [Address Book: Change Order].

| 🔯 System Settings                                         |       |
|-----------------------------------------------------------|-------|
| General Timer Interface File<br>Features Settings Transfe | er \/ |
| Address Book Management                                   |       |
| Address Book: Program / Change / Delete Group             |       |
| Address Book: Change Order                                |       |
| Address Book: Edit Title                                  |       |
| Address Book: Switch Title Title 1                        |       |

5. Press the name key to be moved.

You can also select a name by entering the registration number using the number keys.

| All Users User Code                                                                                             |                              |
|----------------------------------------------------------------------------------------------------|------------------------------|
| Frequent AB CD EF GH                                                                                            | IJK LMN OPQ RST              |
| ABCD COMPA COMPA FICE                                                                                           | C000043<br>LONDON OFF<br>ICE |
| [ 000073 PARIS OFFI      [ 000083 PARIS OFFI      [ 000093 PARIS OFFI        [ CE      [ FICE      [ SAN FRANCI | OSAKA OFFI                   |
|                                                                                                    |                              |

6. Press the name key in place you want to move it to.

You can also select a name by entering the registration number using the number keys.

| All Users User C                                         | iode                                      |                                       |                                        |
|----------------------------------------------------------|-------------------------------------------|---------------------------------------|----------------------------------------|
| Frequent AB CD<br>[00001]<br>ABCD COMPA YOKOHAMA O<br>NY | EF GH I<br>C000033<br>BERLIN OFF L<br>ICE | JK LMN<br>000043<br>.ONDON OFF<br>.CE | OPQ RS<br>C000053<br>NEW YORK<br>FFICE |
| PARIS OFFI<br>CE                                         | C000093<br>SAN FRANCI<br>SCO              | 00010 <b>]</b><br>DSAKA OFFI<br>CE    | [00011]<br>LOS ANGEL<br>S              |

The user key is moved to the selected position, and the user key currently at the selected position is moved forward or backward.

٦

| 00001                          | ABCD CO                             | OMPANY              |                                   |        |
|--------------------------------|-------------------------------------|---------------------|-----------------------------------|--------|
| All Users User Code            |                                     |                     |                                   |        |
| Frequent                       |                                     | EF GH               |                                   | OPQ RS |
| ICE<br>ICE<br>PARIS OFFI<br>CF | NY<br>[00008]<br>DETROIT OF<br>FICE | FFICE<br>SAN FRANCI | ICE<br>COODIO<br>OSAKA OFFI<br>CF | FFICE  |
|                                |                                     |                     | <u> </u>                          | 2      |

#### Address Book: Edit Title

Г

You can edit the title to easily find a user.

- 1. Press the [User Tools] key.
- 2. Press [System Settings].
- 3. Press [Administrator Tools].
- 4. Press [Address Book: Edit Title].

| 🔯 System Settings                             |  |  |  |  |  |
|-----------------------------------------------|--|--|--|--|--|
| as Interface File A<br>Settings Transfer      |  |  |  |  |  |
| Address Book Management                       |  |  |  |  |  |
| Address Book: Program / Change / Delete Group |  |  |  |  |  |
| Address Book: Change Order                    |  |  |  |  |  |
| Address Book: Edit Title                      |  |  |  |  |  |
| Title Title 1                                 |  |  |  |  |  |
|                                               |  |  |  |  |  |

5. Press the title key you want to change.
| 🔞 System Settings        |          |    |    |    |    |        |
|--------------------------|----------|----|----|----|----|--------|
| Address Book: Edit Title |          |    |    |    |    |        |
| Select title to edit.    |          |    |    |    |    |        |
|                          |          |    |    |    |    |        |
| ▶Title 1                 | Frequent | AB | CD | EF | GH | L I JK |
| ►Title 2                 | Frequent | 1  | 2  | 3  | 4  | 5      |
| ►Title 3                 | Frequent |    | 1  | Ĩ  | 2  |        |
|                          |          |    |    |    |    |        |

- 6. Enter the new name, and then press [OK].
- 7. Press [OK].
- 8. Press the [User Tools] key.

#### Address Book: Switch Title

Specifies the title to select a name.

Default: [Title 1]

#### Back Up / Restore Address Book

You can back up the machine's Address Book to external storage or restore the backup copy from the external storage.

Backup requires a removable SD card to be installed in this machine.

For details about installing and removing the SD card, contact your sales or service representative.

Restore data overwrites Address Book data stored on the machine, and clears the counter of each registered user of the machine.

You can also back up and restore the machine's Address Book using Web Image Monitor. For details, see the Help files of Web Image Monitor.

• Back Up

You can back up the machine's Address Book to external storage.

Restore

You can restore the backup copy of the Address Book from external storage.

Format

You can format the external storage.

• Obtain Memory Device Info

The free space and occupied space of the external storage are displayed.

#### Display / Print Counter

Allows you to view and print the number of prints.

• Display / Print Counter

Displays the number of prints for each function (Total, Printer, A3 / DLT, Duplex).

Print Counter List

Prints out a list of the number of prints made under each function.

#### Display / Clear / Print Counter per User

Allows you to view and print the numbers of prints accessed with user codes, and to set those values to 0.

Press [▲Previous] and [▼Next] to show all the numbers of prints.

The number of prints may differ from the counter values shown in Display / Print Counter.

• Print Counter List for All Users

Prints the counter value for all the users.

- Clear Counter List for All Users
   Resets the counter value for all the users.
- Print Counter List Per User

Prints the counter value for each user.

• Clear Counter List Per User

Resets the counter value for each user.

• Select All on the Page

Select all the users on the page.

For details about printing the counter, see p.121 "Printing the Counter for Each User" and p.122 "Printing the Counter for All Users".

#### **User Authentication Management**

• User Code Auth.

Using user code authentication, you can limit the available functions and supervise their use.

When using user code authentication, register the user code.

Using "PC Control", you can obtain a log of prints corresponding to the codes entered using the printer driver.

For details about basic authentication, Windows authentication, LDAP authentication, and Integration Server authentication, consult your administrator.

Functions to Restrict

• Printer:

[Black & White / Colour], [Colour], [PC Control], [Do not Restrict]

- Basic Auth.
- Windows Auth.
- LDAP Auth.
- Integration Svr. Auth.

• Off

Default: [Off]

#### Administrator Authentication Management

For details about this function, consult your administrator.

#### Program / Change Administrator

For details about this function, consult your administrator.

#### Key Counter Management

Specify the functions you want to manage with the key counter.

For details about this function, consult your sales or service representative.

#### **External Charge Unit Management**

You can use the key card to specify an upper limit on machine use.

For details about this function, consult your administrator.

#### **Enhanced External Charge Unit Management**

Specify whether or not to make available enhanced features for enhanced external charge unit management.

For details about this function, consult your administrator.

#### **Extended Security**

Specify whether or not to use the extended security functions. For details about the extended security functions, consult your administrator.

#### Program / Change / Delete LDAP Server

Program the LDAP server to find up user information in the LDAP server Address Book directly.

- Name
- Server Name
- Search Base
- Port Number
- Use Secure Connection (SSL)
- Authentication
- User Name
- Password
- Realm Name
- Search Conditions

This function supports LDAP Version 2.0 and 3.0. Digest authentication can only be used under LDAP Ver.3.0.

For details about how to program the LDAP Server, see p.39 "Programming the LDAP server".

#### **Auto Off Setting**

Specify whether or not to use Auto Off.

Default: [On]

#### Service Test Call

You can make a test call to the @Remote center.

This function is available only if the @Remote service is enabled and active.

#### **Notify Machine Status**

You can send notification of the machine's status to the @Remote center.

This function is available only if the @Remote service is enabled and active.

#### Service Mode Lock

For details about this function, consult your administrator.

#### **Firmware Version**

You can check the version of the software installed in this machine.

#### **Network Security Level**

For details about this function, consult your administrator.

#### Auto Erase Memory Setting

For details about this function, consult your administrator.

#### **Erase All Memory**

For details about this function, consult your administrator.

#### Program / Change / Delete Realm

Program the realm to be used for Kerberos authentication.

- Realm Name
- KDC Server Name
- Domain Name

Be sure to set both the realm name and KDC server name when programming a realm.

For details about Program / Change / Delete Realm, see p.44 "Programming the Realm".

#### **Machine Data Encryption Settings**

For details about this function, consult your administrator.

#### 🕓 Note

• For details on how to access System Settings, see p.14 "Accessing User Tools".

38

1

## **Programming the LDAP server**

This function supports LDAP version 2.0 and 3.0.

Program the LDAP server to find user information in the LDAP server Address Book directly.

To start an LDAP authentication, make sure that the items listed below are set. For other items, check your environment and make any necessary changes.

- Server Name
- Search Base
- Port Number
- Authentication
- Search Conditions

If [Kerberos Authentication] is selected be sure to set the "User Name", "Password", and the "Realm Name".

If [Digest Authentication] or [Cleartext Authentication] is selected be sure to set the "User Name" and "Password".

The LDAP version 2.0 does not support Digest Authentication.

To select Kerberos Authentication, a realm must be registered in advance.

#### Programming the LDAP server

- 1. Press the [User Tools] key.
- 2. Press [System Settings].
- 3. Press [Administrator Tools].
- 4. Press [<sup>▼</sup>Next].
- 5. Press [Program / Change / Delete LDAP Server].
- 6. Check that [Program / Change] is selected.
- Select the LDAP server you want to program or change.
   When programming the server, select [\*Not Programmed].
- 8. Press [Change] under "Name".
- 9. Enter the name, and then press [OK].
- 10. Press [Change] under "Server Name".
- 11. Enter the server name, and then press [OK].

#### 12. Press [Change] under "Search Base".

Select the root folder from which to start the search. Users registered in the selected folder and its subfolders become search targets.

#### 13. Enter the search base, and then press [OK].

For example, if the search target is the sales department of ABC company, enter "dc=sales department, o=ABC". (In this example, the description is for an active directory. "dc" is for the organization unit, and "o" is for the company.)

Search base registration may be required depending on your server environment. When registration is required, unspecified searches will result in error.

Check your server environment and enter any required specifications.

#### 14. Press [Change] under "Port Number".

Specify the port number for communicating with the LDAP server. Specify a port that is compliant with your environment.

#### 15. Enter the port number using the number keys, and then press the [<sup>‡</sup>] key.

When SSL is set to [On], the port number automatically changes to "636".

#### 16. Press [On] under "Use Secure Connection (SSL)".

Use SSL to communicate with the LDAP server.

For SSL to function, the LDAP server must support SSL.

If you set SSL to [On], the port number automatically changes to "636".

If you do not enable SSL, security problems may occur. To enable SSL, you must use the machine's settings. For details, consult your network administrator.

#### 17. Press [▼Next].

#### 18. Select the authentication method.

To make a search request to the LDAP server, use the administrator account for authentication.

Authentication settings must comply with your server's authentication settings. Check your server settings before setting this machine.

[Digest Authentication] is available only with LDAP Version 3.0.

If you select [Cleartext Authentication], a password is sent to the LDAP server as is, without any encryption processing.

If you select [Digest Authentication], a password is sent using an encryption process that prevents passwords from being revealed during transmission to the LDAP server.

If you select [Kerberos Authentication], a password is sent using an encryption process that prevents passwords from being revealed during transmission to the KDC server where authentication occurs.

If you select [Off], proceed to step 24.

1

If you select [Digest Authentication] or [Cleartext Authentication], proceed to step 19 to 22, and then proceed to step 24.

If you select [Kerberos Authentication], proceed to step 19 to 23, and then proceed to step 24.

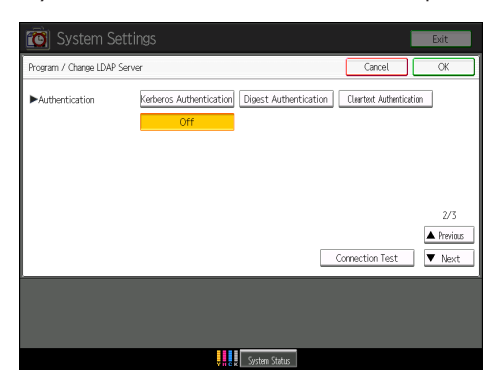

#### 19. Press [Change] under "User Name".

When [Kerberos Authentication], [Digest Authentication], or [Cleartext Authentication] is selected for the authentication setting, use the administrator account name and password. Do not enter the administrator account name and password when using authentication for each individual or each search.

#### 20. Enter the user name, and then press [OK].

Procedures for the user name setting differ depending on server environment. Check your server environment before making the setting.

Example: Domain Name\User Name, User Name@Domain Name, CN=Name, OU=Department Name, DC=Server Name

#### 21. Press [Change] under "Password".

#### 22. Enter the password, and then press [OK].

The user name and password are required for administrator authentication to access the LDAP server.

If you select [Digest Authentication] or [Cleartext Authentication], proceed to step 24.

#### 23. Select the Realm.

For details about how to program the Realm, see p.44 "Programming the Realm".

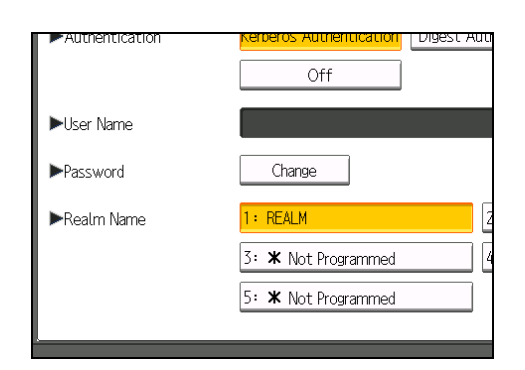

24. Press [Connection Test].

Access the LDAP server to check that the proper connection is established. Check authentication works according to the authentication settings.

25. Press [Exit].

If the connection test fails, check your settings and try again.

This function does not check search conditions or the search base.

- 26. Press [<sup>▼</sup>Next].
- 27. Press [Change] under "Name".

You can enter an attribute as a typical search keyword. Using the entered attribute, the function searches the LDAP server's Address Book.

- 28. Enter the name, and then press [OK].
- 29. Press [OK].
- 30. Press [Exit].
- 31. Press the [User Tools] key.

#### Changing the LDAP server

- 1. Press the [User Tools] key.
- 2. Press [System Settings].
- 3. Press [Administrator Tools].
- 4. Press [▼Next].
- 5. Press [Program / Change / Delete LDAP Server].
- 6. Check that [Program / Change] is selected.
- 7. Select the LDAP server you want to change.
- 8. Change the settings as necessary.
- 9. Press [OK] after changing each item.
- 10. Press [Exit].

11. Press the [User Tools] key.

#### Deleting the LDAP server

- 1. Press the [User Tools] key.
- 2. Press [System Settings].
- 3. Press [Administrator Tools].
- 4. Press [♥Next].
- 5. Press [Program / Change / Delete LDAP Server].
- 6. Press [Delete].
- 7. Select the LDAP server you want to delete.
- 8. Press [Yes].
- 9. Press [Exit].
- 10. Press the [User Tools] key.

## **Programming the Realm**

Program the realm to be used for Kerberos authentication.

A realm is the network area in which Kerberos authentication is used. After confirming the network environment, specify the necessary items.

You can register up to 5 realms.

#### **Programming the Realm**

- 1. Press the [User Tools] key.
- 2. Press [System Settings].
- 3. Press [Administrator Tools].
- 4. Press [▼Next] twice.
- 5. Press [Program / Change / Delete Realm].
- 6. Check that [Program / Change] is selected.

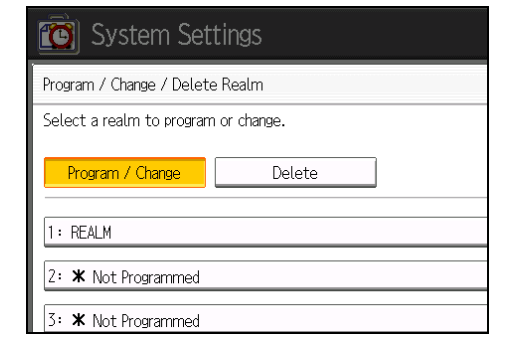

- 7. Press [\*Not Programmed].
- 8. Press [Change] under "Realm Name".

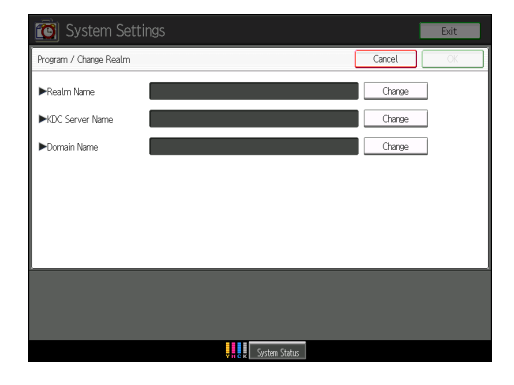

- 9. Enter the realm name, and then press [OK]. Enter the realm name, or host name. You can enter a realm name using up to 64 characters.
- 10. Press [Change] under "KDC Server Name".
- Enter the KDC server name, and then press [OK].
   Enter the KDC server name, host name, or IPv4 address.
   You can enter a KDC server name using up to 64 characters.
- 12. Press [Change] under "Domain Name".
- 13. Enter the domain name, and then press [OK].Enter the domain name, or host name.You can enter a domain name using up to 64 characters.
- 14. Press [OK].
- 15. Press [Exit].
- 16. Press the [User Tools] key.

#### Changing the Realm

- 1. Press the [User Tools] key.
- 2. Press [System Settings].
- 3. Press [Administrator Tools].
- 4. Press [VNext] twice.
- 5. Press [Program / Change / Delete Realm].
- 6. Check that [Program / Change] is selected.
- 7. Select the Realm you want to change.
- 8. To change the realm name, press [Change] under "Realm Name".
- 9. Enter the realm name, and then press [OK].

You can enter a realm name using up to 64 characters.

- 10. To change the KDC server name, press [Change] under "KDC Server Name".
- 11. Enter the KDC server name, and then press [OK].

You can enter a KDC server name using up to 64 characters.

- 12. To change the domain name, press [Change] under "Domain Name".
- 13. Enter the domain name, and then press [OK].

You can enter a domain name using up to 64 characters.

14. Press [OK].

- 15. Press [Exit].
- 16. Press the [User Tools] key.

#### **Deleting the Realm**

- 1. Press the [User Tools] key.
- 2. Press [System Settings].
- 3. Press [Administrator Tools].
- 4. Press [▼Next] twice.
- 5. Press [Program / Change / Delete Realm].
- 6. Press [Delete].
- 7. Select the realm you want to delete.
- 8. Press [Yes].
- 9. Press [Exit].
- 10. Press the [User Tools] key.

## 2. Connecting the Machine

This chapter describes how to connect the machine to the network and specify the network settings.

## Connecting to the Interface

This section explains how to identify the machine's interface and connect the machine according to the network environment.

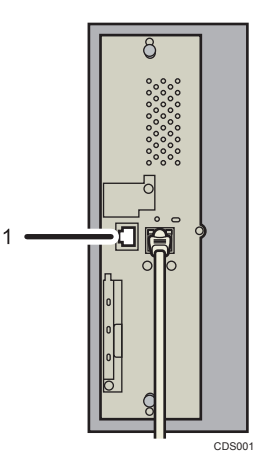

#### 1. 10BASE-T/100BASE-TX port

Port for connecting the 10BASE-T or 100BASE-TX cable

#### **Connecting to the Ethernet Interface**

#### 🔂 Important

- If the main power switch is on, turn it off.
- Use the following Ethernet cables.
  - Unshielded Twisted Pair Cable (UTP) or Shielded Twisted Pair Cable (STP) and Category type 5 or more
- 1. Make sure the main power is switched off.

2. Connect the Ethernet interface cable to the 10BASE-T/100BASE-TX port.

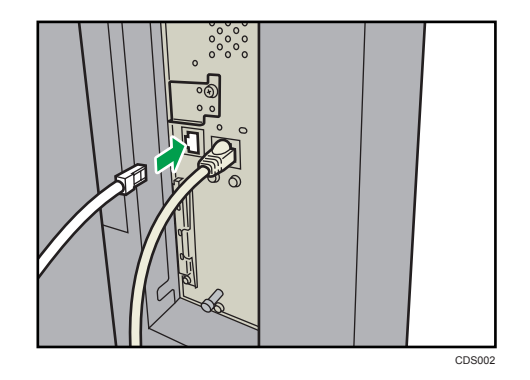

- 3. Connect the other end of the Ethernet interface cable to a network connection device such as a hub.
- 4. Turn on the main power switch of the machine.

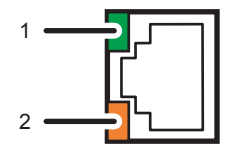

CDS008

#### 1. Indicator (green)

When 10BASE-T is operating, the LED is lit green. When 100BASE-TX is operating or the machine is not connected to the network, it is turned off.

#### 2. Indicator (orange)

When 100BASE-TX is operating, the LED is lit orange. When 10BASE-T is operating or the machine is not connected to the network, it is turned off.

#### Vote

• For details about how to turn on the main power switch, see "Turning On the Power", About This Machine.

### Using Utilities to Make Network Settings

You can also specify network settings using utilities such as Web Image Monitor and telnet.

#### Note

- These settings should be made by the administrator, or with the advice of the administrator.
- For details about using Web Image Monitor, see p.55 "Using Web Image Monitor".
- For details about using telnet, see p.73 "Remote Maintenance Using telnet".

#### **Interface Settings**

Change settings by using Web Image Monitor and telnet.

#### [Network] → [Machine IPv4 Address] → [Auto-Obtain (DHCP)]

- Web Image Monitor: Can be used for specifying the setting.
- telnet: Can be used for specifying the setting.

#### [Network] → [Machine IPv4 Address] → [Specify] → "Machine IPv4 Address"

- Web Image Monitor: Can be used for specifying the setting.
- telnet: Can be used for specifying the setting.

#### [Network] → [Machine IPv4 Address] → [Specify] → "Subnet Mask"

- Web Image Monitor: Can be used for specifying the setting.
- telnet: Can be used for specifying the setting.

#### [Network] → [IPv4 Gateway Address]

- Web Image Monitor: Can be used for specifying the setting.
- telnet: Can be used for specifying the setting.

#### [Network] → [Machine IPv6 Address] → "Manual Configuration Address"

- Web Image Monitor: Can be used for specifying the setting.
- telnet: Can be used for specifying the setting.

#### [Network] → [IPv6 Gateway Address]

- Web Image Monitor: Can be used for specifying the setting.
- telnet: Can be used for specifying the setting.

#### [Network] → [IPv6 Stateless Address Autoconfiguration]

- Web Image Monitor: Can be used for specifying the setting.
- telnet: Can be used for specifying the setting.

#### [Network] → [DNS Configuration] → [Auto-Obtain (DHCP)]

- Web Image Monitor: Can be used for specifying the setting.
- telnet: Can be used for specifying the setting.

#### [Network] → [DNS Configuration] → [Specify] → "DNS Server 1-3"

- Web Image Monitor: Can be used for specifying the setting.
- telnet: Can be used for specifying the setting.

#### [Network] → [DDNS Configuration]

- Web Image Monitor: Can be used for specifying the setting.
- telnet: Can be used for specifying the setting.

#### [Network] → [IPsec]

- Web Image Monitor: Can be used for specifying the setting.
- telnet: Can be used for specifying the setting.

#### [Network] → [Domain Name] → [Auto-Obtain (DHCP)]

- Web Image Monitor: Can be used for specifying the setting.
- telnet: Can be used for specifying the setting.

#### [Network] → [Domain Name] → [Specify] → "Domain Name"

- Web Image Monitor: Can be used for specifying the setting.
- telnet: Can be used for specifying the setting.

#### [Network] → [WINS Configuration] → [On] → "Primary WINS Server"

- Web Image Monitor: Can be used for specifying the setting.
- telnet: Can be used for specifying the setting.

#### [Network] → [WINS Configuration] → [On] → "Secondary WINS Server"

- Web Image Monitor: Can be used for specifying the setting.
- telnet: Can be used for specifying the setting.

#### $[Network] \rightarrow [WINS Configuration] \rightarrow [On] \rightarrow "Scope ID"$

- Web Image Monitor: Can be used for specifying the setting.
- telnet: Can be used for specifying the setting.

#### [Network] → [WINS Configuration] → [Off]

- Web Image Monitor: Can be used for specifying the setting.
- telnet: Can be used for specifying the setting.

#### $[Network] \rightarrow [Effective Protocol] \rightarrow "IPv4"$

- Web Image Monitor: Can be used for specifying the setting.
- telnet: Can be used for specifying the setting.

#### $[Network] \rightarrow [Effective Protocol] \rightarrow "IPv6"$

- Web Image Monitor: Can be used for specifying the setting.
- telnet: Can be used for specifying the setting.

#### $[Network] \rightarrow [Effective Protocol] \rightarrow "SMB"$

- Web Image Monitor: Can be used for specifying the setting.
- telnet: Can be used for specifying the setting.

#### [Network] → [SMB Computer Name]

- Web Image Monitor: Can be used for specifying the setting.
- telnet: Can be used for specifying the setting.

#### [Network] $\rightarrow$ [SMB Work Group]

- Web Image Monitor: Can be used for specifying the setting.
- telnet: Can be used for specifying the setting.

#### [Network] → [Ethernet Speed]

- Web Image Monitor: Can be used for specifying the setting.
- telnet: Can be used for specifying the setting.

#### [Network] → [Ping Command]

- Web Image Monitor: Cannot be used for specifying the setting.
- telnet: Cannot be used for specifying the setting.

#### [Network] → [Permit SNMPv3 Communication] → [Encryption Only]

- Web Image Monitor: Can be used for specifying the setting.
- telnet: Can be used for specifying the setting.

#### [Network] → [Permit SNMPv3 Communication] → [Encryption / Cleartext]

- Web Image Monitor: Can be used for specifying the setting.
- telnet: Can be used for specifying the setting.

#### [Network] → [Permit SSL / TLS Communication] → [Ciphertext Only]

- Web Image Monitor: Can be used for specifying the setting.
- telnet: Cannot be used for specifying the setting.

#### [Network] → [Permit SSL / TLS Communication] → [Ciphertext Priority]

- Web Image Monitor: Can be used for specifying the setting.
- telnet: Cannot be used for specifying the setting.

#### [Network] → [Permit SSL / TLS Communication] → [Ciphertext / Cleartext]

- Web Image Monitor: Can be used for specifying the setting.
- telnet: Cannot be used for specifying the setting.

2

#### [Network] → [Host Name]

- Web Image Monitor: Can be used for specifying the setting.
- telnet: Can be used for specifying the setting.

#### [Network] → [Machine Name]

- Web Image Monitor: Can be used for specifying the setting.
- telnet: Can be used for specifying the setting.

#### [Network] → [IEEE 802.1X Authentication for Ethernet]

- Web Image Monitor: Can be used for specifying the setting.
- telnet: Can be used for specifying the setting.

#### **File Transfer**

Change settings by using Web Image Monitor and telnet.

#### [File Transfer] → [SMTP Server]

- Web Image Monitor: Can be used for specifying the setting.
- telnet: Cannot be used for specifying the setting.

#### [File Transfer] → [SMTP Authentication]

- Web Image Monitor: Can be used for specifying the setting.
- telnet: Cannot be used for specifying the setting.

#### [File Transfer] → [POP before SMTP]

- Web Image Monitor: Can be used for specifying the setting.
- telnet: Cannot be used for specifying the setting.

#### [File Transfer] $\rightarrow$ [Reception Protocol] $\rightarrow$ [POP3]

- Web Image Monitor: Can be used for specifying the setting.
- telnet: Cannot be used for specifying the setting.

#### [File Transfer] → [Reception Protocol] → [IMAP4]

- Web Image Monitor: Can be used for specifying the setting.
- telnet: Cannot be used for specifying the setting.

#### [File Transfer] $\rightarrow$ [Reception Protocol] $\rightarrow$ [SMTP]

- Web Image Monitor: Can be used for specifying the setting.
- telnet: Cannot be used for specifying the setting.

#### [File Transfer] → [POP3 / IMAP4 Settings]

- Web Image Monitor: Can be used for specifying the setting.
- telnet: Cannot be used for specifying the setting.

#### [File Transfer] → [Administrator's E-mail Address]

- Web Image Monitor: Can be used for specifying the setting.
- telnet: Cannot be used for specifying the setting.

#### [File Transfer] → [E-mail Communication Port]

- Web Image Monitor: Can be used for specifying the setting.
- telnet: Cannot be used for specifying the setting.

#### [File Transfer] → [E-mail Reception Interval]

- Web Image Monitor: Can be used for specifying the setting.
- telnet: Cannot be used for specifying the setting.

#### [File Transfer] → [E-mail Storage in Server]

- Web Image Monitor: Can be used for specifying the setting.
- telnet: Cannot be used for specifying the setting.

2. Connecting the Machine

# 3. Monitoring and Configuring the Machine

This chapter describes how to monitor and configure the machine.

## Using Web Image Monitor

Using Web Image Monitor, you can check the machine status and change settings.

#### **Available operations**

The following operations can be remotely performed using Web Image Monitor from a client computer.

- Displaying machine status or settings
- Resetting the machine
- Managing the Address Book
- Making machine settings
- Making network protocol settings
- Making security settings

#### Configuring the machine

To perform the operations from Web Image Monitor, TCP/IP is required. After the machine is configured to use TCP/IP, operations from Web Image Monitor become available.

#### **Recommended Web browser**

• Windows:

Internet Explorer 5.5 SP2 or higher

Firefox 1.0 or higher

• Mac OS:

Firefox 1.0 or higher

Safari 1.0, 1.2, 2.0 (412.2) or higher

Web Image Monitor supports screen reader software. We recommend JAWS 7.0 or a later version.

#### Note

- Safari cannot be used on Mac OS X 10.4.1.
- Display and operation problems can occur if you do not enable JavaScript and cookies, or if you are using a non-recommended Web Browser.
- If you are using a proxy server, change the Web browser settings. Contact your administrator for information about the settings.

- If you click your browser's back button but the previous page does not appear, click the browser's refresh button and try again.
- Machine information is not automatically updated. To perform an update, click [Refresh] in the work area.
- We recommend using Web Image Monitor in the same network.
- If the machine is firewall-protected, it cannot be accessed from computers outside the firewall.
- When using the machine under DHCP, the IP address may be automatically changed by the DHCP server settings. Enable DDNS setting on the machine, and then connect using the machine's host name. Alternatively, set a static IP address to the DHCP server.
- If the HTTP port is disabled, connection to the machine using the machine's URL cannot be established. SSL setting must be enabled on this machine. For details, consult your network administrator.
- When using the SSL encryption protocol, enter "https://(machine's IP address or host name)/".
- Internet Explorer must be installed on your computer. Use the most recent available version. We recommend Internet Explorer 6.0 or later.
- When you are using Firefox, fonts and colors may be different, or tables may be out of shape.
- When using a host name under Windows Server 2003/2003 R2/2008/2008 R2 or Windows Vista/7 with IPv6 protocol, perform host name resolution using an external DNS server. The host file cannot be used.
- To use JAWS 7.0 under Web Image Monitor, you must be running Windows OS and Microsoft Internet Explorer 5.5 SP2, or a later version.
- If you are using Internet Explorer 8, downloading will be slower than with other browsers. To
  download faster with Internet Explorer 8, open the browser's [Internet Options] menu and register
  the machine's URL as a trusted site. Then disable SmartScreen filter for trusted sites. For details
  about these settings, see the Internet Explorer 8 Help files.
- You can access Web Image Monitor more quickly by registering the machine's URL as a bookmark. Note that the URL you register must be the URL of the top page, which is the page that appears before login. If you register the URL of a page that appears after login, Web Image Monitor will not open properly from the bookmark.

#### **Displaying Top Page**

- 1. Start your Web browser.
- 2. Enter "http://(machine's IP address or host name)/" in your Web browser's URL bar. If the machine's host name has been registered on the DNS or WINS server, you can enter it.

When setting SSL, a protocol for encrypted communication, under environment which server authentication is issued, enter "https://(machine's IP address or host name)/".

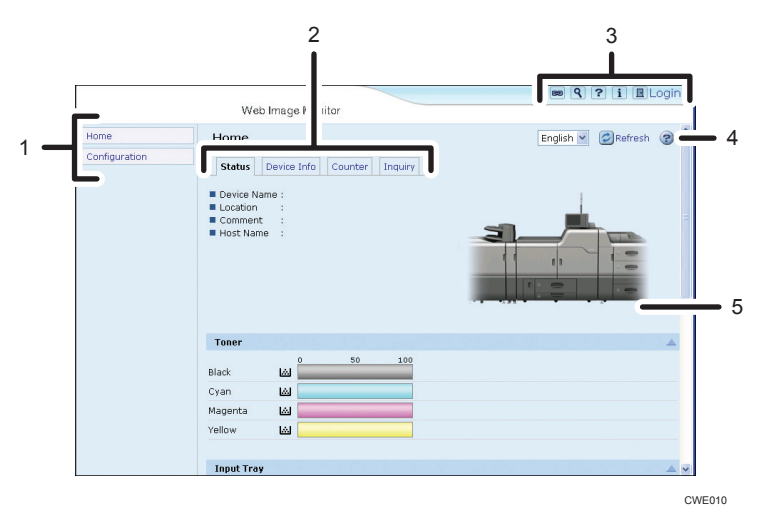

Every Web Image Monitor page is divided into the following areas:

#### 1. Menu area

If you select menu, it's content will be shown on the work area.

#### 2. Tab area

Details about each menu appear.

#### 3. Header area

The dialog box for switching to the user mode and administrator mode appears, and each mode's menu will be displayed.

The link to help and dialog box for keyword search appears.

#### 4. Help

Use Help to view or download Help file contents.

#### 5. Work area

Displays the contents of the item selected in the menu area.

Machine information in the work area is not automatically updated. Click [Refresh] at the upper right in the work area to update the machine information. Click the Web browser's [Refresh] button to refresh the entire browser screen.

#### Note

 When using a host name under Windows Server 2003/2003 R2/2008/2008 R2 or Windows Vista/7 with IPv6 protocol, perform host name resolution using an external DNS server. The host file cannot be used.

#### When User Authentication is Set

#### Login (using Web Image Monitor)

Follow the procedure below to log in when user authentication is set.

- 1. Click [Login].
- 2. Enter a login user name and password, and then click [Login].

For details about the login user name and password, consult your network administrator.

Depending on the configuration of your Web browser, the login user name and password might be saved. If you do not want to save them, configure your Web browser's settings so that this information is not saved.

#### Note

- For user code authentication, enter a user code in [Login User Name], and then click [Login].
- The procedure may differ depending on the Web browser used.

#### Log out (using Web Image Monitor)

1. Click [Logout] to log out.

🛡 Note

• When you log in and make the setting, always click [Logout].

#### About Menu and Mode

There are two modes available with Web Image Monitor: guest mode and administrator mode.

Displayed Items may differ depending on the machine type.

#### **Guest Mode**

In the guest mode, machine status, settings, and print job status can be viewed, but the machine settings cannot be changed.

|               |                                                                                                    | 📾 🍳 ? i 🗷 Logi        |
|---------------|----------------------------------------------------------------------------------------------------|-----------------------|
|               | Web Image Monitor                                                                                  |                       |
| Home          | Home                                                                                               | English 💌 🙋 Refresh 🔞 |
| Configuration | Status     Device Info     Counter     Inquiry       Device Name :     Location :       Location : |                       |
|               | Toner                                                                                              |                       |
|               | 0 50 100<br>Black                                                                                  |                       |
|               | Cyan 🖾                                                                                             |                       |
|               | Magenta 🔝                                                                                          |                       |
|               | Yellow 🔝                                                                                           |                       |
|               |                                                                                                    |                       |

#### 1. Home

The [Status], [Device Info], [Counter], and [Inquiry] tab are displayed. Details of the tab menu are displayed on the work area.

#### 2. Configuration

Display current machine and network settings.

#### Administrator Mode

In the administrator mode, you can configure various machine settings.

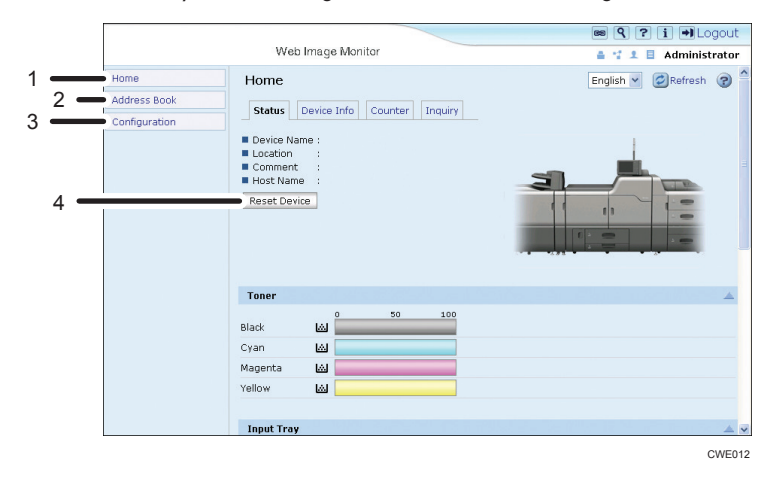

#### 1. Home

The [Status], [Device Info], [Counter], and [Inquiry] tab are displayed. Details of the tab menu are displayed on the work area.

#### 2. Address Book

User information can be registered, displayed, changed, and deleted.

#### 3. Configuration

Make system settings for the machine, interface settings, and security.

3

#### 4. Reset Device

To restart the machine, click the [Reset Device] button on the top page.

#### Access in the Administrator Mode

- 1. On Top Page, click [Login].
- 2. Enter your login user name and password, and then click [Login].

For details about the login user name and password, consult your network administrator.

Depending on the configuration of your Web browser, the login user name and password might be saved. If you do not want to save them, configure your Web browser's settings so that this information is not saved.

#### List of Setting Items

The following tables show Web Image Monitor items that can be viewed or modified depending on the selected mode on the Web browser. Select one of the following modes to log in Web Image Monitor:

- Guest mode: logged in as a user
- Administrator mode: logged in as an administrator

#### Home

Status

| Menu              | Guest mode | Administrator mode |
|-------------------|------------|--------------------|
| Reset Device      | None       | Modify             |
| Toner             | Read       | Read               |
| Input Tray        | Read       | Read               |
| Output Tray       | Read       | Read               |
| Binding Ring Comb | Read       | Read               |

#### Device Info

| Menu      | Guest mode | Administrator mode |
|-----------|------------|--------------------|
| Functions | Read       | Read               |
| System    | Read       | Read               |

| Menu    | Guest mode | Administrator mode |
|---------|------------|--------------------|
| Version | Read       | Read               |

Counter

| Menu              | Guest mode | Administrator mode |
|-------------------|------------|--------------------|
| Total             | Read       | Read               |
| Printer           | Read       | Read               |
| Coverage          | Read       | Read               |
| Other Function(s) | Read       | Read               |

Inquiry

| Menu                           | Guest mode | Administrator mode |
|--------------------------------|------------|--------------------|
| Machine Maintenance/<br>Repair | Read       | Read               |
| Sales Representative           | Read       | Read               |
| Consumables                    | Read       | Read               |

#### Address Book

| Menu         | Guest mode | Administrator mode |
|--------------|------------|--------------------|
| Address List | None       | Read/Modify        |

#### Configuration

Device Settings

| Menu         | Guest mode | Administrator mode |
|--------------|------------|--------------------|
| System       | Read       | Read/Modify        |
| Paper        | Read       | Read/Modify        |
| Custom Paper | None       | Read/Modify        |
| Date/Time    | Read       | Read/Modify        |

| Menu                                       | Guest mode | Administrator mode |
|--------------------------------------------|------------|--------------------|
| Timer                                      | Read       | Read/Modify        |
| Logs                                       | None       | Read/Modify        |
| Download Logs                              | None       | Read/Modify        |
| E-mail                                     | Read       | Read/Modify        |
| Auto E-mail Notification                   | None       | Read/Modify        |
| On-demand E-mail<br>Notification           | None       | Read/Modify        |
| User Authentication<br>Management          | None       | Read/Modify        |
| Administrator Authentication<br>Management | None       | Read/Modify        |
| Program/Change<br>Administrator            | None       | Read/Modify        |
| LDAP Server                                | None       | Read/Modify        |
| Firmware Update                            | None       | Read/Modify        |
| Program/Change Realm                       | None       | Read/Modify        |

#### Interface

| Menu               | Guest mode | Administrator mode |
|--------------------|------------|--------------------|
| Interface Settings | Read       | Read/Modify        |

#### Network

| Menu | Guest mode | Administrator mode |
|------|------------|--------------------|
| IPv4 | Read       | Read/Modify        |
| IPv6 | Read       | Read/Modify        |
| SMB  | Read       | Read/Modify        |
| SNMP | None       | Read/Modify        |

| Menu       | Guest mode | Administrator mode |
|------------|------------|--------------------|
| SNMPv3     | None       | Read/Modify        |
| SSDP       | None       | Read/Modify        |
| Bonjour    | Read       | Read/Modify        |
| System Log | Read       | Read               |

#### Security

| Menu                | Guest mode | Administrator mode |
|---------------------|------------|--------------------|
| Network Security    | None       | Read/Modify        |
| Access Control      | None       | Read/Modify        |
| SSL/TLS             | None       | Read/Modify        |
| ssh                 | None       | Read/Modify        |
| Site Certificate    | None       | Read/Modify        |
| Device Certificate  | None       | Read/Modify        |
| IPsec               | None       | Read/Modify        |
| User Lockout Policy | None       | Read/Modify        |
| IEEE 802.1X         | None       | Read/Modify        |

#### RC Gate

| Menu                    | Guest mode | Administrator mode |
|-------------------------|------------|--------------------|
| Setup RC Gate           | None       | Read/Modify        |
| Update RC Gate Firmware | None       | Read               |
| RC Gate Proxy Server    | None       | Read/Modify        |

#### Webpage

| Menu    | Guest mode | Administrator mode |
|---------|------------|--------------------|
| Webpage | Read       | Read/Modify        |

#### 🕗 Note

• Some items are not displayed depending on the security settings.

#### **Displaying Web Image Monitor Help**

When using Help for the first time, clicking the Help button (???) makes the following screen appear, in which you can view Help in two different ways, as shown below:

#### Viewing Help on our Web site

You can view the latest Help information.

#### Downloading and Checking Help

You can download the Web Image Monitor Help file to your computer's local disk so you can access Help directly. Alternatively, you can store the Help file on the Web server and associate it with the Help button, which will allow you to access Help without connecting to the Internet.

#### Note

- By clicking the Help button (🕐) in the header area, the contents of Help appear.
- By clicking the Help button (2) in the work area, Help for the setting items in the work area appears.

#### Downloading Help

- 1. In the [OS] list, select the operating system.
- 2. In the [Language] list, select the language.
- 3. Click [Download].
- 4. Download Help by following the instructions on the screen.
- Store the downloaded compressed file in a given location, and then decompress the file.
   To create a link for the Help button (???), save the downloaded Help files on a Web server.

#### Linking the URL of the downloaded Help

You can link the URL of the Help file on a computer or Web server to the Help button ([???).

- 1. Log in to Web Image Monitor in the administrator mode.
- 2. In the menu area, click [Configuration].
- 3. Under "Webpage", click [Webpage].

4. In the [Set Help URL Target] box, enter the URL of the help file.

If the URL of the Help file on the Web server is "http://a.b.c.d/HELP/EN/index.html", enter "http://a.b.c.d/HELP/".

5. Click [OK].

6. "Updating..." appears. Wait for about one or two minutes, and then click [OK].

Note

• If you save the Help files on your hard disk, you must access them directly - you cannot link to them using the Help button (???).

## Machine Status Notification by E-Mail

Whenever a paper tray becomes empty, has a paper jam, or the administrator makes a request, a notification e-mail regarding the machine status is sent to the registered addresses.

Comportant 🗋

 Depending on your e-mail application, a phishing warning might appear after you receive an email message. To prevent phishing warnings appearing after you receive e-mail from a specified sender, you must add the sender to your e-mail application's exclusion list. For details about how to do this, see your e-mail application's Help.

The e-mail notification functions you can set are as follows:

• Auto E-mail Notification

Whenever a paper tray becomes empty or has a paper jam, a notification e-mail is automatically sent to the registered addresses. Before you use this function, specify which events to report and register the e-mail addresses of the destinations.

• On-demand E-mail Notification

The machine status and other information is sent by e-mail if a request e-mail from the administrator is received.

The information that can be notified by auto e-mail notification is as follows:

- Call Service
- Out of Toner
- Toner Almost Empty
- Paper Misfeed
- Cover Open
- Out of Paper
- Almost Out of Paper
- Paper Tray Error
- Output Tray Full
- Unit Connection Error
- Waste Toner Bottle is Full
- Waste Toner Bottle is Almost Full
- Add Staples
- Service Call Successful\*
- Service has been called, but currently unavailable<sup>\*</sup>
- Service Call Failed<sup>\*</sup>
- Supply Call Successful\*

- Supply Call Failed<sup>\*</sup>
- Connection Error between Device and Server for Remote Diagnostics<sup>\*</sup>
- Hole Punch Receptacle is Full
- Replacement Required Soon: Cleaning Web
- Confirm Firmware Update\*
- Proxy Authentication Error\*
- Replacement Required: Cleaning Web
- Waste Staple Receptacle is Full
- Device Access Violation
- Replacement Required: Unit
- Replacement Required Soon: Unit
- Out of Binding Ring Combs
- Waste Paper Receptacle is Full
- Binder Tray Error
- Toner Almost Empty (Remaining Level Selectable)
- \* This auto e-mail notification is only available if the @Remote service is enabled and active.
- 1. Log in to Web Image Monitor in administrator mode.
- 2. In the menu area, click [Configuration].
- 3. Under "Device Settings", click [E-mail].
- 4. Make the following settings:
  - Administrator E-mail Address: Specify the administrator's e-mail address.
  - Items in the Reception column: Make the necessary settings for receiving e-mail.
  - Items in the SMTP column: Configure the SMTP server. Check your mailing environment, and then specify the necessary items. You can also perform mail authentication for the SMTP server.
  - Items in the POP before SMTP column: Configure the POP server. Check your mailing environment, and then specify the necessary items. You can also perform mail authentication for the POP server.
  - Items in the POP3/IMAP4 column: Configure the POP3 or IMAP4 server. Check your mailing environment, and then specify the necessary items.
  - Items in the E-mail Communication Port column: Configure the port to be used for access to the mail server.
  - Items in the E-mail Notification Account column: Specify these items if you want to use e-mail notification.
- 5. Click [OK].

67

- 6. Click [Logout].
- 7. Quit Web Image Monitor.

#### 🕔 Note

- For details about login user name and password, see Security Reference, which is the administrator's manual.
- Depending on the configuration of your Web browser, the login user name and password might be saved. If you do not want to save them, configure your Web browser's settings so that this information is not saved.
- For details about the settings, see Web Image Monitor Help.
- For details about Web Image Monitor, see p.55 "Using Web Image Monitor".

#### Setting the Account for E-mail Notification

Before you use Auto E-mail Notification or On-demand E-mail Notification, setup an e-mail account to be used for the function. Perform the following configuration task in Web Image Monitor.

- 1. Log in to Web Image Monitor in administrator mode.
- 2. In the menu area, click [Configuration].
- 3. Under "Device Settings", click [E-mail].
- 4. Make the following settings in E-mail Notification Account:
  - E-mail Notification E-mail Address: Enter the address using alphanumeric characters. This will
    appear as the sender (From:) of the e-mail notification. Send requests for e-mail notification to
    this address.
  - Receive E-mail Notification: Specify whether to use On-demand E-mail Notification.
  - E-mail Notification User Name: Enter the specified user name for the e-mail account in "E-mail Notification E-mail Address".
  - E-mail Notification Password: Enter the specified password for the e-mail account in "E-mail Notification E-mail Address".
- 5. Click [OK].
- 6. Click [Logout].
- 7. Quit Web Image Monitor.

#### **Vote**

• For details about Web Image Monitor, see p.55 "Using Web Image Monitor".

#### **Mail Authentication**

You can configure mail authentication to prevent illegal use of the mail server.

#### **SMTP** Authentication

Specify SMTP authentication.

When mail is sent to the SMTP server, authentication is performed using the SMTP AUTH protocol by prompting the mail originator to enter the user name and password. This prevents illegal use of the SMTP server.

- 1. Log in to Web Image Monitor in administrator mode.
- 2. In the menu area, click [Configuration].
- 3. Under "Device Settings", click [E-mail].
- 4. Make the following settings in SMTP column:
  - SMTP Server Name: Enter the IP address or host name of the SMTP server.
  - SMTP Port No.: Enter the port number used when sending e-mail to the SMTP server.
  - SMTP Authentication: Enable or disable SMTP authentication.
  - SMTP Auth. E-mail Address: Enter the e-mail address.
  - SMTP Auth. User Name: Enter the SMTP account name.
  - SMTP Auth. Password: To set or change the password for SMTP AUTH.
  - SMTP Auth. Encryption: Select whether to encrypt the password or not.

[Auto Select]: If the authentication method is PLAIN, LOGIN, CRAM-MD5, or DIGEST-MD5.

[Active]: If the authentication method is CRAM-MD5 or DIGEST-MD5.

[Inactive]: If the authentication method is PLAIN or LOGIN.

- 5. Click [OK].
- 6. Click [Logout].
- 7. Quit Web Image Monitor.

#### POP before SMTP Authentication

Select whether to log in to the POP3 server before sending e-mail.

- 1. Log in to Web Image Monitor in administrator mode.
- 2. In the menu area, click [Configuration].
- 3. Under "Device Settings", click [E-mail].
- 4. Make the following settings in POP before SMTP column:
  - POP before SMTP: Enable or disable POP before SMTP.
  - POP E-mail Address: Enter the e-mail address.

- POP User Name: Enter the POP account name.
- POP Password: To set or change the POP password.
- Timeout setting after POP Auth.: Enter the time available before connecting to the SMTP server after logging in to the POP server.
- 5. Click [OK].
- 6. Click [Logout].
- 7. Quit Web Image Monitor.

#### Vote

• For details about Web Image Monitor, see p.55 "Using Web Image Monitor".

#### **Auto E-mail Notification**

- 1. Log in to Web Image Monitor in administrator mode.
- 2. In the menu area, click [Configuration].
- 3. Under "Device Settings", click [Auto E-mail Notification].
- 4. Make the following settings:
  - Notification Message: You can set this according to your needs, for example, the machine's location, service representative contact information.
  - Items in the Groups to Notify column: E-mail notification addresses can be grouped as required.
  - Items in the Select Groups/Items to Notify column: Select groups for each notification type, such as machine status and error.

To make detailed settings for these items, click [Edit] next to "Detailed Settings of Each Item".

- 5. Click [OK].
- 6. Click [Logout].
- 7. Quit Web Image Monitor.

#### Note

- For details about Web Image Monitor, see p.55 "Using Web Image Monitor".
- For details about the settings, see Web Image Monitor Help.

#### **On-demand E-mail Notification**

- 1. Log in to Web Image Monitor in administrator mode.
- 2. In the menu area, click [Configuration].
- 3. Under "Device Settings", click [On-demand E-mail Notification].
- 4. Make the following settings:
  - Notification Subject: Enter a text string to be added to the subject line of return e-mails.
  - Notification Message: You can set this according to your needs, for example, the machine's location, service representative contact information.
  - Restriction to Device Status Info.: Select whether or not to allow access to the information such as the machine settings and status.
  - Items in the Receivable E-mail Address/Domain Name Settings column: Enter an e-mail address or domain name to use for requesting information by e-mail and to receive its return e-mail.
- 5. Click [OK].
- 6. Click [Logout].
- 7. Quit Web Image Monitor.

## Note

- For details about Web Image Monitor, see p.55 "Using Web Image Monitor".
- For details about the settings, see Web Image Monitor Help.

# Format of On-demand E-mail Messages

To use "On-demand E-mail Notification", you need to send a request e-mail with a particular format to the machine.

Using your mail software, enter the following:

Format of the request e-mail

| ltem    | Description                                                                                            |
|---------|----------------------------------------------------------------------------------------------------|
| То      | Enter the specified e-mail address in "E-mail<br>Notification E-mail Address".                         |
| Subject | Enter "requeststatus".                                                                                 |
| From    | Specify a valid mail address. The device<br>information will be sent to the address specified<br>here. |

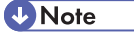

 For details about specifying "E-mail Notification E-mail Address", see p.68 "Setting the Account for E-mail Notification".

- A mail message must be within 1 MB in size.
- E-mail may be incomplete if sent immediately after power on.
- The subject is not case sensitive.
- The body of a request e-mail has no meaning. Any text written in the e-mail body is ignored.

# **Remote Maintenance Using telnet**

## Comportant 🔁

- Remote Maintenance should be protected so that access is allowed to administrators only.
- The password is the same as the one of Web Image Monitor administrator. When the password is changed using "telnet", other's change also.

## Using telnet

## Comportant 🗋

- Only one user at a time can log in to perform remote maintenance.
- If you are using Windows Vista/7, you must enable the telnet server and telnet client beforehand.
- 1. Use the IP address or the host name of the machine to start telnet.

% telnet "IP address"

For example, if the machine's IP address is "192.168.15.16", enter the address as follows:

% telnet 192.168.15.16

2. Enter your user name and password.

For details about the user name and password, consult your network administrator.

- 3. Enter a command.
- 4. Quit telnet.

msh> logout

A message asking you to confirm saving the changes appears.

5. Enter "yes" to save the changes, and then press the [Enter] key.

If you do not want to save the changes, enter "no", and then press the [Enter] key. To make further changes, enter "return" at the command line, and then press the [Enter] key.

Note

- If the message "Can not write NVRAM information" appears, the changes are not saved. Repeat the procedure above.
- When the changes are saved, the network interface board is reset automatically with that changes.

#### access

Use the "access" command to view and configure access control. You can also specify two or more access ranges.

#### **View settings**

msh≻ access

## IPv4 configuration display

msh> access "ID" range

## IPv6 configuration display

msh> access "ID" range6

## IPv6 access mask configuration display

msh> access "ID" mask6

## IPv4 configuration

msh> access "ID" range "start-address end-address"

Example: to specify accessible IPv4 addresses between 192.168.0.10 and 192.168.0.20:

msh> access 1 range 192.168.0.10 192.168.0.20

#### IPv6 configuration

msh> access "ID" range6 "start-address end-address"

Example: to specify accessible IPv6 addresses between 2001:DB8::100 and 2001:DB8::200.

msh> access 1 range6 2001:DB8::100 2001:DB8::200

#### IPv6 access mask configuration

msh> access "ID" mask6 "base-address prefixlen"

Example: to specify accessible IPv6 addresses to 2001:DB8::/32

msh> access 1 mask6 2001:DB8:: 32

## Access control initialization

msh≻ access flush

 Use the "flush" command to restore the default settings so that all access ranges become "0.0.0.0" for IPv4, and "::" for IPv6.

#### 🕗 Note

- You can specify each IPv6 entry by either range or mask. For the range parameter, you can select "start-address end-address". For the mask parameter, you can select "baseaddress prefixlen".
- The access range restricts computers from use of the machine by IP address. If you do not need to restrict the access range, set it to "0.0.0.0" for IPv4, and "::" for IPv6.
- Valid ranges must be from lower (start address) to higher (end address).
- For IPv4 and IPv6, you can select an ID number between 1 and 5.
- IPv6 can register and select the range and the mask for each access ranges.
- IPv6 mask ranges between 1 128 can be selected.
- Up to five access ranges can be specified. The entry is invalid if the target number is omitted.

• You cannot access Web Image Monitor from a restricted IP address.

## autonet

Use the "autonet" command to configure AutoNet parameters.

#### View settings

The following command displays the current AutoNet settings:

msh> autonet

#### Configuration

You can configure AutoNet settings.

msh> autonet {on|off}

• {on} means "active" and {off} means "inactive".

## Current interface priority configuration display

msh> autonet priority

## Interface priority configuration

msh> autonet priority "interface\_name"

- You can give interface's AutoNet parameter priority.
- Priority settings are available when multiple interfaces are installed.

| Interface | Interface configured |
|-----------|----------------------|
| ether     | Ethernet interface   |

## • Note

• If an interface is not selected, the current interface connection settings remain in effect.

## bonjour

Use the "bonjour" command to display bonjour-related settings.

## View settings

Bonjour settings are displayed.

msh> bonjour

## Bonjour service name setting

You can specify the bonjour service name.

msh> bonjour cname "computer name"

- The computer name can be entered using up to 63 alphanumeric characters.
- If you do not specify a character string, the current setting is displayed.

#### Bonjour Installation location information setting

You can enter information about the location where the machine is installed.

msh> bonjour location "location"

- Information about the location can be entered using up to 32 alphanumeric characters.
- If you do not specify a character string, current setting is displayed.

#### **IP TTL setting**

```
msh> bonjour iptt] [1-255]
```

You can specify the IP TTL (the number of routers a packet can pass through).

• The default is 255.

#### Resetting the computer name and location information

You can reset the computer name and location information.

```
msh> bonjour clear {cname|location}
```

- cname: Reset the computer name. The default computer name will be displayed when the computer is restarted.
- location: Reset the location information. The previous location information will be deleted.

## Interface configuration

msh> bonjour linklocal "interface\_name"

- If you do not specify an interface, the Ethernet interface is selected automatically.
- If many types of interface are installed, configure the interface that communicates with linklocal address.
- If you do not specify an interface, the Ethernet interface is automatically selected.

| Interface | Interface configured |
|-----------|----------------------|
| ether     | Ethernet interface   |

## devicename

Use the "devicename" command to display and change the machine name.

#### View settings

msh> devicename

#### Machine name configuration

msh> devicename name "character string"

- Enter a machine name using up to 31 alphanumeric characters.
- Set single names for machine.

#### Machine name initialization

msh> devicename clear name

• Reset the machine name to its default.

# dhcp

Use the "dhcp" command to configure DHCP settings.

#### View settings

The following command displays the current DHCP settings.

msh> dhcp

## Configuration

You can configure DHCP.

msh> dhcp "interface\_name" {on|off}

- Specify "on" to enable dhcp. Specify "off" to disable DHCP.
- If the DNS server address and domain name are obtained from DHCP, be sure to specify {on}.

| Interface name | Interface configured |
|----------------|----------------------|
| ether          | Ethernet interface   |

## Current interface priority configuration display

msh> dhcp priority

## Interface priority configuration

msh> dhcp priority "interface\_name"

- You can select which interface has DHCP parameter priority.
- Priority settings are available when multiple interfaces are installed.

## DNS server address selection

msh> dhcp dnsaddr {dhcp|static}

- Specify whether to obtain the DNS server address from the DHCP server or use the address set by a user.
- To obtain the DNS server address from the DHCP server, specify "dhcp". To use the address set by a user, specify "static".

## Domain name selection

msh> dhcp "interface\_name" domainname {dhcp|static}

- Specify whether to obtain the domain name from the DNS server or use the domain name set by a user.
- To obtain the domain name from the DHCP server, specify "dhcp". To use the domain name set by a user, specify "static".

## Note

• When using the machine in a DHCP environment, see p.157 "Using DHCP".

## dhcp6

Use the "dhcp6" command to display or configure DHCPv6 settings.

#### View settings

The following command displays the current DHCPv6 settings.

msh> dhcp6

## DHCPv6-lite configuration and display

msh> dhcp6 "interface\_name" lite {on|off}

| Interface name | Interface configured |
|----------------|----------------------|
| ether          | Ethernet interface   |

# Viewing and specifying DNS server address selection (obtained from the dhcpv6 server/user specified value)

```
msh> dhcp6 dnsaddr {dhcp|static}
```

#### DUID (DHCP unique ID) deletion and display

msh> dhcp6 duid clear

#### Viewing and specifying the time required to re-obtain the parameter obtained from dhcpv6

msh> dhcp6 option lifetime [0-65535]

- It can be entered between 0 and 65535 minutes.
- The default is 60 minutes.
- If you specify "0", you cannot re-obtain the value.

## dns

Use the "dns" command to configure or display DNS (Domain Name System) settings.

## View settings

The following command displays the current DNS settings:

msh> dns

## IPv4 DNS server configuration

The following command enables or disables the IPv4 DNS server address:

msh> dns "ID" server "server address"

The following command displays a configuration using the IP address 192.168.15.16 on a DNS 1 server:

msh> dns 1 server 192.168.15.16

- You can register IPv4 DNS Server address.
- You can select an ID number between 1 and 3. You can select up to three ID numbers.
- You cannot use "255.255.255.255" as the DNS server address.

#### IPv6 DNS server configuration

The following command enables or disables the IPv4 DNS server address:

msh> dns "ID" server6 "server address"

- You can register IPv6 DNS Server address.
- The selectable ID number is between 1 and 3. You can select up to 3 ID.

## **Dynamic DNS function setting**

msh> dns "interface\_name" ddns {on|off}

- You can set the dynamic DNS function "active" or "inactive".
- {on} means "active" and {off} means "inactive".

| Interface name | Interface configured |
|----------------|----------------------|
| ether          | Ethernet interface   |

msh> dns overlap {update|add}

- You can specify operations performed when records overlap.
- update: To delete old records and register new records.
- add: To add new records and store the old records.
- When CNAME overlaps, it is always changed, irrespective of the settings.

## **CNAME** registration

msh> dns cname {on|off}

- You can specify whether to register CNAME.
- {on} means "active" and {off} means "inactive".

• The CNAME registered is the default name beginning with rnp. CNAME cannot be changed.

#### A records registration

msh> dns arecord {dhcp|own}

- dhcp: You can specify the method of registering an A record when the dynamic DNS function is enabled and DHCP is used.
- own: To register an A record using the machine as the DNS client.

The DNS server address and the domain name already designated are used for the registration.

## Record updating interval settings

msh> dns interval [1-255]

- You can specify the interval after which records are updated when using the dynamic DNS function.
- The updating interval is specified hourly. It can be entered between 1 and 255 hours.
- The default is 24 hours.

#### resolv.conf display

msh> dns resolv

## Specifying the protocol when asking names during dual stacking

msh> dns resolv protocol {ipv4|ipv6}

• Appears during dual stacking only.

## domainname

Use the "domainname" command to display or configure the domain name settings.

#### View settings

The following command displays the current domain name:

msh> domainname

## Interface domain configuration

msh> domainname "interface\_name"

#### Setting the Domain Name

msh> domainname "interface\_name" name "domain name"

• A domain name can be entered using up to 63 alphanumeric characters.

| Interface | Interface set      |
|-----------|--------------------|
| ether     | Ethernet interface |

## **Deleting the Domain Name**

```
msh> domainname "interface_name" clear name
```

## etherauth

Use the "etherauth" command to display or modify the authentication related parameters for Ethernet.

#### **View settings**

msh> etherauth

## 802.1 x configuration

msh> etherauth 8021x {on|off}

• {on} means "active" and {off} means "inactive".

## etherconfig

Use the "etherconfig" command to view and configure the Ethernet parameters.

#### **View settings**

msh> etherconfig

## Specify Ethernet Speed

msh> etherconfig speed {auto|10f|10h|100f|100h}

- auto=Auto Select
- 10f=10 Mbps Full Duplex
- 10h=10 Mbps Half Duplex
- 100f=100 Mbps Full Duplex
- 100h=100 Mbps Half Duplex

The default is "auto".

# help

Use the "help" command to display the available command list and the procedures for using those commands.

Command list display

msh> help

## Display of procedure for using commands

msh> help "command\_name"

## hostname

Use the "hostname" command to change the host name.

## View settings

msh> hostname

#### **IPv4** Configuration

msh> hostname "interface\_name" name "character string"

- Enter the host name using up to 63 alphanumeric characters.
- You cannot use a host name beginning "RNP" (in either upper or lower case).
- If you do not specify an interface, the Ethernet interface is selected automatically.

| Interface name | Interface configured |
|----------------|----------------------|
| ether          | Ethernet interface   |

## Initializing the host name for each interface

```
msh> hostname "interface_name" clear name
```

# ifconfig

Use the "ifconfig" command to view and configure TCP/IP (IP address, subnet mask, broadcast address, default gateway address) for the machine.

#### View settings

msh> ifconfig

## IPv4 configuration

```
msh> ifconfig "interface_name" "address"
```

• If you did not enter an interface name, it is automatically set to the Ethernet interface.

| Interface name | Interface configured |
|----------------|----------------------|
| ether          | Ethernet Interface   |

The following explains how to configure an IPv4 address 192.168.15.16 on the Ethernet interface.

msh> ifconfig ether 192.168.15.16

## IPv6 configuration

```
msh> ifconfig "interface_name" inet6 "address" "prefixlen[1-128]"
```

The following explains how to configure an IPv6 address to 2001:DB8::100 with prefix length 64 on the Ethernet interface.

msh> ifconfig ether inet6 2001:DB8::100 64

## Netmask configuration

msh> ifconfig "interface\_name" netmask "address"

The following explains how to configure a subnet mask 255.255.255.0 on the Ethernet interface.

msh> ifconfig ether netmask 255.255.255.0

## Broadcast address configuration

```
msh> ifconfig "interface_name" broadcast "address"
```

## Changing the interface

msh> ifconfig "interface" up

## **Vote**

- To get the above addresses, contact your network administrator.
- Use the default configuration if you cannot obtain setting addresses.
- Use "Ox" as the initial two letters of a hexadecimal address.

## ipsec

Use the "ipsec" command to view and configure the IPsec settings.

#### View settings

The following command displays the current IPsec settings:

msh> ipsec

## Vote

• For details about displayed contents, consult your administrator.

## ipv6

Use the "ipv6" command to display and configure the IPv6 settings.

## **View Setting**

msh≻ ipv6

## IPv6 stateless address

msh> ipv6 stateless {on|off}

## logout

Use "logout" command to quit telnet.

## Quit telnet

msh> logout

A confirmation message appears.

{yes|no|return}

Enter [yes], [no] or [return] by typing the word, and then press the [Enter] key.

To save the changes and quit telnet, enter [yes].

To discard the changes and quit telnet, enter [no].

To continue making changes, enter [return].

## passwd

Use the "passwd" command to change the remote maintenance password.

#### Changing the password

msh> passwd

- Enter the current password.
- Enter the new password.
- Renter the new password to confirm it.

#### Changing the password of the administrators using the Supervisor

```
msh> passwd {Administrator ID}
```

- Enter the new password.
- Renter the new password to confirm it.

## **Note**

- Be sure not to forget or lose the password.
- The password can be entered using up to 32 alphanumeric characters. Passwords are casesensitive. For example, "R" is not the same as "r".

## pathmtu

Use the "pathmtu" command to display and configure the PathMTU Discovery service function.

#### **View settings**

msh> pathmtu

## Configuration

msh> pathmtu {on|off}

- The default is "on".
- If the MTU size of the sent data is larger than the router's MTU, the router will declare it impassable, and communication will fail. If this happens, setting "pathmtu" to "on" optimizes the MTU size and prevents data output failure.
- Depending on the environment, information might not be obtained from the router, and communication will fail. If this happens, set "pathmtu" to "off".

## route

Use the "route" command to view and control the routing table.

## Specified route information display

msh> route get "destination"

• Specify the IPv4 address to destination.

"0.0.0.0" cannot be specified as the destination address.

## Enabling/disabling specified IPv4 destination

msh> route active {host|net} "destination" {on|off}

• If you do not specify {host | net}, the host setting is automatically selected.

## Adding IPv4 routing table

msh> route add {host|net} "destination" "gateway"

- Adds a host or network route to "destination", and a gateway address to "gateway" in the table.
- Specify the IPv4 address to destination and gateway.
- If you do not specify {host | net}, the host setting is selected automatically.
- You cannot specify "0.0.0.0" as the destination address.

## Setting the Default IPv4 gateway

msh> route add default "gateway"

## Deleting specified IPv4 destination from routing table

msh> route delete {host|net} "destination"

- If you do not specify {host | net}, the host setting is automatically selected.
- IPv4 address of destination can be specified.

#### Setting IPv6 default gateway

msh> route add6 default "gateway"

## Adding a specified IPv6 destination to routing table

```
msh> route add6 "destination" "prefixlen[1-128]" "gateway"
```

- Specify the IPv6 address to destination and gateway.
- If the prefix of the address is between 1 and 127, the network is selected. If the prefix of the address is 128, the host is selected.
- You cannot register a record that has the same destination and prefix as a registered record.
- You cannot register a record that uses "0000:0000:0000:0000:0000:0000" as its destination.

## Deleting a specified IPv6 destination from routing table

```
msh> route delete6 "destination" "prefixlen"
```

• Specify the IPv6 address to destination and gateway.

## Display information about a specified IPv6 route information

- msh> route get6 "destination"
  - Specify the IPv6 address to destination and gateway.

#### Enabling/disabling a specified IPv6 destination

```
msh> route active6 "destination" "prefixlen[1-128]" {on|off}
```

#### **Route initialization**

msh> route flush

## Note

- The maximum number of IPv4 routing tables is 16.
- The maximum number of IPv6 routing tables is 2.
- Set a gateway address when communicating with devices on an external network.
- The same gateway address is shared by all interfaces.
- "Prefixlen" is a number between 1 and 128.

#### set

Use the "set" command to set the protocol information display "up" or "down".

## View settings

The following command displays the protocol information (up/down).

- msh> set ipv4
- msh> set ipv6
- msh> set ipsec
- msh≻ set smb

msh> set protocol

- When protocol is specified, information about IPv4, IPv6, IPsec, and SMB appears.
- msh> set ftp
- msh> set ftp6
- msh≻ set rsh
- msh> set rsh6
- msh> set web
- msh> set snmp
- msh≻ set ssl
- msh> set ssl6
- msh> set nrs
- msh≻ set rfu
- msh> set rfu6
- msh> set http
- msh> set http6
- msh> set bonjour
- msh> set bonjour6
- msh> set nbt
- msh> set ssdp
- msh≻ set ssh
- msh> set sftp
- msh> set sftp6
- msh> set lltd

## Configuration

• Enter "up" to enable the protocol, and enter "down" to disable the protocol.

You can set the protocol to "active" or "inactive".

```
msh> set ipv4 {up|down}
```

- If you disable IPv4, you cannot use remote access after logging out. If you did this by mistake, you can use the control panel to enable remote access via IPv4.
- Disabling IPv4 also disables ftp, rsh, web, snmp, ssl, http, bonjour, and sftp.

msh> set ipv6 {up|down}

- If you disable IPv6, you cannot use remote access after logging out. If you did this by mistake, you can use the control panel to enable remote access via IPv6.
- Disabling IPv6 also disables ftp6, rsh6, ssl6, http6, bonjour6, and sftp6.

```
msh> set ipsec {up|down}
msh> set smb {up|down}
msh> set ftp {up|down}
msh> set ftp6 {up|down}
msh> set rsh {up|down}
msh> set rsh6 {up|down}
msh> set web {up|down}
msh> set snmp {up|down}
msh> set snmp {up|down}
msh> set ssl {up|down}
msh> set ssl {up|down}
```

 If Secured Sockets Layer (SSL, an encryption protocol) function is not available for the machine, you cannot use the function by enabling it.

```
msh> set nrs {up|down}
```

```
msh> set rfu {up|down}
```

```
msh> set rfu6 {up|down}
```

```
msh> set http {up|down}
```

```
msh> set http6 {up|down}
```

```
msh> set bonjour {up|down}
```

```
msh> set bonjour6 {up|down}
```

```
msh> set nbt {up|down}
```

```
msh> set ssdp {up|down}
```

```
msh> set ssh {up|down}
```

```
msh> set sftp {up|down}
```

```
msh> set sftp6 {up|down}
```

```
msh> set lltd {up|down}
```

## show

Use the "show" command to display the network interface board configuration settings.

## View settings

msh> show

• If "-p" is added, you can view settings one by one.

## Note

 For details about the displayed information, see p.101 "Understanding the Displayed Information".

## smb

Use the "smb" command to configure or delete a computer or workgroup name for SMB.

#### View settings

msh≻ smb

#### View computer name

msh> smb comp

#### Computer name settings

msh> smb comp "computer name"

- Set computer name using up to 15 characters.
- Names beginning with "RNP" or "rnp" cannot be entered.

## View workgroup name

msh> smb group

## Working group name settings

msh> smb group "work group name"

• Set workgroup name using up to 15 characters.

## **Comment settings**

msh> smb comment "comment"

• Set comment using up to 31 characters.

## Notify print job completion

msh> smb notif {on|off}

• To notify print job completion, specify "on". Otherwise, specify "off".

#### Deleting computer name

msh> smb clear comp

#### Deleting group name

msh> smb clear group

#### **Deleting comment**

msh> smb clear comment

#### View protocol

msh> smb protocol

## Displaying higher priority SMB client ports

msh> smb client port

## Specifying higher priority SMB client ports

msh> smb client port {139|445}

## Displaying SMB client authentication level

msh> smb client auth

## Specifying SMB client authentication level

msh> smb client auth {0|1}

#### snmp

Use the "snmp" command to display and edit the SNMP configuration settings such as the community name.

#### **View settings**

msh> snmp

- Default access settings 1 is as follows:
  - Community name: public
  - IPv4 address: 0.0.0.0
  - IPv6 address:::
  - Access type: read only
  - Effective Protocol: IPv4/IPv6
- Default access settings 2 is as follows:
  - Community name: admin
  - IPv4 address: 0.0.0.0
  - IPv6 address:::
  - Access type: read/write
  - Effective Protocol: IPv4/IPv6
- If "-p" is added, you can view settings one by one.
- To display the current community, specify its registration number.

## Display

msh> snmp ?

#### Community name configuration

msh> snmp "number" name "community\_name"

• You can configure ten SNMP access settings numbered 1-10.

• The community name can be entered using up to 15 characters.

#### Deleting community name

msh> snmp "number" clear name

#### Access type configuration

msh> snmp "number" type "access\_type"

| Access type | Type of access permission        |
|-------------|----------------------------------|
| no          | not accessible                   |
| read        | read only                        |
| write       | read and write                   |
| trap        | user is notified of trapmessages |

#### Protocol configuration

Use the following command to set protocols "active" or "inactive". If you set a protocol "inactive", all access settings for that protocol are disabled.

msh> snmp {ipv4|ipv6} {on|off}

- Specify "ipv4" for IPv4, or "ipv6" for IPv6.
- {on} means "active" and {off} means "inactive".
- All protocols cannot be turned off concurrently.

## Configuration of protocol for each registration number

msh> snmp "number" active {ipv4|ipv6} {on|off}

 To change the protocol of access settings, use the following command. However, if you have disabled a protocol with the above command, activating it here has no effect.

## Access configuration

```
msh> snmp "number" {ipv4|ipv6} "address"
```

- You can configure a host address according to the protocol used.
- The network interface board accepts requests only from hosts that have IPv4 and IPv6 addresses with access types of "read-only" or "read-write". Enter "0" to have the network interface board accept requests from any host without requiring a specific type of access.
- Enter a host address to deliver "trap" access type information to.
- To specify IPv4 or IPv6, enter "ipv4" or "ipv6" followed by a space, and then the IPv4 or IPv6 address.

## sysLocation configuration

msh> snmp location "character string"

## **Deleting sysLocation**

msh> snmp clear location

#### sysContact setting

msh> snmp contact "character string"

## Deleting sysContact

msh> snmp clear contact

## SNMP v1v2 function configuration

- msh> snmp v1v2 {on|off}
- Specify "on" to enable, and "off" to disable.

#### SNMP v3 function configuration

- msh> snmp v3 {on|off}
  - Specify "on" to enable, and "off" to disable.

#### **SNMP TRAP configuration**

- msh> snmp trap {v1|v2|v3} {on|off}
  - Specify "on" to enable, and "off" to disable.

#### Remote configuration authorization configuration

msh> snmp remote {on|off}

• Specify "on" to enable, and "off" to disable the SNMP v1v2 setting.

## SNMP v3 TRAP configuration display

msh> snmp v3trap

- msh> snmp v3trap [1-5]
  - If a number from 1 to 5 is entered, settings are displayed for that number only.

#### Configuring a sending address for SNMP v3 TRAP

msh> snmp v3trap [1-5] {ipv4|ipv6} "address"

#### Configuring a sending protocol for SNMP v3 TRAP

msh> snmp v3trap [1-5] active {ipv4|ipv6} {on|off}

## Configuring a user account for SNMP v3 TRAP

msh> snmp v3trap [1-5] account "account\_name"

• Enter an account name using up to 32 alphanumeric characters.

#### Deleting an SNMP v3 TRAP user account

msh> snmp v3trap [1-5] clear account

## Configuring an SNMP v3 encryption algorithm

msh> snmp v3auth {md5|sha1}

## Configuring SNMP v3 encryption

msh> snmp v3priv {auto|on}

- Set "auto" for automatic encryption configuration.
- If you select "on", plain-text communication becomes impossible only encrypted communication is possible.

#### Note

• "Encrypted communication" means an encrypted password is set on the machine.

#### sntp

The machine clock can be synchronized with a NTP server clock using Simple Network Time Protocol (SNTP). Use the "sntp" command to change the SNTP settings.

## View settings

msh> sntp

## NTP IPv4 server address configuration

You can specify the IPv4 address of the NTP server.

msh> sntp server "IPv4\_address"

## NTP hostname configuration

You can specify the hostname of the NTP server.

msh> sntp server "hostname"

#### **Deleting NTP server configuration**

msh> sntp server clear

#### Interval configuration

```
msh> sntp interval "polling_time"
```

- You can specify the interval at which the machine synchronizes with the operator-specified NTP server. The default is 60 minutes.
- The interval can be entered from 0, or between 15 and 10,080 minutes.
- If you set 0, the machine synchronizes with the NTP server only when you turn the machine on. After that, the machine does not synchronize with the NTP server.

#### Time-zone configuration

```
msh> sntp timezone "±hour_time"
```

 You can specify the time difference between the machine clock and NTP server clock. The values are between -12:00 and +13:00.

## **Note**

• You can only select either the address or host name for the ntp server.

# ssdp

Use the "ssdp" command to view and configure the SSDP settings.

#### **View settings**

msh≻ ssdp

#### Setting effective time

msh> ssdp profile [1801-86400]

The default is 10800 seconds.

## Advertise packet TTL settings

msh> ssdp tt] [1-255] The default is 4.

## ssh

Use the "ssh" command to view and configure the SSH settings.

## View settings

msh≻ ssh

#### Data compression communication settings

msh> ssh compression {on|off} The default is "on".

#### SSH/SFTP communication port setting

msh> ssh port [22, 1024-65535] The default is 22.

## SSH/SFTP communication timeout setting

msh> ssh timeout [0-65535] The default is 300.

The default is 300

#### SSH/SFTP communication login timeout setting

msh> ssh logintimeout [0-65535] The default is 300.

The default is 300.

## Setting an open key for SSH/SFTP

msh> ssh genkey {512|768|1024} "character string"

Create an open key for SSH/SFTP communication.

Usable characters are ASCII 0x20-0x7e (32 bytes) other than "0".

The default key length is 1024, and the character string is blank.

If you do not specify this parameter, an open key with the default value will be created.

## Deleting open key for ssh/sftp communication

msh> ssh delkey

#### Note

- If you do not specify a character string, current setting is displayed.
- ssh can be used only with sftp.

# syslog

Use the "syslog" command to display the information stored in the machine's system log.

## View message

msh> syslog

Note

• For details about the displayed information, see p.105 "Message List".

## upnp

Use the "upnp" command to display and configure the universal plug and play.

## Public URL display

msh> upnp

## Public URL configuration

msh> upnp url "string"

• Enter the URL string in the character string.

## **Resetting public URL**

msh> upnp clear url

## web

Use the "web" command to display and configure parameters on Web Image Monitor.

## View settings

msh> web

## **URL** configuration

You can set URLs linked by clicking URL on Web Image Monitor.

msh> web "ID" url http://"The URL or IP address you want to register"/

Specify "1" or "2" for ID as the number corresponding to the URL. Up to two URLs can be registered and specified.

#### Resetting URLs registered as link destinations

msh> web "ID" clear url

Specify "1" or "2" for ID as the corresponding number to the URL.

#### Link name configuration

You can enter the name for URL that appears on Web Image Monitor.

msh> web "ID" name "Name you want to display"

Specify "1" or "2" for ID the corresponding number to the link name.

#### Resetting URL names registered as link destinations

msh> web "ID" clear name

Specify "1" or "2" for ID as the number corresponding to the link name.

#### Help URL configuration

You can set URLs linked by clicking "?" on Web Image Monitor.

msh> web help http://"Help URL or IP address"/help/

## **Resetting Help URL**

msh> web clear help

## wins

Use the "wins" command to configure the WINS server settings.

## Viewing settings

msh> wins

• If the IPv4 address obtained from DHCP differs from the WINS IPv4 address, the DHCP address is the valid address.

## Configuration

msh> wins "interface\_name" {on|off}

- {on} means "active" and {off} means "inactive".
- Be sure to specify the interface.

| Interface name | Interface configured |
|----------------|----------------------|
| ether          | Ethernet interface   |

## Address configuration

Use the following command to configure a WINS server IP address:

msh> wins "interface\_name" {primary|secondary} "IPv4 address"

- Use the "primary" command to configure the primary WINS server IP address.
- Use the "secondary" command to configure the secondary WINS server IP address.
- Do not use "255.255.255.255" as the IP address.

## NBT (NetBIOS over TCP/IP) scope ID selection

You can specify the NBT scope ID.

msh> wins "interface\_name" scope "ScopeID"

- The scope ID can be entered using up to 31 alphanumeric characters.
- Be sure to specify the interface.

| Interface name | Interface configured |
|----------------|----------------------|
| ether          | Ethernet interface   |

# 8021x

Use "8021x" command to display IEEE 802.1x related information.

## **View settings**

msh> 8021x

#### Configuration

```
msh> 8021x "parameter"
```

| Parameter                                                       | Value configured                                                                                                    |
|-----------------------------------------------------------------|----------------------------------------------------------------------------------------------------|
| eap {tls ttls leap peap} {chap mschap <br>mschapv2 pap md5 tls} | You can specify the EAP authentication type.<br>tls: EAP-TLS (default)                                                                                      |
|                                                                 | ffis: EAP-IILS                                                                                                    |
|                                                                 |                                                                                                    |
|                                                                 | chap, mschap, mschapv2, pap, md5, and tls<br>are settings for the phase 2 method, and one<br>of these must be specified if EAP-TTLS or PEAP<br>is selected. |
|                                                                 | Do not make these settings when using other EAP authentication types.                                                                                       |
|                                                                 | If you select EAP-TTLS, you can select chap,<br>mschap, mschapv2, pap, or md5.                                                                              |
|                                                                 | If you select PEAP, you can select mschapv2 or tls.                                                                                                    |
| username "character string"                                     | You can specify the login user name for the Radius server.                                                                                                  |
|                                                                 | Usable characters: ASCII 0x20-0x7e (31<br>bytes).                                                                                                    |
|                                                                 | The default is blank.                                                                                                    |
| username2 "character string"                                    | You can specify the phase 2 username for EAP-TTLS/PEAP phase 2 authentication.                                                                              |
|                                                                 | Usable characters: ASCII 0x20-0x7e (31<br>bytes).                                                                                                    |
|                                                                 | The default is blank.                                                                                                    |
| domain "character string"                                       | You can specify the login domain name for the<br>Radius server.                                                                                             |
|                                                                 | The characters you can enter are ASCII<br>0x20-0x7e (64 bytes), but not "@" or "\".                                                                         |
|                                                                 | The default is blank.                                                                                                    |
| password "character string"                                     | You can specify the login password for the Radius server.                                                                                                   |
|                                                                 | Usable characters: ASCII 0x20-0x7e (128<br>bytes). The default is blank.                                                                                    |

| Parameter                  | Value configured                                                                                                    |
|----------------------------|----------------------------------------------------------------------------------------------------|
| srvcert {on   off}         | You can set the server certificate.                                                                                                    |
|                            | The default is "off".                                                                                                    |
| imca {on off}              | You can enable or disable the certificate when<br>the intermediate certificate authority is present.<br>The default is "off".                                                                                                    |
| srvid "character string"   | You can set the server ID and sub domain of the certificate server.                                                                                                    |
|                            | Usable characters: ASCII 0x20-0x7e (128<br>bytes). The default is blank.                                                                                                    |
| subdomain {on off}         | You can specify whether or not to permit<br>access to the machine by users in subdomains<br>use.<br>The default is "off".                                                                                                    |
| claer {a each command all} | Returns the selected setting to its default value.<br>If you specify "all", all settings will be restored<br>to their default values. However, IEEE 802.1x<br>Auth. status (enable or disable) for Ethernet will<br>not be initialized. |

# **SNMP**

Using the SNMP manager, you can get information about the machine.

The SNMP agent operating on UDP is incorporated into the built-in Ethernet board of this machine.

This machine also supports SNMPv3, which increases user authentication, data encryption, and access control security.

To encrypt communication by SNMPv3, you must specify the machine's encrypted password.

The default community names are [public] and [admin]. You can get MIB information using these community names.

# **Understanding the Displayed Information**

This section explains how to read status information returned by the network interface board.

# Configuring the Network Interface Board

Use the following command to display network interface board settings:

• telnet : Use the "show" command.

## Protocol Up/Down

The following protocols are displayed ("Up" indicates enabled; "Down" indicates disabled):.

IPv4, IPv6, IPsec, SMB

## **Ethernet interface**

Displays the Ethernet speed.

## Syslog priority

"LOG\_INFO" is displayed.

## **NVRAM** version

Displays the NVRAM version.

## Device name

Displays the device name.

#### Comment

Displays the comment(s).

## Location

Displays the location of the device.

## Contact

Displays the contact details.

## Soft switch

Displays the soft switch.

## TCP/IP

The following items are displayed: ("Up" indicates enabled; "Down", indicates disabled):.

- Mode (IPv4)
- Mode (IPv6)

ftp, rsh, web, http, ftpc, snmp, autonet, Bonjour, ssl, nrs, rfu, nbt, ssdp, ssh, sftp

• IPv4

DHCP, Address, Netmask, Broadcast, Gateway

IPv6

Stateless, Manual, Gateway, DHCPv6-lite, DUID, DHCPv6 option lifetime

IPsec

Manual Mode, Excluded Protocol (https, dns, dhcp, wins)

- EncapType
- Host name
- DNS Domain
- Access Control
  - IPv4: Access Entry [1]-[5]
  - IPv6: Access Entry [1]-[5]
- SNTP Server
- Time Zone
- SNTP Server polling time
- SYSLOG server
- Home page URL1
- Home page link name1
- Home page URL2
- Home page link name2
- Help page URL

#### SMB

The following items are displayed:

• Switch

Mode, Direct print, Notification

- Workgroup name
- Computer name
- Comment
- Share name [1]
- Protocol
- Client port
- Client auth level

## Ethernet

The following item is displayed:

802.1X Authentication

## DNS

The following items are displayed:

• IPv4

Server [1]-[3], Selected IPv4 DNS Server

IPv6

Server [1]-[3], Selected IPv6 DNS Server

• Resolver Protocol

## Domain name

The following items are displayed:

ether

## DDNS

The following items are displayed: ether

## WINS

The following items are displayed:

• ether

Primary WINS, Secondary WINS

## SSDP

The following items are displayed: UUID, Profile, TTL

## UPnP

The following item is displayed:

URL

## Bonjour

The following items are displayed:

Computer Name (cname), Local Hostname (ether), Location, IP TTL, LinkLocal Route for Multi I/F

## SNMP

The following items are displayed:

SNMPv1v2, SNMPv3, protocol, v1Trap, v2Trap, v3Trap, SNMPv1v2 Remote Setting, SNMPv3 Privacy

## ssh

The following items are displayed:

Compression, Port, TimeOut, LoginTimeOut

## Certificate

The following item is displayed:

Verification

## IEEE 802.1X

The following items are displayed:

User name, Domain name, EAP Type, Password, Phase 2 user name, Phase 2 Method TTLS, Phase 2 Method PEAP, Server cert, Intermediate CA, Server ID, Sub domain

## Shell mode

"User mode" is displayed.

# **Message List**

This is a list of messages that appear in the machine's system log. The system log can be viewed using the "syslog" command.

# System Log Information

Use the following command to display the system log information:

- UNIX: Use the "syslog" parameter and the "rsh", "rcp", "ftp", and "sftp" commands. "rsh" and "rcp" cannot be used in a Windows environment.
- telnet: Use the "syslog" command.

| Message                                                                                                | Problem and solutions                                                                                                    |
|----------------------------------------------------------------------------------------------------|----------------------------------------------------------------------------------------------------|
| account is unavailable:<br>same account name be used.                                                  | User account is disabled. This could be because it use the same account name as the administrator account.                                                            |
| account is unavailable:<br>The authentication password is not set up.                                  | User account is disabled. This could be because<br>the authentication password is not set, and only<br>the encryption account is set.                                 |
| account is unavailable:<br>encryption is impossible.                                                   | Encryption is not possible and account is<br>disabled. This could be because:<br>• Security option is not installed.<br>• Encryption password has not been specified. |
| add_sess_IPv4: bad trap addr: <ipv4 address="">,<br/>community: <community name=""></community></ipv4> | The IPv4 address (0.0.0.0.) is unavailable when<br>the community access type is TRAP. Specify the<br>host IPv4 address for the TRAP destination.                      |
| add_sess_IPv6: bad trap addr: <ipv6 address="">,<br/>community: <community name=""></community></ipv6> | The IPv6 address [::] is unavailable when the community access type is TRAP. Specify the host IPv6 address for the TRAP destination.                                  |
| add_sess_IPv4: community <community name=""><br/>already defined.</community>                          | The same community name already exists. Use another community name.                                                                                                   |
| add_sess_IPv6: community <community name=""><br/>already defined.</community>                          | The same community name already exists. Use another community name.                                                                                                   |

| Message                                                                                                    | Problem and solutions                                                                                                    |
|----------------------------------------------------------------------------------------------------|----------------------------------------------------------------------------------------------------|
| adjust time server <ntp name="" server=""> offset: xx<br/>sec.</ntp>                                                                                             | ncsd tells you the timing of the NTP server and<br>whether or not the time system clock is set.<br>NTP Server: NTP server name                                                                                                    |
|                                                                                                    | offset: number of seconds of delay (minus number<br>if a time in advance is specified)                                                                                                    |
| child process exec error ! (process name)                                                                                                    | The network service failed to start. Turn the machine off and then on. If this does not work, contact your sales or service representative.                                                                                                    |
| Connected DHCP server ( <dhcp address="" server="">).</dhcp>                                                                                                    | The IP address was successfully received from the DHCP server.                                                                                                    |
| Connected DHCPv6 server ( <dhcp ipv6<br="" server="">address&gt;)</dhcp>                                                                                         | The IP address was successfully received from the DHCPv6 server.                                                                                                    |
| connection from <ip address=""></ip>                                                                                                    | A user logged in from the host <1P address>.                                                                                                    |
| Current Interface Speed: xxx Mbps                                                                                                    | Speed of the network (10 Mbps or 100 Mbps).                                                                                                    |
| Current IP address ( <current address="" ip="">).</current>                                                                                                    | The IP address <current address="" ip=""> was acquired from the DHCP server.</current>                                                                                                    |
| DHCP lease time expired.                                                                                                    | The DHCP lease time has expired. Perform the<br>DHCP discover again. The IP address you have<br>been using is no longer available.                                                                                                    |
| DHCP server not found.                                                                                                    | The DHCP server was not found. Make sure that the DHCP is on the network.                                                                                                    |
| DHCPv6 server not found.                                                                                                    | The DHCPv6 server was not found. Make sure that the DHCPv6 is on the network.                                                                                                    |
| Duplicate IP= <ip address="">(from <mac address="">).</mac></ip>                                                                                                 | A conflicting IPv4 or IPv6 address was used. Each<br>IPv4 or IPv6 address must be unique. Check the<br>device address in [MAC address].                                                                                                    |
| httpd start.                                                                                                    | The httpd has started.                                                                                                    |
| (IKE phase-1) mismatched authentication type:<br>local= <authentication 1="" type=""><br/>remote=<authentication 2="" type=""></authentication></authentication> | This machine's <authentication 1="" type=""> in IKE<br/>phase 1 does not match the communicating host's<br/><authentication 2="" type="">, Make sure this<br/>machine's ISAKMP SA authentication type<br/>matches that of the communicating host.</authentication></authentication> |
| Message                                                                                                    | Problem and solutions                                                                                                    |
|----------------------------------------------------------------------------------------------------|----------------------------------------------------------------------------------------------------|
| (IKE phase-1) mismatched encryption type:<br>local= <encryption 1="" algorithm=""><br/>remote=<encryption 2="" algorithm=""></encryption></encryption> | This machine's ISAKMP SA Oakley group<br><encryption 1="" algorithm=""> in IKE phase 1 does not<br/>match the communicating host's ISAKMP SA<br/>Oakley group &lt; encryption algorithm 2&gt;, Make<br/>sure this machine's ISAKMP SA Oakley group<br/>matches that of the communicating host.</encryption> |
| (IKE phase-1) mismatched DH group: local= <dh<br>group number 1&gt; remote=<dh 2="" group="" number=""></dh></dh<br>                                   | This machine's ISAKMP SA Oakley group <dh<br>group number 1&gt; in IKE phase 1 does not match<br/>the communicating host's ISAKMP SA Oakley<br/>group <dh 2="" group="" number="">, Make sure this<br/>machine's ISAKMP SA Oakley group matches<br/>that of the communicating host.</dh></dh<br>            |
| (IKE phase-1) mismatched hash type:<br>local= <hash 1="" algorithm=""> remote=<hash<br>Algorithm 2&gt;</hash<br></hash>                                | This machine's ISAKMP SA <hash 1="" algorithm=""><br/>in IKE phase 1 does not match the communicating<br/>host's ISAKMP SA <hash 2="" algorithm="">, Make<br/>sure this machine's ISAKMP SA Hash Algorithm<br/>matches that of the communicating host.</hash></hash>                                        |
| IKE [% s] is disable, set PSK text.                                                                                                    | The specified IKE entry invalid. Enter the PSK text.                                                                                                    |
| inetd start.                                                                                                    | The inetd service has started.                                                                                                    |
| Interface (interface name): Duplicate IP Address<br>( <ip address="">).</ip>                                                                           | The same IP (IPv4 or IPv6) address was used.<br>Each IP address must be unique. Check the<br>address of the device indicated in [IP address].                                                                                                    |
| < Interface > started with IP: < IP address >                                                                                                    | IP address (IPv4 or IPv6 address) has been set for the interface and is operating.                                                                                                    |
| < Interface >: Subnet overlap.                                                                                                    | The same IP address (IPv4, or IPv6 address) and the subnet mask is used with other device.                                                                                                    |
| LeaseTime= <lease time="">(sec),<br/>RenewTime=<renew time="">(sec).</renew></lease>                                                                   | The resource lease time received from the DHCP<br>server is displayed in [lease time] in seconds. The<br>renewal time is displayed in [renew time] in<br>seconds.                                                                                                    |
| Manual [%s] is disable, set authentication key.                                                                                                    | The specified manual SA entry is invalid. Set the authentication key.                                                                                                    |
| Manual [%s] is disable, set encryption key.                                                                                                    | The specified manual SA entry is invalid. Set the authentication key.                                                                                                    |

| Message                                                                                                    | Problem and solutions                                                                                                    |  |
|----------------------------------------------------------------------------------------------------|----------------------------------------------------------------------------------------------------|--|
| Name registration failed. name= <netbios<br>name&gt;</netbios<br>                                                            | Name registration of <netbios name=""> failed.<br/>Change to a different NetBIOS name.</netbios>                                                                                                    |  |
| Name registration success in Broadcast<br>name= <netbios name=""></netbios>                                                  | Name registration by <netbios name=""><br/>broadcast was successful.</netbios>                                                                                                    |  |
| Name registration success. WINS server= <wins<br>server address&gt; NetBIOS Name=<netbios<br>name&gt;</netbios<br></wins<br> | Name registration of <netbios name=""> to <wins address="" server=""> was successful.</wins></netbios>                                                                                                    |  |
| nbtd start.                                                                                                    | The nbtd (NetBIOS over TCP/IP Daemon) has started.                                                                                                    |  |
| print sessions full                                                                                                    | No more print jobs can be accepted. Wait a while before sending any more print jobs.                                                                                                    |  |
| session_IPv4 <community name=""> not defined.</community>                                                                    | The requested community name is not defined.                                                                                                    |  |
| session_IPv6 <community name=""> not defined.</community>                                                                    | The requested community name is not defined.                                                                                                    |  |
| shutdown signal received. network service rebooting                                                                          | The network is rebooting.                                                                                                    |  |
| smbd start. (NetBIOS)                                                                                                    | SMBD (Server Message Block Daemon) has been started.                                                                                                    |  |
| SMTPC: failed to get smtp server ip-address.                                                                                 | The SMTP server IP address could not be<br>obtained. This could be because:<br>• The specified DNS server could not be                                                                                                    |  |
|                                                                                                    | <ul> <li>No connection to the network has been established.</li> <li>The maxiful DNS encounted by the set of the test of the test of the test of the test of the test of the test of the test of the test of the test of the test of the test of the test of the test of the test of the test of the test of test of test of t</li></ul> |  |
|                                                                                                    | found.                                                                                                    |  |
|                                                                                                    | • An incorrect DNS server is specified.                                                                                                    |  |
|                                                                                                    | <ul> <li>The specified SMTP server IP address could<br/>not be found in the DNS server.</li> </ul>                                                                                                    |  |

| Message                                        | Problem and solutions                                                                                                    |
|------------------------------------------------|----------------------------------------------------------------------------------------------------|
| SMTPC: failed to connect smtp server. timeout. | Connection to the SMTP server failed due to<br>timeout. This could be because the specified<br>SMTP server name is incorrect, or no connection<br>to the network has been established, or the<br>network configuration is incorrect, so there is no<br>response from the SMTP server. Check the SMTP<br>server name, or the network connection and<br>configuration.                                                                                                    |
| SMTPC: refused connect by smtp server.         | Connection to the SMTP server is denied. This<br>could be because server other than the SMTP<br>server has been specified, or the specified SMTP<br>server port number is incorrect. Check the SMTP<br>server name, port number, or the SMTP server<br>port number.                                                                                                    |
| SMTPC: no smtp server. connection close.       | Connection to the SMTP server failed due to no<br>response from SMTP. This could be because a<br>server other than the SMTP server has been<br>specified, or the specified SMTP server port<br>number is incorrect. Check the SMTP server<br>name, port number, or the SMTP server port<br>number.                                                                                                    |
| SMTPC: failed to connect smtp server.          | Connection to the SMTP server failed. This could<br>be because no connection to the network has<br>been established, or the network configuration is<br>incorrect, so there is no response from the SMTP<br>server, or the specified SMTP server name is<br>incorrect, or the specified SMTP server IP address<br>could not be found in the DNS server, or a server<br>other than the SMTP server has been specified, or<br>the specified SMTP server port number is<br>incorrect. Check the DNS Server's IP address and<br>SMTP server's IP address, or the SMTP server<br>name and SMTP port number, or the SMTP<br>server's SMTP port number, or the network<br>connection and configuration. |

| Message                                                                      | Problem and solutions                                                                                                    |
|------------------------------------------------------------------------------|----------------------------------------------------------------------------------------------------|
| SMTPC: username or password wasn't correct.<br>[response code] (information) | Connection to the SMTP server failed, because<br>the specified SMTP user name is incorrect, or the<br>specified SMTP password is incorrect. Check the<br>SMTP user name and password. |
| Snmp over IPv4 is ready.                                                     | Communication over IPv4 with snmp is available.                                                                                                    |
| Snmp over IPv6 is ready.                                                     | Communication over IPv6 with snmp is available.                                                                                                    |
| Snmpd Start.                                                                 | The snmpd has started. This message is displayed only when the power is turned on.                                                                                                    |
| started.                                                                     | The IKE service has started.                                                                                                    |
| Started.                                                                     | The bonjour (rendezvous) function has started.                                                                                                    |
| terminated.                                                                  | The IKE service has stopped because no configurations for manual SA or IKE exist.                                                                                                    |
| Terminated.                                                                  | The bonjour (rendezvous) function is disabled.                                                                                                    |
| There is problem in dhcp server operation.                                   | There is a problem with the DHCP server.<br>If multiple DHCP servers are active on the<br>network, check that they are assigning unique IP<br>addresses to each machine.              |
| trap account is unavailable.                                                 | v3Trap cannot be sent. This could be because the<br>Trap destination account is different from the<br>account specified by the machine.                                               |
| Updated (option name)(value) via DHCPv6<br>Server                            | The parameter obtained from the DHCP server has been updated.                                                                                                    |
| usbd is disabled.                                                            | Plug and Play is unavailable because the<br>machine is in Security Mode. Enable USBD in<br>Security Mode.                                                                             |
| WINS name registration: No response to server<br>(WINS server address)       | There was no response from the WINS server.<br>Check that the correct WINS server address is<br>entered. Also, check that the WINS server is<br>functioning properly.                 |
| WINS wrong scopeID= <scope id=""></scope>                                    | The scope ID is invalid. Use a valid scope ID.                                                                                                    |

# 4. Registering Users

This chapter describes how to register users in the Address Book. For details on how to access System Settings, see p.14 "Accessing User Tools".

## Address Book

This section describes Address Book settings.

Registering information such as the names of users in the Address Book allows you to manage them easily.

We recommend you back up the Address Book regularly.

For details about backing up/restoring the Address Book, see p.32 "Administrator Tools".

## Comportant 🔁

- Address Book data is stored on the hard disk. It can be lost if there is some kind of hard disk failure.
- The manufacturer shall not be held responsible for any damages resulting in data loss.
- User codes are used for authentication. If necessary, register user codes matching the codes specified in the printer function. For details about how to register codes for the printer function, see the manual provided for the printer function.

You can register and manage the following items in the Address Book:

#### Names

You can register the name of the user and the key display. This is the basic information required for managing users of the machine.

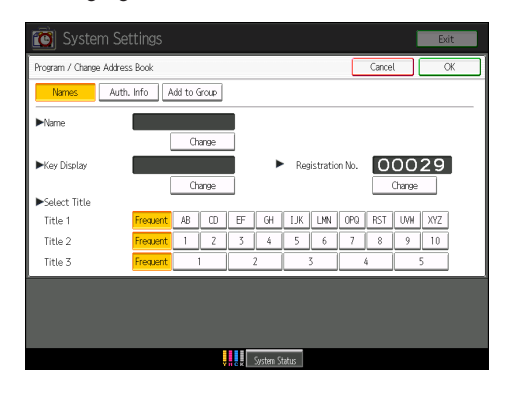

### Auth. Info

You can register user codes in order to restrict particular functions to certain users, and to check their use of each function.

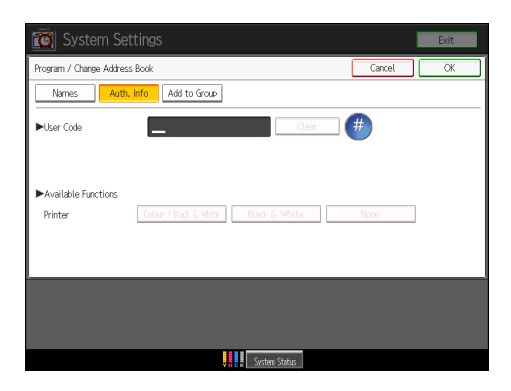

#### Add to Group

You can put registered names of users into a group for easier management.

| 🔯 System Settings                                          | Exit                        |
|------------------------------------------------------------|-----------------------------|
| Program / Change Address Book                              | Cancel OK                   |
| Names Auth. Info Add to Group                              |                             |
| Select group(s) to program.<br>Group(s) assigned: <b>O</b> | Registration No.            |
| Programmed: 2/100                                          | A V Search                  |
| Frequent AB CD EF GH IJK LMN O                             | PG RST UWW XYZ Switch Title |
| COR223AN<br>OFFICE GRO<br>UP<br>OUP                        | 1/1                         |
|                                                            | V                           |
|                                                            |                             |
|                                                            |                             |
|                                                            | stern Status                |

#### Note

- You can also use Web Image Monitor to register names in the Address Book.
- Using Web Image Monitor, you can backup Address Book data. We recommend backing up data when using the Address Book.
- For details about using Web Image Monitor, see Web Image Monitor Help.

## Managing users and machine usage

Registering user codes enables you to restrict and monitor printer usage.

Note

• For details about registering user codes, see p.117 "Authentication Information".

## **Registering Names**

Register user information including their names.

You can register up to 500 names.

## **Registering Names**

- 1. Press the [User Tools] key.
- 2. Press [System Settings].

| 🧼 U  | ser Tools / Enq     | uiry     |                |
|------|---------------------|----------|----------------|
|      | System Settings     | <b>.</b> | Printer Featur |
| Ş    | Maintenance         |          |                |
| Adju | stment Settings for |          |                |

- 3. Press [Administrator Tools].
- 4. Press [Address Book Management].
- 5. Check that [Program / Change] is selected.
- 6. Press [New Program].
- 7. Press [Change] under "Name".
- 8. Enter the name, and then press [OK].
- 9. Press the key for the classification you want to use under "Select Title".

| ►Name         | LONDON OFFICE          |
|---------------|------------------------|
|               | Change                 |
| ►Key Display  | LONDON OFFICE          |
|               | Change                 |
| ►Select Title |                        |
| Title 1       | Frequent AB CD EF GH C |
| Title 2       | Frequent 1 2 3 4       |
| Title 3       | Frequent 1 2           |
| ·             |                        |

The keys you can select are as follows:

• [Frequent]: Added to the page that is displayed first.

 [AB], [CD], [EF], [GH], [IJK], [LMN], [OPQ], [RST], [UVW], [XYZ], [1] to [10]: Added to the list of items in the selected title.

You can select [Frequent] and one more page for each title.

- 10. Press [OK].
- 11. Press [Exit].
- 12. Press the [User Tools] key.

## Changing a Registered Name

- 1. Press the [User Tools] key.
- 2. Press [System Settings].

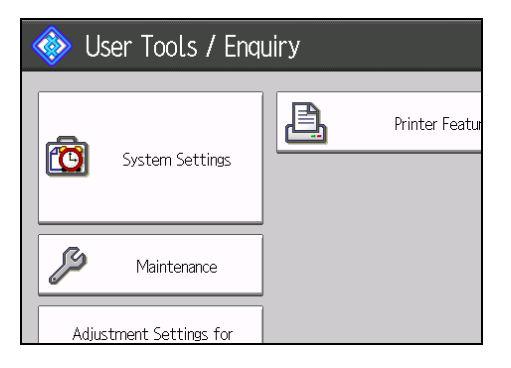

- 3. Press [Administrator Tools].
- 4. Press [Address Book Management].
- 5. Check that [Program / Change] is selected.
- 6. Select the registered name you want to change.

Press the name key, or enter the registered number using the number keys.

You can search by the registered name or user code.

- 7. To change the name or key display, press [Change] under "Name" or "Key Display".
- 8. Enter the name or key display, and then press [OK].
- 9. To change the title, press the key for the classification you want to use from "Select Title".
- 10. Press [OK].
- 11. Press [Exit].
- 12. Press the [User Tools] key.

## Changing a Registration number

- 1. Press the [User Tools] key.
- 2. Press [System Settings].

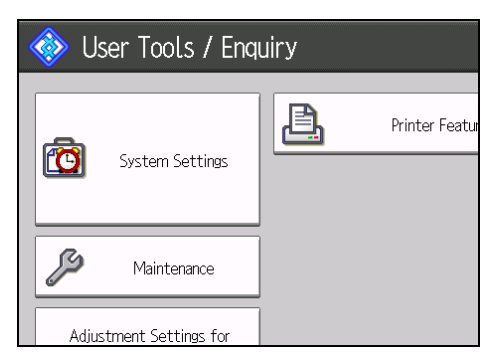

- 3. Press [Administrator Tools].
- 4. Press [Address Book Management].
- 5. Check that [Program / Change] is selected.
- 6. Select the registered name you want to change.

Press the name key, or enter the registered number using the number keys.

You can search by the registered name or user code.

- 7. Press [Change] under "Registration No.".
- 8. Enter a new registration number using the number keys, and then press the [<sup>‡</sup>] key.
- 9. Press [OK].
- 10. Press [Exit].
- 11. Press the [User Tools] key.

## **Deleting a Registered Name**

1. Press the [User Tools] key.

2. Press [System Settings].

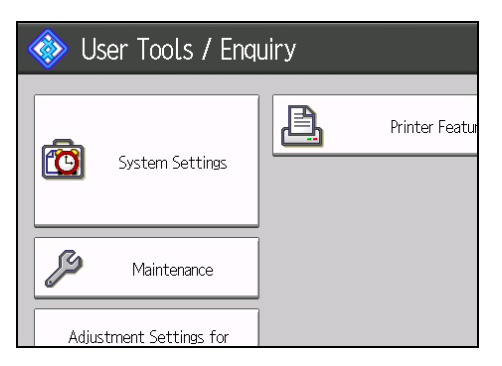

- 3. Press [Administrator Tools].
- 4. Press [Address Book Management].
- 5. Press [Delete].
- 6. Select the name you want to delete.

Press the name key, or enter the registered number using the number keys.

You can search by the registered name or user code.

- 7. Press [Yes].
- 8. Press [Exit].
- 9. Press the [User Tools] key.

## **Authentication Information**

Following describes the procedure for authenticating a user code.

## 🚼 Important 🔵

• The functions associated with each user code are the same. If you change or delete user codes, management data and limits associated with that code become invalid.

Registering user codes enables you to restrict and monitor printer usage.

## Note

- You can register up to 500 user codes.
- To automatically register the printer driver user code, select [PC Control] under "Printer" for the printer in user code authentication. To use the user code set in User Tools, set the user codes registered in User Tools for the printer driver.
- For details about registering user codes for the printer driver, see the manual provided for the printer function.

## Registering a User Code

- 1. Press the [User Tools] key.
- 2. Press [System Settings].

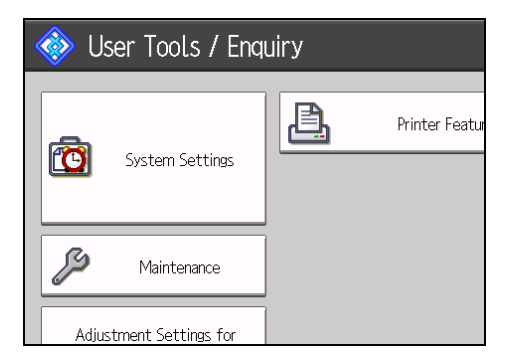

- 3. Press [Administrator Tools].
- 4. Press [Address Book Management].
- 5. Check that [Program / Change] is selected.
- 6. Press the name whose code is to be registered, or enter the registered number using the number key.

You can search by the registered name or user code.

7. Press [Auth. Info].

8. Enter the user code using the number keys, and then press the [<sup>‡</sup>] key.

| Settings  | 1              |       |      |
|-----------|----------------|-------|------|
| ress Book |                |       | Can  |
| uth. Info | Add to Group   |       |      |
|           |                | Clear | ] (# |
|           |                |       |      |
|           |                |       |      |
|           | 2.01.1.0.100.0 |       | 5.1  |

If you make a mistake, press [Clear] or the [Clear] key.

9. Select the functions to be used with the user code from "Available Functions".

| 🔯 System Settings                                                      |        | Exit |
|------------------------------------------------------------------------|--------|------|
| Program / Change Address Book                                          | Cancel | Сж   |
| Names Auth. Info Add to Group                                          |        |      |
| ►lser Code 1234 Charge                                                 |        |      |
| ► Available Functions<br>Printer Colour / Black & White Black S. White | None   |      |
|                                                                        |        |      |
| System Status                                                          |        |      |

- 10. Press [OK].
- 11. Press [Exit].
- 12. Press the [User Tools] key.

Note

- You can enter a one-to eight-digit user code.
- To register the name, see p.113 "Registering Names".

## Changing a User Code

## Comportant 🔁

- Even if you change a user code, the counter value will not be cleared.
- 1. Press the [User Tools] key.

2. Press [System Settings].

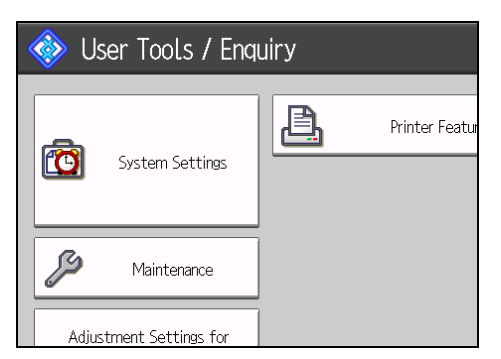

- 3. Press [Administrator Tools].
- 4. Press [Address Book Management].
- 5. Check that [Program / Change] is selected.
- 6. Select the user whose user code you want to change.

Press the name key, or enter the registered number using the number keys.

You can search by the registered name or user code.

- 7. Press [Auth. Info].
- 8. Press [Change], and then enter the new user code using the number keys.

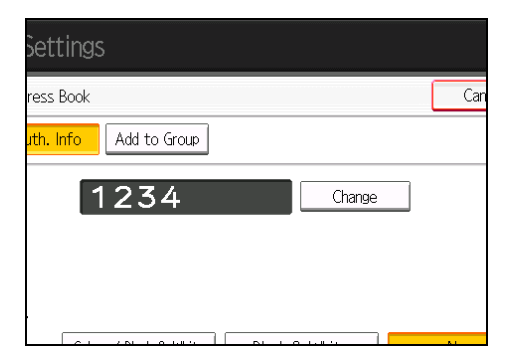

- 9. Press the [<sup>#</sup>] key.
- 10. Press the key to select the functions to enable them.

Press the key to highlight it, and then the function is enabled.

- 11. Press [OK].
- 12. Press [Exit].
- 13. Press the [User Tools] key.

```
Note
```

• To change the name, key display and title, see p.113 "Registering Names".

## **Deleting a User Code**

#### Comportant 🗋

- After clearing the user code, the counter is automatically cleared.
- 1. Press the [User Tools] key.
- 2. Press [System Settings].

| 🧼 U:  | ser Tools / Eng     | uiry    |                |
|-------|---------------------|---------|----------------|
|       | System Settings     | <u></u> | Printer Featur |
| Ş     | Maintenance         | ]       |                |
| Adjus | stment Settings for |         |                |

- 3. Press [Administrator Tools].
- 4. Press [Address Book Management].
- 5. Press [Program / Change].
- 6. Select the name whose code is to be deleted.

Press the name key, or enter the registered number using the number keys.

You can search by the registered name or user code.

- 7. Press [Auth. Info].
- 8. Press [Change] to delete the user code, and then press the [<sup>‡</sup>] key.

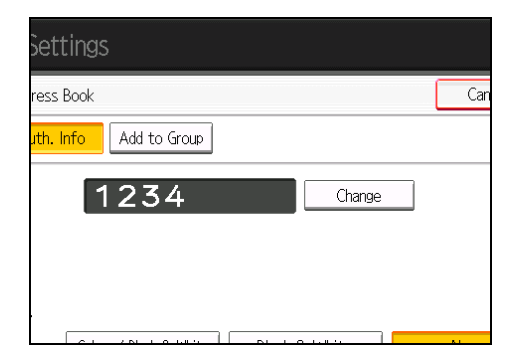

- 9. Press [OK].
- 10. Press [Exit].
- 11. Press the [User Tools] key.

Note

• To delete a name from the Address Book entirely, see p.113 "Registering Names".

## Displaying the Counter for Each User

- 1. Press the [User Tools] key.
- 2. Press [System Settings].

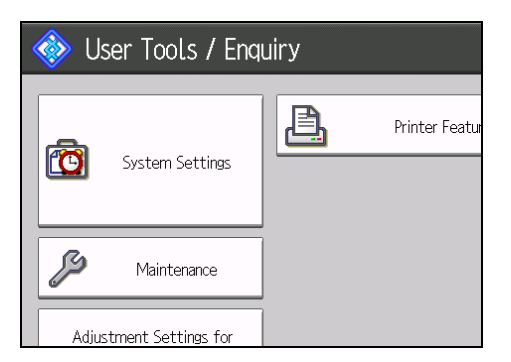

- 3. Press [Administrator Tools].
- 4. Press [Display / Clear / Print Counter per User].

## Printing the Counter for Each User

- 1. Press the [User Tools] key.
- 2. Press [System Settings].

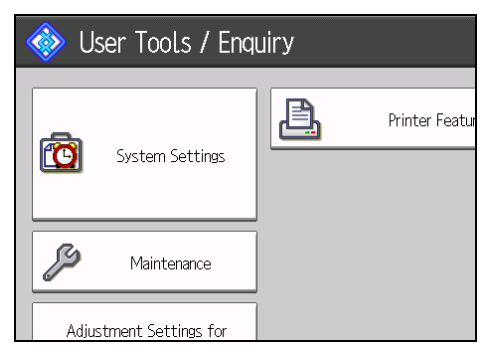

- 3. Press [Administrator Tools].
- 4. Press [Display / Clear / Print Counter per User].

5. Select a user code from the left side of the display.

| 🔞 System Settings                                                    |                                          |               |             |
|----------------------------------------------------------------------|------------------------------------------|---------------|-------------|
| Display / Clear / Prin                                               | Display / Clear / Print Counter per User |               |             |
| Printer Counter                                                      |                                          |               |             |
| Select All on the Page Select user(s) first, then select a function. |                                          |               |             |
|                                                                      | Full Colour                              | Black & White | Single Cold |
| 2222                                                                 | 0                                        | 0             |             |
| 3333                                                                 | 0                                        | 0             |             |
| 4444                                                                 | 0                                        | 0             |             |

Press [Select All on the Page] to select all user codes on the page.

- Iect a function.
   >All Users

   /hite
   Single Colour
   Two-colour

   O
   O
   O

   O
   O
   O

   Per User
   Print Counter List

   O
   O
   O

   O
   O
   O

   Image: Clear
   Image: Clear

   Image: Clear
   Image: Clear

   Image: Image: Clear
   Image: Clear

   Image: Image:
- 6. Press [Print Counter List] under "Per User".

- 7. Select the function usage you want to print from [Printer Counter] and [Total Prints].
- 8. Press [Print].
- 9. Press [Exit].
- 10. Press the [User Tools] key.

## Printing the Counter for All Users

1. Press the [User Tools] key.

2. Press [System Settings].

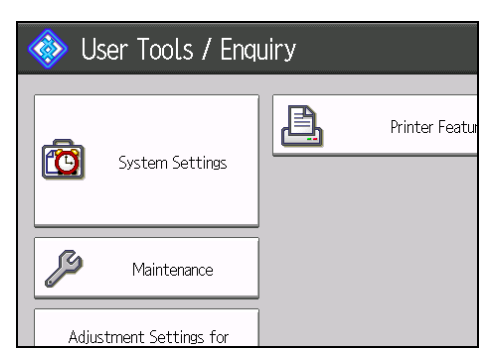

- 3. Press [Administrator Tools].
- 4. Press [Display / Clear / Print Counter per User].
- 5. Press [Print Counter List] under "All Users".

| lect a | function.     | )          | ►All Users         |
|--------|---------------|------------|--------------------|
| /hite  | Single Colour | Two-colour | Print Counter List |
| 0      | 0             | 0          | Clear              |
| 0      | 0             | 0          | ▶Per User          |
| $\cap$ |               | 0          | Print Counter List |
|        | 0             | 0          | Clear              |
|        |               |            | 17 1               |
|        |               |            | A Previous V Next  |

- 6. Select the function usage you want to print from [Printer Counter] and [Total Prints].
- 7. Press [Print].
- 8. Press [Exit].
- 9. Press the [User Tools] key.

## **Clearing the Number of Prints**

1. Press the [User Tools] key.

2. Press [System Settings].

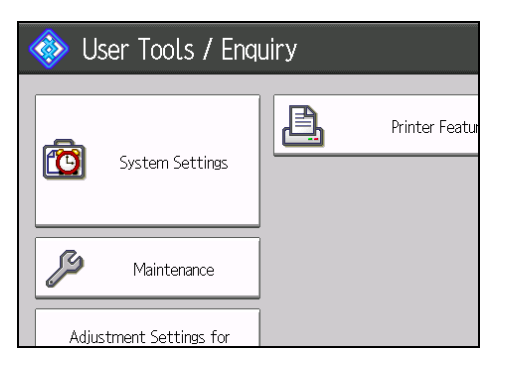

- 3. Press [Administrator Tools].
- 4. Press [Display / Clear / Print Counter per User].
- 5. Select the user code to clear.
- 6. To clear the number of prints made under a user code, select the user code from the left side of the display.

| 🔯 System               | Settings          |                     |             |
|------------------------|-------------------|---------------------|-------------|
| Display / Clear / Pri  | nt Counter per Us | er                  |             |
| Printer Coun           | ter               |                     |             |
| Select All on the Page | Select user(s) fi | irst, then select a | function.   |
|                        | Full Colour       | Black & White       | Single Colo |
| 2222                   | 0                 | 0                   |             |
| 3333                   | 0                 | 0                   |             |
| 4444                   | 0                 | 0                   |             |

Press [Select All on the Page] to select all user codes on the page.

- 7. Press [Clear] under "Per User".
- 8. Select the function usage you want to clear from [Printer Counter] and [All Counters].
- 9. Press [OK].
- 10. To clear the number of prints for all user codes, press [Clear] under "All Users".
- 11. Select the function usage you want to clear from [Printer Counter] and [All Counters].
- 12. Press [OK].
- 13. Press [Exit].
- 14. Press the [User Tools] key.

## **Registering Names to a Group**

You can register names to a group to enable easy management. To add names to a group, the groups must be registered beforehand. You can register up to 100 groups.

## **Registering a Group**

- 1. Press the [User Tools] key.
- 2. Press [System Settings].

| 🚸 User Tools / Eng      | uiry           |
|-------------------------|----------------|
| System Settings         | Printer Featur |
| Maintenance             |                |
| Adjustment Settings for |                |

- 3. Press [Administrator Tools].
- 4. Press [Address Book: Program / Change / Delete Group].
- 5. Check that [Program / Change] is selected.
- 6. Press [New Program].
- 7. Press [Change] under "Group Name".

| 🔞 System Set           | tings                 |           |
|------------------------|-----------------------|-----------|
| Program / Change Group |                       |           |
| Names                  | Programmed User/Group | Add to Gr |
| ►Group Name            |                       | ]         |
| ►Key Display           | Change                | ▶         |
| ►Select Title          | Change                | ]         |

 Enter the group name, and then press [OK]. The Key Display name is set automatically.

9. Press the title key under "Select Title", if necessary.

The keys you can select are as follows:

- [Frequent]: Added to the page that is displayed first.
- [AB], [CD], [EF], [GH], [IJK], [LMN], [OPQ], [RST], [UVW], [XYZ], [1] to [10].
   Added to the list of items in the selected title.

You can select [Frequent] and one more page for each title.

- 10. When you want to change the key display, press [Change] under "Key Display".
- 11. Enter the key display, and then press [OK].
- 12. Press [OK].
- 13. Press [Exit].
- 14. Press the [User Tools] key.

## **Registering Names to a Group**

You can put names that have been registered in the Address Book into a group.

When registering new names, you can also register groups at the same time.

- 1. Press the [User Tools] key.
- 2. Press [System Settings].

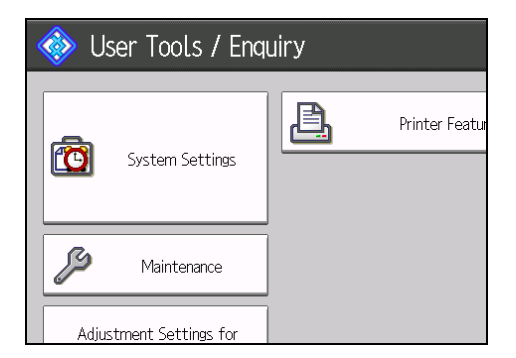

- 3. Press [Administrator Tools].
- 4. Press [Address Book Management].
- 5. Check that [Program / Change] is selected.
- 6. Select the name to register in a group.

Press the name key, or enter the registered number using the number keys. You can search by the registered name or user code.

7. Press [Add to Group].

8. Select a group to which you want to add the name.

| Select group(s) to program.<br>Group(s) assigned: <b>O</b>                                                          |                                    |
|----------------------------------------------------------------------------------------------------|------------------------------------|
| Programmed: 5/100  Frequent AB CD EF GH IJK LMN OP  C0003030aaa OFFICE GR0 FACTORY GR EUROPE NORTH AMER SOL UP COUP | Q RS<br>133 <b>3455</b><br>JTH AME |

The group key that you have selected becomes highlighted, and the name is added to it.

| Select group(s) to program.<br>Group(s) assigned: <b>1</b> | 00029                                                               |
|------------------------------------------------------------|---------------------------------------------------------------------|
| Programmed: 5/100                                          |                                                                     |
| Frequent AB CD EF GH                                       | JIK LMN OPQ RS<br>C000332 <b>865</b><br>NORTH AMER SOUTH AME<br>ICA |

- 9. Press [OK].
- 10. Press [Exit].
- 11. Press the [User Tools] key.

## Adding a Group to Another Group

- 1. Press the [User Tools] key.
- 2. Press [System Settings].

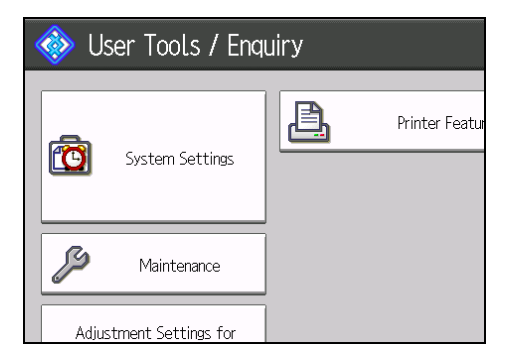

3. Press [Administrator Tools].

- 4. Press [Address Book: Program / Change / Delete Group].
- 5. Check that [Program / Change] is selected.
- 6. Select the group that you want to put into another group.

Press the group key, or enter the registered number using the number keys.

You can search by the registered name.

- 7. Press [Add to Group].
- 8. Select the group to which you want to add.

| Select group(s) to program.<br>Group(s) assigned: <b>O</b>                        |                                                             |
|-----------------------------------------------------------------------------------|-------------------------------------------------------------|
| Programmed: 5/100 Frequent AB CD EF GH C000292445 OFFICE GR0 FACTORY GR EUROPE UP | IJK LMN OPQ RS<br>C000322444<br>NORTH AMER SOUTH AME<br>ICA |

The group key that you have selected becomes highlighted, and the group is added to it.

| Programmed: 5/100                                            |                                        |
|--------------------------------------------------------------|----------------------------------------|
| Frequent AB CD EF GH IJK LMN                                 | OPQ RS                                 |
| C0002923486<br>OFFICE GRO FACTORY GR EUROPE NORTH AMER<br>UP | (00033 <b>)arr</b><br>SOUTH AME<br>ICA |
|                                                              |                                        |

- 9. Press [OK].
- 10. Press [Exit].
- 11. Press the [User Tools] key.

## **Displaying Names Registered in a Group**

You can check the names or groups registered in each group.

1. Press the [User Tools] key.

2. Press [System Settings].

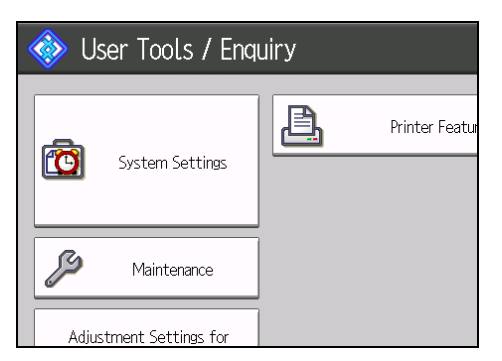

- 3. Press [Administrator Tools].
- 4. Press [Address Book: Program / Change / Delete Group].
- 5. Check that [Program / Change] is selected.
- 6. Select the group where the members you want to check is registered.

You can search by the registered name.

7. Press [Programmed User/Group].

All the names registered will be displayed.

- 8. Press [OK].
- 9. Press [Exit].
- 10. Press the [User Tools] key.

## Removing a Name from a Group

- 1. Press the [User Tools] key.
- 2. Press [System Settings].

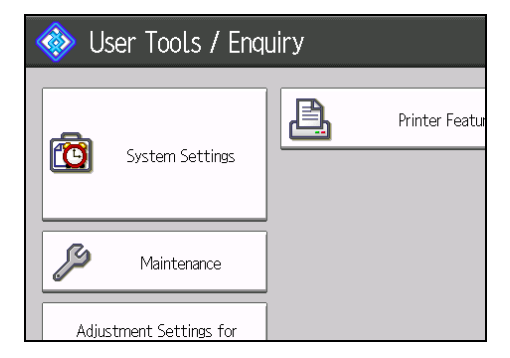

- 3. Press [Administrator Tools].
- 4. Press [Address Book Management].

- 5. Check that [Program / Change] is selected.
- 6. Select the name to remove from a group.

Press the name key, or enter the registered number using the number keys.

You can search by the registered name or user code.

- 7. Press [Add to Group].
- 8. Select the group from which you want to remove the name.

| Select group(s) to program.<br>Group(s) assigned: <b>1</b> | 00029                                     |
|------------------------------------------------------------|-------------------------------------------|
| Programmed: 5/100                                          |                                           |
| Frequent AB CD EF GH                                       | IJK LMN OPQ RS                            |
| C000292485<br>OFFICE GRO FACTORY GR<br>UP                  | C000323488<br>NORTH AMER SOUTH AME<br>ICA |
|                                                            |                                           |
|                                                            |                                           |

The group key is deselected and the name is removed from it.

| Select group(s) to program.<br>Group(s) assigned: <b>O</b>                                                                                                    |                     |
|----------------------------------------------------------------------------------------------------|---------------------|
| Programmed: 5/100                                                                                                    |                     |
| Frequent     AB     CD     EF     GH     IJK     LMN     OPQ       [000229365     [0003030265     [00031265     [000322265     [000322265     [000322265       OFFICE     GRO     FACTORY GR     EUROPE     [000222265     [000322265       UP     ICA     ICA     ICA | RS<br>Dass<br>H AME |

- 9. Press [OK].
- 10. Press [Exit].
- 11. Press the [User Tools] key.

## Deleting a Group Within Another Group

1. Press the [User Tools] key.

2. Press [System Settings].

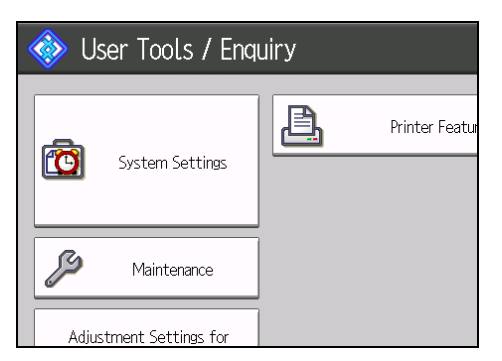

- 3. Press [Administrator Tools].
- 4. Press [Address Book: Program / Change / Delete Group].
- 5. Check that [Program / Change] is selected.
- 6. Select the group that you want to delete from.

Press the group key, or enter the registered number during the number keys.

You can search by the registered name.

- 7. Press [Add to Group].
- 8. Select the group that you want to delete from.

| Group(s) assigned: 1                                      |
|-----------------------------------------------------------|
| Programmed: 5/100                                         |
| Frequent AB CD EF GH IJK LMN OPQ F                        |
| C000323488<br>OFFICE GRO FACTORY GRI EUROPE ICA<br>UP OUP |
|                                                           |

The group key is deselected and the group is deleted from it.

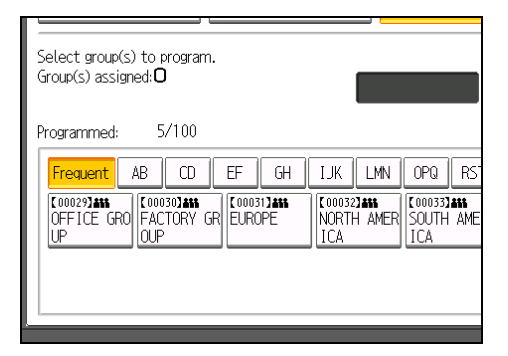

- 9. Press [OK].
- 10. Press [Exit].
- 11. Press the [User Tools] key.

## Changing a Group Name

- 1. Press the [User Tools] key.
- 2. Press [System Settings].

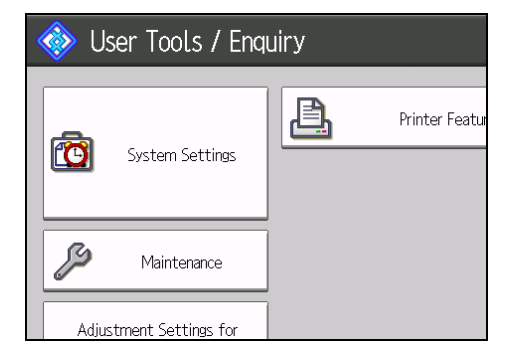

- 3. Press [Administrator Tools].
- 4. Press [Address Book: Program / Change / Delete Group].
- 5. Check that [Program / Change] is selected.
- 6. Press the group key you want to change.

You can search by the registered name.

 To change the group name and key display, press [Change] under "Group Name" or "Key Display".

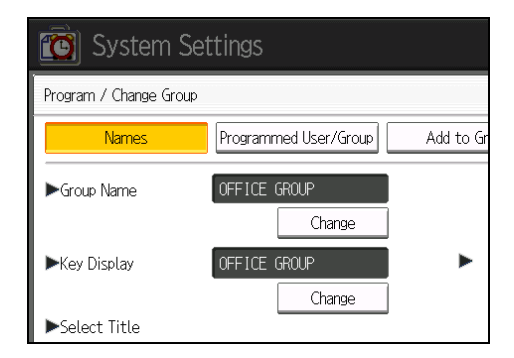

- 8. Enter the new group name or key display, and then press [OK].
- 9. To change the title, press the title key under "Select Title".
- 10. To change the registration number, press [Change] under "Registration No.".
- 11. Enter the new registration number using the number keys.

- 12. Press the [<sup>#</sup>] key.
- 13. Press [OK].
- 14. Press [Exit].
- 15. Press the [User Tools] key.

## **Deleting a Group**

- 1. Press the [User Tools] key.
- 2. Press [System Settings].

| < | ò Us     | ser Tools / Eng    | uiry     |                |
|---|----------|--------------------|----------|----------------|
|   | <b>(</b> | System Settings    | <b>.</b> | Printer Featur |
|   | ß        | Maintenance        |          |                |
|   | Adjus    | tment Settings for |          |                |

- 3. Press [Administrator Tools].
- 4. Press [Address Book: Program / Change / Delete Group].
- 5. Press [Delete].
- 6. Press a group key you want to delete.

You can search by the registered name.

- 7. Press [Yes].
- 8. Press [Exit].
- 9. Press the [User Tools] key.

4. Registering Users

# 5. Adjustment Settings for Operators

This section explains Adjustment Settings for Operators and how to specify them.

## Accessing the Adjustment Settings for Operators

1. Press the [User Tools] key.

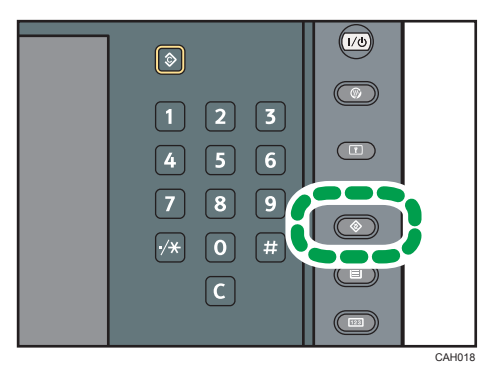

2. Press [Adjustment Settings for Operators].

| Maintenance<br>Adjustment Settings for<br>Operators |                                      |  |
|-----------------------------------------------------|--------------------------------------|--|
| Adjustment Settings for<br>Operators                | Maintenance                          |  |
|                                                     | Adjustment Settings for<br>Operators |  |

3. Select and change adjustment settings.

The method for changing the selected adjustment setting depends on the setting that you want to change. For details, see p.137 "Features of the Displayed Items and Setting Operations".

- 4. Press [Back].
- 5. Press [Exit].
- 6. Press the [User Tools] key.

## Layout of the Adjustment Settings for Operators

This section explains how to use the Adjustment Settings for Operators.

| 😨 Adjustment Settings for Opera                     | tors To Print Screen Exit                           |
|-----------------------------------------------------|-----------------------------------------------------|
| 0105 Double Feed Detect                             | 0106 When Double Feed is Detected                   |
| 0108  Skew Detection                                | 0116   Adjust Paper Curl                            |
| 0201  Adjust Image Density                          | 0208  Photoconductor Special Mode                   |
| 0401  Adjust Staple Position for Booklet            | 0402   Adjust Folding Position for Booklet          |
| 0403  Adjust Staple Position                        | 0404 Adjust Punch Position Across Feed Direction    |
| 0405  Adjust Punch Position With Feed Direction     | 0407  Set Number of Folds for Booklet               |
| 0504  Maximum Stack Quantity in Stacker Tray        | 0601  Half Fold Position (Multi-sheet Fold)         |
| 0602  Letter Fold-out Position 1 (Multi-sheet Fold) | 0603  Letter Fold-out Position 2 (Multi-sheet Fold) |
| 0604  Letter Fold-in Position 1 (Multi-sheet Fold)  | 0605  Letter Fold-in Position 2 (Multi-sheet Fold)  |
| 0701   Tomnorati no / Humidity incide the Machine   | 0702  Tomnoraturo / Humidity outside the Machine    |
|                                                     |                                                     |
|                                                     |                                                     |

1. Adjustment items are displayed in this area. When you select an item, its configuration screen will then open.

CWE013

- 2. Press this button to display the print screen. You can use this screen to view the changes you have made.
- 3. Press this button to close the Adjustment Settings for Operators menu.

# Features of the Displayed Items and Setting Operations

The following operations are available for each adjustment item:

- Value setting
- Item setting
- Executing
- Display only

## Value setting

Press [<sup>+</sup>] to increase the value, or [<sup>-</sup>] to decrease.

Select [OK] to apply the new setting.

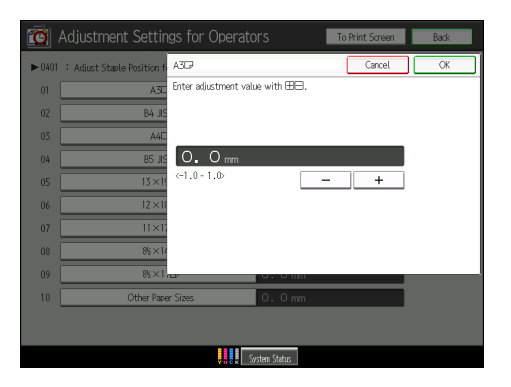

### Item setting

Select the item you require.

Select [OK] to apply the new setting.

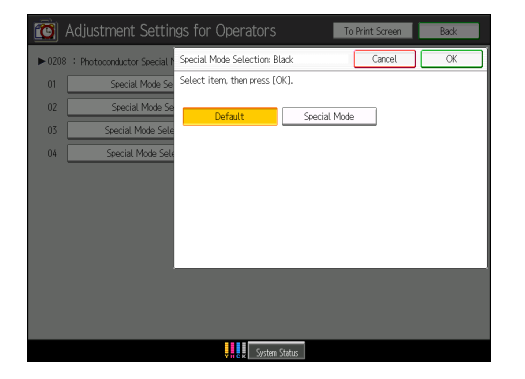

## Executing

Press [OK] to perform a selected function.

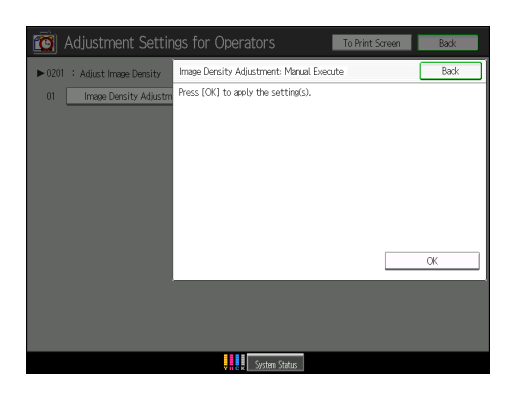

## **Display Only**

You can check the setting of the selected item.

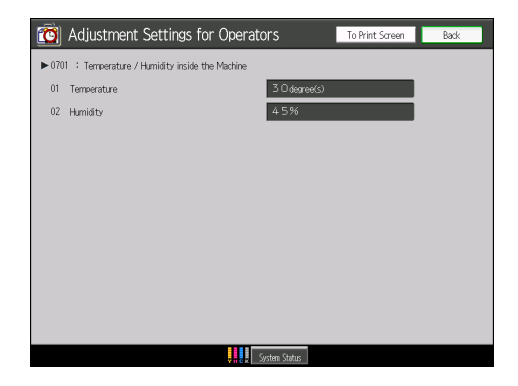

## Printing with adjusted settings

To print with the settings you have adjusted, be sure to select the paper tray and paper size to which the settings apply.

- Settings adjustable for each paper tray
- Settings adjustable for each paper size

### Settings adjustable for each paper tray

These are settings adjustable for each paper tray.

Print jobs are processed with the adjusted settings when printing from a tray with the applied settings.

| Adjustment Settings for Operators         To Print Screen         Back |                             |    |  |  |
|------------------------------------------------------------------------|-----------------------------|----|--|--|
| ▶ 0105                                                                 | ▶ 0105 : Double Feed Detect |    |  |  |
| 01                                                                     | Tray 1                      | On |  |  |
| 02                                                                     | Tray 2                      | On |  |  |
| 03                                                                     | Tray 3                      | On |  |  |
| 04                                                                     | Tray 4                      | On |  |  |
| 05                                                                     | Tray 5                      | On |  |  |
| 06                                                                     | Tray 6                      | On |  |  |
|                                                                        |                             |    |  |  |
|                                                                        |                             |    |  |  |
|                                                                        |                             |    |  |  |
|                                                                        |                             |    |  |  |
|                                                                        |                             |    |  |  |
|                                                                        |                             | _  |  |  |
| System Status                                                          |                             |    |  |  |

#### Settings adjustable for each paper size

These are settings adjustable for each paper size.

Print jobs are processed with the adjusted settings when printing with a paper size that has the applied settings.

| 1  | A3D7              | O. Omm |  |
|----|-------------------|--------|--|
| 2  | B4 JIS⊡7          | O. Dmm |  |
| 3  | A4🖵               | O. Omm |  |
| 14 | BS JISCP          | O. Omm |  |
| 5  | 13×1912           | O. Omm |  |
| 16 | 12×18 🕞           | O. Omm |  |
| 7  | 11×17D            | O. Omm |  |
| 18 | 8½×14⊡            | O. Omm |  |
| 19 | 85×11D            | O. Omm |  |
| 0  | Other Paper Sizes | 0.0 mm |  |

|  | ≁ | Note |
|--|---|------|
|--|---|------|

• For details about selecting the paper tray and paper size for printing, see the manuals for the related functions.

## **Menu Items and Functions**

## Note

• All items in Adjustment Settings for Operators appear regardless of which of the machine's optional components are installed. If you change the settings of options that are not installed, the changes will have no effect.

### Image Quality Adjustment

For details about the following items, see p.143 "Image Quality Adjustment".

| No.  | ltem                           | Description                                                     |
|------|--------------------------------|-----------------------------------------------------------------|
| 0201 | Adjust Image Density           | Execute image density control manually.                         |
| 0208 | Photoconductor Special<br>Mode | Increase the amount of lubricant applied to the photoconductor. |

## Paper Feed Adjustment

For details about the following items, see p.144 "Paper Feed Adjustment".

| No.  | ltem                            | Description                                                                                                    |
|------|---------------------------------|----------------------------------------------------------------------------------------------------|
| 0105 | Double Feed Detect              | Specify whether or not to detect paper double feeding.<br>This setting is not effective for paper fed from paper trays<br>with custom paper presets. |
| 0106 | When Double Feed is<br>Detected | Specify how the machine behaves when it detects a double feed.                                                                                       |
| 0108 | Skew Detection                  | Specify whether or not to detect paper skew. This setting<br>is not effective for paper fed from paper trays with<br>custom paper presets.           |

### Monitoring

For details about the following items, see p.146 "Monitoring".

| No.  | ltem                                          | Description                                    |
|------|-----------------------------------------------|------------------------------------------------|
| 0701 | Temperature / Humidity<br>inside the Machine  | Display the internal temperature and humidity. |
| 0702 | Temperature / Humidity<br>outside the Machine | Display the external temperature and humidity. |

## Finishing

For details about the following items, see p.146 "Finishing".

| No.  | ltem                                             | Description                                                                                                    |
|------|--------------------------------------------------|----------------------------------------------------------------------------------------------------|
| 0401 | Adjust Staple Position for<br>Booklet            | Adjust the horizontal position of the booklet staples when using Booklet Finisher SR5040.                                                  |
| 0402 | Adjust Folding Position for<br>Booklet           | Adjust the horizontal position of the folding when using<br>Booklet Finisher SR5040.                                                       |
| 0403 | Adjust Staple Position                           | Adjust the vertical position of the staples when using<br>Finisher SR5030 or Booklet Finisher SR5040.                                      |
| 0404 | Adjust Punch Position<br>Across Feed Direction   | Adjust the vertical position of the punch holes when using<br>Finisher SR5030 or Booklet Finisher SR5040.                                  |
| 0405 | Adjust Punch Position With<br>Feed Direction     | Adjust the horizontal position of the punch holes when using Finisher SR5030 or Booklet Finisher SR5040.                                   |
| 0407 | Set Number of Folds for<br>Booklet               | Adjust the paper folding strength by increasing or de-<br>creasing the number of folds for booklets when using<br>Booklet Finisher SR5040. |
| 0601 | Half Fold Position (Multi-<br>sheet Fold)        | Adjust the fold position of half fold sheets when using the multi-folding unit.                                                            |
| 0602 | Letter Fold-out Position 1<br>(Multi-sheet Fold) | Adjust the fold position for the bottom segment of letter fold-out sheets when using the multi-folding unit.                               |
| 0603 | Letter Fold-out Position 2<br>(Multi-sheet Fold) | Adjust the overall fold size of letter fold-out sheets when using the multi-folding unit.                                                  |
| 0604 | Letter Fold-in Position 1<br>(Multi-sheet Fold)  | Adjust the fold position of the bottom segment of letter fold-in sheets when using the multi-folding unit.                                 |
| 0605 | Letter Fold-in Position 2<br>(Multi-sheet Fold)  | Adjust the overall fold size of letter fold-in sheets when using the multi-folding unit.                                                   |

## **Other Functions**

For details about the following items, see p.155 "Other Functions".

| No.  | ltem                                      | Description                                                                                                    |
|------|-------------------------------------------|----------------------------------------------------------------------------------------------------|
| 0116 | Adjust Paper Curl                         | Specify the method for straightening curled sheets. Select<br>the method according to the direction and degree of<br>curl. |
| 0504 | Maximum Stack Quantity<br>in Stacker Tray | Set the maximum number of sheets for the stacker tray.                                                                     |
# **Setting Values**

#### Image Quality Adjustment

#### 0201: Adjust Image Density

Execute image density control manually.

The machine adjusts the image density. This operation takes about 30 seconds during which a message appears on the control panel. Do not open the front covers while the message is being displayed.

If the density does not change after applying this function several times, contact your sales or service representative.

| Setting Items                            | Selection   | 5 |
|------------------------------------------|-------------|---|
| Image Density Adjustment: Manual Execute | Press [OK]. |   |

#### Vote

 The machine executes automatic image density adjustment after a set interval or after printing a specified number of sheets. However, you can also manually initiate automatic image density adjustment whenever you want.

#### 0208: Photoconductor Special Mode

Increase the amount of lubricant applied to the photoconductor.

If you continuously print images that consume a lot of toner, white spots may appear because of a lack of lubricant. If this happens, you can prevent the spots by selecting [Special Mode].

In Special Mode, the replacement cycle of the cleaning unit for the PCU is shorter because of the increased amount of lubricant that is applied.

| Setting Items                   | Selection    | Default Value |
|---------------------------------|--------------|---------------|
| Special Mode Selection: Black   | Default      | Default       |
| Special Mode Selection: Cyan    | Special Mode |               |
| Special Mode Selection: Magenta |              |               |
| Special Mode Selection: Yellow  |              |               |

#### **Paper Feed Adjustment**

#### 0105: Double Feed Detect

Specify whether or not to detect paper double feeding.

If this is set to "On", the machine detects double feeding and so prevents blank sheets turning up in the delivered paper.

The machine may erroneously detect double feeding when using special paper (double-layer paper, such as label paper). If such erroneous detection occurs, set this to "Off".

This setting is not effective for paper fed from paper trays with custom paper presets. For such paper, the value specified in [04: Double Feed Detect] in [Advanced Settings] is used. For details about Advanced Settings, ask the machine administrator.

| Setting Items | Selection | Default Value |
|---------------|-----------|---------------|
| Tray 1        | On        | On            |
| Tray 2        | Off       |               |
| Tray 3        |           |               |
| Tray 4        |           |               |
| Tray 5        |           |               |
| Tray 6        |           |               |

### 0106: When Double Feed is Detected

Specify how the machine responds when it detects a double feed.

If you set this to "Suspended", the machine, on detecting a double feed, stops printing and displays a paper misfeed message.

If you set this to "Auto Eject", the machine will deliver double-fed sheets to the paper discharge bin on the bottom left of the machine and display a message asking whether to continue printing or stop.

| Setting Items | Selection  | Default Value |
|---------------|------------|---------------|
| Tray 1        | Auto Eject | Auto Eject    |
| Tray 2        | Suspended  |               |
| Tray 3        |            |               |
| Tray 4        |            |               |
| Tray 5        |            |               |
| Tray 6        |            |               |

#### 0108: Skew Detection

Specify whether or not to detect paper skew.

If the machine detects a paper skew when this is set to "On", it will stop printing and display a message reporting a paper jam.

The machine may erroneously detect paper skew when using dark paper or paper printed to its edges. In such a case, set this to "Off".

This setting is not effective for paper fed from paper trays with custom paper presets. For such paper, the value specified in [05: Skew Detection] in [Advanced Settings] is used. For details about Advanced Settings, ask the machine administrator.

| Setting Items | Selection | Default Value |
|---------------|-----------|---------------|
| Tray 1        | On        | On            |
| Tray 2        | Off       |               |
| Tray 3        |           |               |
| Tray 4        |           |               |
| Tray 5        |           |               |
| Tray 6        |           |               |
| Side 2        |           |               |

#### 0116: Adjust Paper Curl

Specify the method for straightening curled sheets. Select the method according to the direction and degree of curl. If the paper is curled face up, select "~Curl". If it is curled face down, select "^Curl". Depending on how much the paper is curled, specify the degree of correction by selecting "Weak" or "Strong".

| Setting Items | Selection             | Default Value      |
|---------------|-----------------------|--------------------|
| Tray 1        | Adjust 🗸 Curl: Off    | Adjust 🔶 Curl: Off |
| Tray 2        | Adjust 🗸 Curl: Weak   |                    |
| Tray 3        | Adjust 🗸 Curl: Strong |                    |
| Tray 4        | Adjust ^ Curl: Off    |                    |
| Tray 5        | Adjust 🔿 Curl: Weak   |                    |
| Tray 6        | Adjust 🔶 Curl: Strong |                    |

# Monitoring

### 0701: Temperature / Humidity inside the Machine

Display the internal temperature and humidity.

Report this information if your service representative requests it.

| Setting Items | Remarks             |
|---------------|---------------------|
| Temperature   | Value display only. |
| Humidity      |                     |

#### 0702: Temperature / Humidity outside the Machine

Display the external temperature and humidity.

Report this information if your service representative requests it.

| Setting Items | Remarks             |
|---------------|---------------------|
| Temperature   | Value display only. |
| Humidity      |                     |

# Finishing

#### 0401: Adjust Staple Position for Booklet

Adjust the horizontal position of the booklet staples when using Booklet Finisher SR5040.

Press [+] to move the position right (across horizontally-spreading pages), or press [-] to move it left.

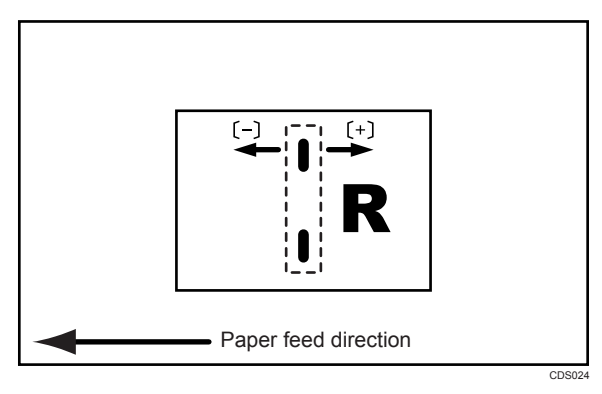

| Setting Items                              | Default<br>Value | Max.<br>Value | Min.<br>Value | Step | Unit |
|--------------------------------------------|------------------|---------------|---------------|------|------|
| A3₽                                        | 0.0              | 1.0           | -1.0          | 0.2  | mm   |
| B4 JIS₽                                    |                  |               |               |      |      |
| A4D                                        |                  |               |               |      |      |
| B5 JIS₽                                    |                  |               |               |      |      |
| 13×19 <b>□</b>                             |                  |               |               |      |      |
| 12×18□                                     |                  |               |               |      |      |
| 11×17□                                     |                  |               |               |      |      |
| 8 <sup>1</sup> / <sub>2</sub> ×14 <b>□</b> |                  |               |               |      |      |
| 8 <sup>1</sup> / <sub>2</sub> ×11 <b>□</b> |                  |               |               |      |      |
| Other Paper Sizes                          |                  |               |               |      |      |

### 0402: Adjust Folding Position for Booklet

Adjust the horizontal position of the folding when using Booklet Finisher SR5040.

Press [+] to move the position right (across horizontally-spreading pages), or press [-] to move it left.

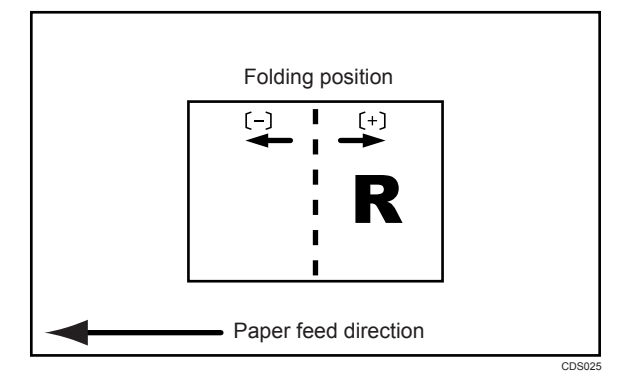

| Setting Items                              | Default<br>Value | Max.<br>Value | Min.<br>Value | Step | Unit |
|--------------------------------------------|------------------|---------------|---------------|------|------|
| A30                                        | 0.0              | 1.0           | -1.0          | 0.2  | mm   |
| B4 JIS <b>⊡</b>                            |                  |               |               |      |      |
| A4D                                        |                  |               |               |      |      |
| B5 JIS₽                                    |                  |               |               |      |      |
| 13×19 <b>⊡</b>                             |                  |               |               |      |      |
| 12×18 <b>□</b>                             |                  |               |               |      |      |
| 11×17 <b>⊡</b>                             |                  |               |               |      |      |
| 8 <sup>1</sup> / <sub>2</sub> ×14 <b>⊡</b> |                  |               |               |      |      |
| 8 <sup>1</sup> / <sub>2</sub> ×11 <b>⊡</b> |                  |               |               |      |      |
| Other Paper Sizes                          |                  |               |               |      |      |

# 0403: Adjust Staple Position

Adjust the vertical position of the staples when using Finisher SR5030 or Booklet Finisher SR5040.

Press [+] to move the position forward (up), or [-] to move it backward (down).

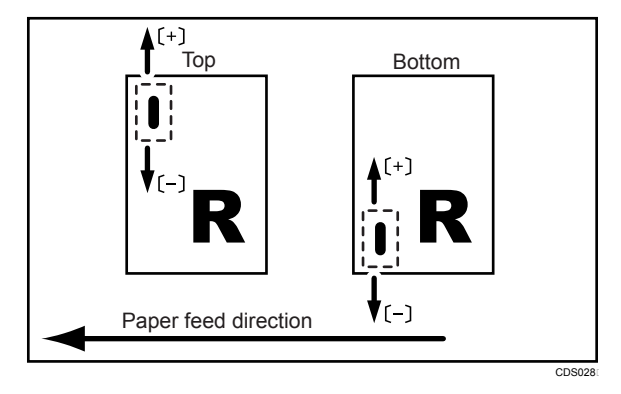

| Setting Items                              | Default<br>Value | Max.<br>Value | Min.<br>Value | Step | Unit |
|--------------------------------------------|------------------|---------------|---------------|------|------|
| A3D                                        | 0.0              | 1.0           | -1.0          | 0.5  | mm   |
| B4 JIS₽                                    |                  |               |               |      |      |
| A4D                                        |                  |               |               |      |      |
| A4D                                        |                  |               |               |      |      |
| B5 JIS₽                                    |                  |               |               |      |      |
| B5 JIS₽                                    |                  |               |               |      |      |
| 11×17 <b>□</b>                             |                  |               |               |      |      |
| 8 <sup>1</sup> / <sub>2</sub> ×14 <b>□</b> |                  |               |               |      |      |
| 8 <sup>1</sup> / <sub>2</sub> ×11□         |                  |               |               |      |      |
| 8 <sup>1</sup> / <sub>2</sub> ×11 <b>D</b> |                  |               |               |      |      |
| 8K🗗                                        |                  |               |               |      |      |
| 16КФ                                       |                  |               |               |      |      |
| 16K <b>₽</b>                               |                  |               |               |      |      |
| Other Paper Sizes                          |                  |               |               |      |      |

# 0404: Adjust Punch Position Across Feed Direction

Adjust the vertical position of the punch holes when using Finisher SR5030 or Booklet Finisher SR5040. Press [+] to move the position forward (up), or [-] to move it backward (down).

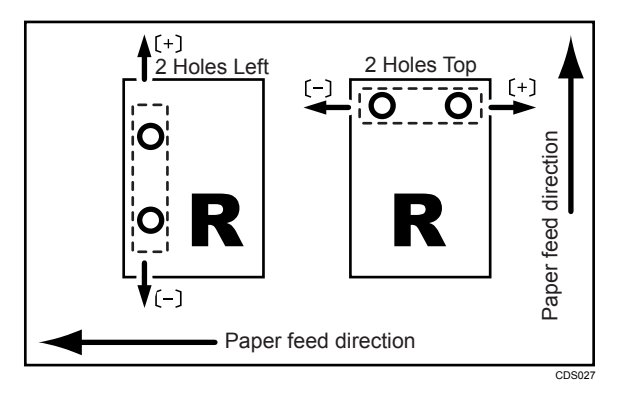

| Setting Items        | Default<br>Value | Max.<br>Value | Min.<br>Value | Step | Unit |
|----------------------|------------------|---------------|---------------|------|------|
| 2 Holes Type JP / EU | 0.0              | 2.0           | -2.0          | 0.5  | mm   |
| 3 Holes Type US      |                  |               |               |      |      |
| 4 Holes Type EU      |                  |               |               |      |      |
| 4 Holes Type NE      |                  |               |               |      |      |
| 2 Holes Type US      |                  |               |               |      |      |

### 0405: Adjust Punch Position With Feed Direction

Adjust the horizontal position of the punch holes when using Finisher SR5030 or Booklet Finisher SR5040.

Press [+] to move the position toward the top edge (left) relative to the paper feed direction, or [-] to move it toward the bottom edge (right).

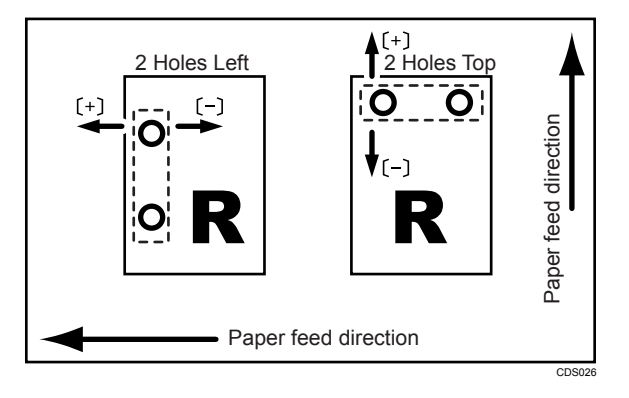

| Setting Items        | Default<br>Value | Max.<br>Value | Min.<br>Value | Step | Unit |
|----------------------|------------------|---------------|---------------|------|------|
| 2 Holes Type JP / EU | 0.0              | 4.0           | -4.0          | 0.5  | mm   |
| 3 Holes Type US      |                  |               |               |      |      |
| 4 Holes Type EU      |                  |               |               |      |      |
| 4 Holes Type NE      |                  |               |               |      |      |
| 2 Holes Type US      |                  |               |               |      |      |

# 0407: Set Number of Folds for Booklet

Specify the number of booklet folds to be performed when using the Booklet Finisher SR5040.

You can adjust the paper folding strength by changing the number of folds per the booklet.

When set to "O", the factory setting, the finisher performs one booklet fold. By increasing the number, you can increase the number of folds.

If set to "-1", folding is not performed.

| Setting Items               | Default<br>Value | Max.<br>Value | Min.<br>Value | Step | Unit    |
|-----------------------------|------------------|---------------|---------------|------|---------|
| Number of Folds for Booklet | 0                | 9             | -1            | 1    | time(s) |

### 0601: Half Fold Position (Multi-sheet Fold)

Adjust the fold position (S) of half folded sheets when using the multi-folding unit.

This setting will be applied if the multi-sheet fold function is enabled.

Press [+] to increase and [-] to reduce (S).

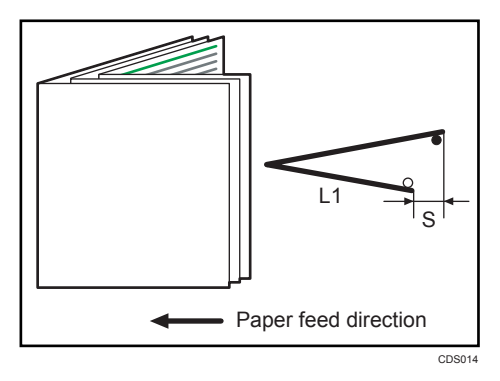

| Setting Items                              | Default<br>Value | Max.<br>Value | Min.<br>Value | Step | Unit |
|--------------------------------------------|------------------|---------------|---------------|------|------|
| A30                                        | 0.0              | 4.0           | -4.0          | 0.2  | mm   |
| B4 JIS <b>⊡</b>                            |                  |               |               |      |      |
| A4D                                        |                  |               |               |      |      |
| B5 JIS <b>□</b>                            |                  |               |               |      |      |
| 13×19 <b>⊡</b>                             |                  |               |               |      |      |
| 12×18 <b>□</b>                             |                  |               |               |      |      |
| 11×17 <b>⊡</b>                             |                  |               |               |      |      |
| 8 <sup>1</sup> / <sub>2</sub> ×14 <b>⊡</b> |                  |               |               |      |      |
| 8 <sup>1</sup> / <sub>2</sub> ×11⊡         |                  |               |               |      |      |
| 8K <b>D</b>                                |                  |               |               |      |      |
| Other Paper Sizes                          |                  |               |               |      |      |

# 0602: Letter Fold-out Position 1 (Multi-sheet Fold)

Adjust the fold position for the bottom segment (S2) of letter fold-out sheets when using the multi-folding unit. This setting will be applied if the multi-sheet fold function is enabled.

Press [+] to increase and [-] to reduce (S2).

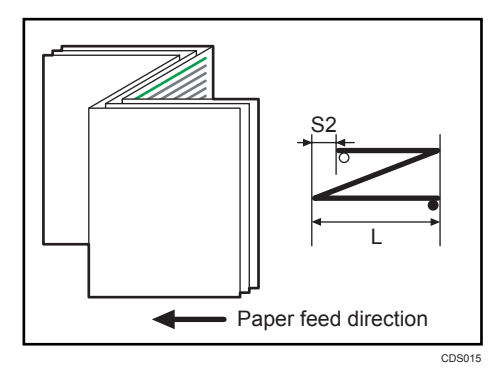

| Setting Items   | Default<br>Value | Max.<br>Value | Min.<br>Value | Step | Unit |
|-----------------|------------------|---------------|---------------|------|------|
| B4 JIS <b>⊡</b> | 0.0              | 4.0           | -4.0          | 0.2  | mm   |
| A4D             |                  |               |               |      |      |

| Setting Items                              | Default<br>Value | Max.<br>Value | Min.<br>Value | Step | Unit |
|--------------------------------------------|------------------|---------------|---------------|------|------|
| B5 JIS₽                                    | 0.0              | 3.0           | -3.0          | 0.2  | mm   |
| 8 <sup>1</sup> / <sub>2</sub> ×14 <b>D</b> | 0.0              | 4.0           | -4.0          | 0.2  | mm   |
| 8 <sup>1</sup> / <sub>2</sub> ×11⊡         |                  |               |               |      |      |
| Other Paper Sizes                          |                  |               |               |      |      |

# 0603: Letter Fold-out Position 2 (Multi-sheet Fold)

Adjust the overall fold size (L) of letter fold-out sheets when using the multi-folding unit. This setting will be applied if the multi-sheet fold function is enabled.

Press [+] to increase and [-] to reduce (L).

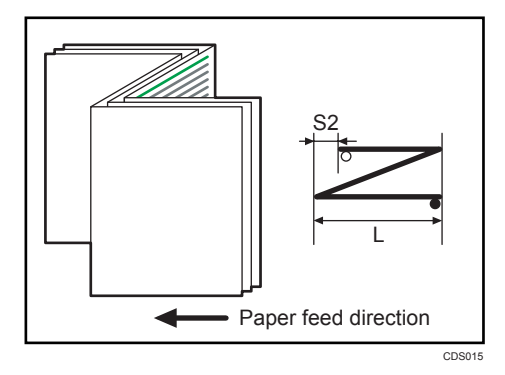

| Setting Items                              | Default<br>Value | Max.<br>Value | Min.<br>Value | Step | Unit |
|--------------------------------------------|------------------|---------------|---------------|------|------|
| B4 JIS <b>⊡</b>                            | 0.0              | 4.0           | -4.0          | 0.2  | mm   |
| A4D                                        |                  |               |               |      |      |
| B5 JIS₽                                    | 0.0              | 3.0           | -3.0          | 0.2  | mm   |
| 8 <sup>1</sup> / <sub>2</sub> ×14 <b>□</b> | 0.0              | 4.0           | -4.0          | 0.2  | mm   |
| 8 <sup>1</sup> / <sub>2</sub> ×11⊡         |                  |               |               |      |      |
| Other Paper Sizes                          |                  |               |               |      |      |

#### 0604: Letter Fold-in Position 1 (Multi-sheet Fold)

Adjust the fold position of the bottom segment (S) of letter fold-in sheets when using the multi-folding unit. This setting will be applied if the multi-sheet fold function is enabled.

Press [+] to increase and [-] to reduce (S).

The O mark indicates the leading edge (relative to the paper feed direction), and the • mark indicates the trailing edge.

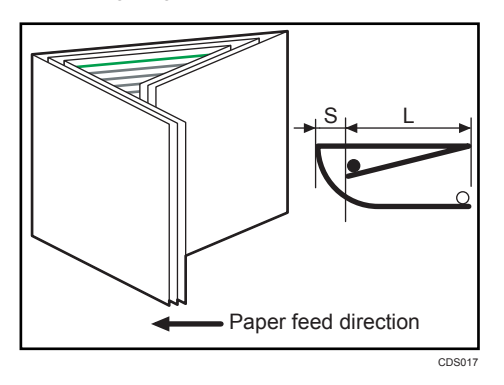

| Setting Items                              | Default<br>Value | Max.<br>Value | Min.<br>Value | Step | Unit |
|--------------------------------------------|------------------|---------------|---------------|------|------|
| A3D                                        | 0.0              | 4.0           | -4.0          | 0.2  | mm   |
| B4 JIS₽                                    |                  |               |               |      |      |
| A4D                                        |                  |               |               |      |      |
| B5 JIS₽                                    |                  |               |               |      |      |
| 12×18 <b>□</b>                             |                  |               |               |      |      |
| 11×17 <b>⊡</b>                             |                  |               |               |      |      |
| 8 <sup>1</sup> / <sub>2</sub> ×14 <b>□</b> |                  |               |               |      |      |
| 8 <sup>1</sup> / <sub>2</sub> ×11⊡         |                  |               |               |      |      |
| 8KD                                        |                  |               |               |      |      |
| Other Paper Sizes                          |                  |               |               |      |      |

#### 0605: Letter Fold-in Position 2 (Multi-sheet Fold)

Adjust the fold position (L) of letter fold-in sheets when using the multi-folding unit. This setting will be applied if the multi-sheet fold function is enabled.

Press [+] to increase and [-] to reduce (L).

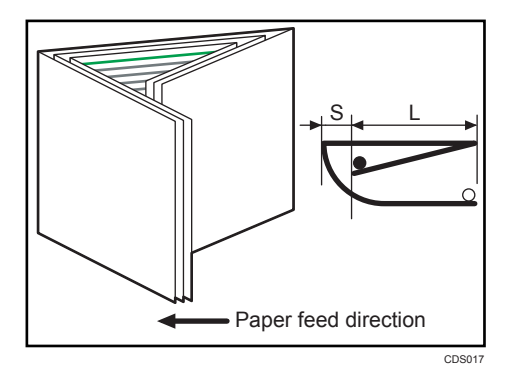

| Setting Items                              | Default<br>Value | Max.<br>Value | Min.<br>Value | Step | Unit |
|--------------------------------------------|------------------|---------------|---------------|------|------|
| A3D                                        | 0.0              | 4.0           | -4.0          | 0.2  | mm   |
| B4 JIS₽                                    |                  |               |               |      |      |
| A4D                                        |                  |               |               |      |      |
| B5 JIS₽                                    |                  |               |               |      |      |
| 12×18□                                     |                  |               |               |      |      |
| 11×17 <b>□</b>                             |                  |               |               |      |      |
| 8 <sup>1</sup> / <sub>2</sub> ×14⊡         |                  |               |               |      |      |
| 8 <sup>1</sup> / <sub>2</sub> ×11 <b>D</b> | 0.0              | 4.0           | 0.0           | 0.2  | mm   |
| 8KD                                        | 0.0              | 4.0           | -4.0          | 0.2  | mm   |
| Other Paper Sizes                          |                  |               |               |      |      |

# **Other Functions**

# 0504: Maximum Stack Quantity in Stacker Tray

Set the maximum number of sheets for the stacker tray.

The maximum number of sheets you can set differs depending on the size, thickness, and paper curl.

Set the maximum number by specifying a ratio based on the number of sheets.

If the unit detects that the number of sheets reaches the set upper limit, a warning message will appear.

| Setting Items                          | Selection | Default Value |
|----------------------------------------|-----------|---------------|
| Maximum Stack Quantity in Stacker Tray | 100%      | 100%          |
|                                        | 75%       |               |
|                                        | 50%       |               |
|                                        | 25%       |               |

# 6. Appendix

This section explains how to use a DHCP server, a WINS server and Dynamic DNS. It also lists the machine's network specifications.

# Using DHCP

You can use the machine in a DHCP environment. You can also register the machine NetBIOS name on a WINS server when it is running.

- Supported DHCP servers are Microsoft DHCP Server included with Windows 2000 Server, and Windows Server 2003/2003/2008/2008 R2, and the DHCP server included with NetWare and UNIX.
- If you do not use a WINS server, reserve the machine's IP address in a DHCP server so the same IP address is assigned every time.
- To use a WINS server, change the WINS server setting to "On" using the control panel.
- If you are not using a WINS server, use a DHCP server to allocate the IPv4 address to the machine.
- If there is more than one DHCP server, use the same setting for all servers. The machine operates using data from the DHCP server that responds first.
- DHCP relay-agent is not supported. If you use DHCP relay-agent on a network via ISDN, it will result in increased line charges. This is because your computer connects to the ISDN line whenever a packet is transferred from the machine.
- The IPv4 address allocated to the machine by the DHCP server is printed on the configuration page. For details about printing the configuration page, see p.27 "Print List".
- DHCP servers can operate in an IPv6 environment, but they cannot be configured to allocate IPv6 addresses or obtain host names.

# Using AutoNet

If the machine IPv4 address is not automatically assigned by the DHCP server, a temporary IP address starting with 169.254 and not used on the network can be automatically selected by the machine.

#### Note

- The IP address assigned by the DHCP server is given priority over that selected by AutoNet.
- You can confirm the current IPv4 address on the configuration page. For details about printing the configuration page, see p.27 "Print List".
- When AutoNet is running, the NetBIOS name is not registered on the WINS server.
- The machine cannot communicate with devices that do not have the AutoNet function. However, this machine can communicate with Macintosh computers running Mac OS X 10.2.3. or higher.

# **Configuring the WINS Server**

The machine can be configured to register its NetBIOS name with a WINS server when the power is turned on.

#### Note

- The following WINS servers are supported: Windows 2000 Server and Windows Server 2003/2003 R2/2008/2008 R2.
- For details about the WINS server settings, see Windows Help.
- If there is no reply from the WINS server, the NetBIOS name is registered by broadcast.
- The NetBIOS name can be entered using up to 15 alphanumeric characters.

### Using Web Image Monitor

- 1. Log in to Web Image Monitor in the administrator mode.
- 2. In the menu area, click [Configuration].
- 3. Under "Network", click [IPv4].
- 4. Check that [Active] is selected for [WINS] in the [Ethernet] column, and then enter the WINS server IPv4 address in [Primary WINS Server] and [Secondary WINS Server].
- 5. Click [OK].
- 6. "Updating..." appears. Wait for about one or two minutes, and then click [OK].
- 7. Quit Web Image Monitor.

#### Vote

• For details about Web Image Monitor, see p.55 "Using Web Image Monitor".

#### Using telnet

You can also use telnet to configure WINS.

Use the "wins" command to make the setting with telnet.

#### Note

• For details, see p.73 "Remote Maintenance Using telnet".

# Using the Dynamic DNS Function

Dynamic DNS is a function which dynamically updates (registers and deletes) records (A record, AAAA record, CNAME, and PTR record) managed by the DNS server. When a DNS server is part of the network environment to which this machine, a DNS client, is connected, records can be dynamically updated using this function.

# Updating

Updating procedure varies depending on whether the machine IP address is static or acquired by DHCP.

To update the record using the machine, the DNS server has to have one of the following:

- No security settings are made.
- If security settings are made, an IP-specified client (this machine) permits updating.

#### 🔂 Important

• Dynamic update using message authentication (TSIG, SIG(0)) is not supported.

#### For a static IPv4 setting

If the IP address or host name is changed, the A and PTR records are updated. When you register the A record, you can also register the CNAME. CNAMEs that can be registered are as follows:

• Ethernet

RNPXXXXXX (XXXXXX represents the last 3 hexadecimal bytes of the MAC address)

However, if CNAME (RNPXXXXX) overlaps with the host name, CNAME will not be registered.

#### For DHCPv4 settings

As a substitute for the machine, the DHCP server updates the record, and one of the following occurs:

- When the machine acquires the IP address from the DHCP server, the DHCP server updates the A and PTR records.
- When the machine acquires the IP address from the DHCP server, the machine updates the A record, and the DHCP server updates the PTR record.

When you register the A record, you can also register the CNAME. CNAMEs that can be registered are as follows:

• Ethernet

RNPXXXXXX (XXXXXX represents the last 3 hexadecimal bytes of the MAC address)

#### For IPv6 settings

This machine updates the AAAA record and PTR record.

159

It also updates CNAME when the AAAA record is updated.

When a stateless address is newly set, it is automatically registered on the DNS server also.

Vote

- When the dynamic DNS function is not used, records managed by the DNS server must be updated manually, if the machine's IP address is changed.
- CNAME registration is factory set to off. To enable it, use the telnet dns command. For details, see p.73 "Remote Maintenance Using telnet".

#### DNS servers targeted for operation

#### For static IP setting

- Microsoft DNS servers with standard Windows 2000 Server/Windows Server 2003/2003 R2/2008/2008 R2 features
- BIND 8.2.3 or higher

#### For DHCP setup, when the machine updates the A record

- Microsoft DNS servers with standard Windows 2000 Server/Windows Server 2003/2003 R2/2008/2008 R2 features
- BIND 8.2.3 or higher

#### For DHCP setup, when the DHCP server updates records

- Microsoft DNS servers with standard Windows 2000 Server/Windows Server 2003/2003 R2/2008/2008 R2 features
- BIND 8.2.3 or higher
- DNS servers with standard NetWare 5 (or a higher version) features

#### For IPv6 setting

- Microsoft DNS servers with standard Windows Server 2003/2003 R2/2008/2008 R2 features
- BIND 9.2.3 or higher

### DHCPv4 servers targeted for operation

As a substitute for the machine, DHCP servers capable of updating the A record and PTR record are as follows:

- Microsoft DHCP servers with standard Windows 2000 Server (Service Pack 3 or higher versions)/ Windows Server 2003/2003 R2/2008 features
- ISC DHCP 3.0 or higher
- DHCP server with standard NetWare 5 (or a higher version) features

# Setting the dynamic DNS function

Make settings with telnet using the "dns" command.

# • Note

• For details, see p.73 "Remote Maintenance Using telnet".

# Configuring IEEE 802.1X

IEEE 802.1X can be configured using Web Image Monitor's administrator mode. You can select four types of EAP authentication method: EAP-TLS, LEAP, EAP-TTLS and PEAP. Note that each EAP authentication method has different configuration settings and authentication procedures.

Types and requirements of certificates are as follows:

#### EAP types requiring a "Site Certificate"

EAP-TLS, EAP-TTLS, PEAP (Necessary except LEAP)

#### EAP types requiring a "Site Certificate" and a "Device Certificate"

EAP-TLS, PEAP (Phase 2 is for TLS only)

If a certificate is required, configure all settings after installing the certificate.

# Installing a Site Certificate

Access the authentication server and obtain the CA certificate.

Methods of obtaining certificates differ according to the operating system you are using.

- 1. Log in to Web Image Monitor in the administrator mode.
- 2. In the menu area, click [Configuration].
- 3. Under "Security", click [Site Certificate].
- Click [Browse] on the "Site Certificate to Import" window, and then select the CA certificate you obtained.
- 5. Click [Import].
- 6. Check that the imported certificate's [Status] shows "Trustworthy".

If [Site Certificate Check] shows [Active], and the [Status] of the certificate shows [Untrustworthy], communication might not be possible.

- 7. Click [OK].
- 8. Click [Logout].
- 9. Quit the Web Image Monitor.

#### Vote

For details about Web Image Monitor, see p.55 "Using Web Image Monitor".

#### Installing Device Certificate

1. Log in to Web Image Monitor in the administrator mode.

- 2. In the menu area, click [Configuration].
- 3. Under "Security", click [Device Certificate].
- 4. Click [Certificate2] on the "Device Certificate" window, and then click [Request].
- Enter appropriate "Common Name" and "Country Code" on "Certificate Information" page, and then click [OK].
- 6. "Updating..." appears. Wait for about one or two minutes, and then click [OK].
- Click [Details], shown in the "Device Certificate" window as the memo pad icon for "Requesting".
- 8. Select all, and then copy the entire "Text for Requested Certificate" text that is displayed in the "Certificate Details" window.
- Access the certificate authority server, and then obtain the CA signified certificate using the text copied into "Text for Requested Certificate" windows.

Obtaining the certificate differs depending on the environment you want to use.

- 10. Click [Certificate2] on "Device Certificate" window, and then click [Install].
- Using a text editor, open the CA signified certificate downloaded in step 9, and then copy over all the text.
- 12. In the "Enter Certificate Request" window, paste all the text copied into the CA signified certificate.
- 13. Click [OK].
- 14. "Updating..." appears. Wait for about one or two minutes, and then click [OK].
- 15. Check that "Installed" appears in "Certificate Status" in [Certificate2].
- 16. In "Certification", set "IEEE 802.1X" to "Certificate2", and then click [OK].
- 17. Click [Logout].
- 18. "Updating..." appears. Wait for about one or two minutes, and then click [OK].
- 19. Quit Web Image Monitor.

#### Note

- For details about Web Image Monitor, see p.55 "Using Web Image Monitor".
- If you request two certificates simultaneously, the certificate authority might not display either certificate. Click [Cancel Request] to cancel the request.
- You can select [Certificate 1-4] in the "Device Certificate" window. Note that if you select [Certificate 1] in the "Device Certificate" window, you must select "Certificate 1" in the "IEEE 802.1X" drop down menu in the "Certification" window.
- If "Not found" appears after clicking [OK] in steps 6 and 14, wait one or two minutes, and then click [Refresh].

#### Setting Items of IEEE 802.1X for Ethernet

- 1. Log in to Web Image Monitor in the administrator mode.
- 2. In the menu area, click [Configuration].
- 3. Under "Security", click [IEEE 802.1X].
- 4. In "User Name", enter the user name set in the RADIUS server.
- 5. Enter the domain name in "Domain Name".
- 6. Select "EAP Type". Configurations differ according to the EAP Type. EAP-TLS
  - Make the following settings according to the operating system you are using:
    - Select [On] or [Off] in "Authenticate Server Certificate".
    - Select [On] or [Off] in "Trust Intermediate Certificate Authority".
    - Enter the host name of the RADIUS server on "Server ID".
    - Select [On] or [Off] in "Permit Sub-domain".

#### LEAP

• Click [Change] in "Password", and then enter the password set in the RADIUS server.

EAP-TTLS

- Click [Change] in "Password", and then enter the password set in the RADIUS server.
- Click [Change] in "Phase 2 User Name", and then enter the user name set in the RADIUS server.
- Select [CHAP], [MSCHAP], [MSCHAPv2], [PAP], or [MD5] in "Phase 2 Method".

Certain methods might not be available, depending on the RADIUS server you want to use.

- Make the following settings according to the operating system you are using:
  - Select [On] or [Off] in "Authenticate Server Certificate".
  - Select [On] or [Off] in "Trust Intermediate Certificate Authority".
  - Enter the host name of the RADIUS server in "Server ID".
  - Select [On] or [Off] in "Permit Sub-domain".

#### PEAP

- Click [Change] in "Password", and then enter the password set in the RADIUS server. If [TLS] is selected for "Phase 2 Method", you do not need to specify a password.
- Click [Change] on "Phase 2 User Name", and then enter the user name set in the RADIUS server.
- Select [MSCHAPv2] or [TLS] in "Phase 2 Method".

When you select [TLS], you must install "IEEE 802.1X Client Certificate".

- Make the following settings according to the operating system you are using:
  - Select [On] or [Off] in "Authenticate Server Certificate".
  - Select [On] or [Off] in "Trust Intermediate Certificate Authority".
  - Enter the host name of the RADIUS server on "Server ID".
  - Select [On] or [Off] in "Permit Sub-domain".
- 7. Click [OK].
- 8. "Updating..." appears. Wait for about one or two minutes, and then click [OK].
- 9. In the menu area, click [Configuration].
- 10. Under "Interface", click [Interface Settings].
- 11. Select [Active] in "Ethernet Security".
- 12. Click [OK].
- 13. "Updating..." appears. Wait for about one or two minutes, and then click [OK].
- 14. Click [Logout].
- 15. Quit the Web Image Monitor.

#### Note

- For details about Web Image Monitor, see p.55 "Using Web Image Monitor".
- If there is a problem with settings, you might not be able to communicate with the machine. To identify the problem, print the configuration page. For details about printing the configuration page, see p.27 "Print List".
- If you cannot identify the problem, reset the machine interface to normal, and then repeat the procedure from the beginning.

# Specifications

| Component           | Specifications                                                                                                    |
|---------------------|----------------------------------------------------------------------------------------------------|
| Interface           | 100BASE-TX, 10BASE-T                                                                                                    |
| Management Function | <ul> <li>TCP/IP (IPv4/IPv6)</li> <li>RSH, RCP, FTP, FTP-C, SNMP, SNMP-C,<br/>HTTP, HTTPS, TELNET, NBT, DHCP, DNS,<br/>DNS-C, LDAP</li> </ul> |

# Copyrights

# AppleTalk

Copyright (c) 1990, 1991 Regents of The University of Michigan. All Rights Reserved.

Permission to use, copy, modify, and distribute this software and its documentation for any purpose and without fee is hereby granted, provided that the above copyright notice appears in all copies and that both that copyright notice and this permission notice appear in supporting documentation, and that the name of The University of Michigan not be used in advertising or publicity pertaining to distribution of the software without specific, written prior permission. This software is supplied as is without expressed or implied warranties of any kind.

This product includes software developed by the University of California, Berkeley and its contributors.

#### expat

Copyright (c) 1998, 1999, 2000 Thai Open Source Software Centre, Ltd. and Clark Cooper.

Copyright (c) 2001, 2002 Expat maintainers.

Permission is hereby granted, free of charge, to any person obtaining a copy of this software and associated documentation files (the "Software"), to deal in the Software without restriction, including without limitation the rights to use, copy, modify, merge, publish, distribute, sublicense, and/or sell copies of the Software, and to permit persons to whom the Software is furnished to do so, subject to the following conditions:

The above copyright notice and this permission notice shall be included in all copies or substantial portions of the Software.

THE SOFTWARE IS PROVIDED "AS IS", WITHOUT WARRANTY OF ANY KIND, EXPRESS OR IMPLIED, INCLUDING BUT NOT LIMITED TO THE WARRANTIES OF MERCHANTABILITY, FITNESS FOR A PARTICULAR PURPOSE AND NONINFRINGEMENT. IN NO EVENT SHALL THE AUTHORS OR COPYRIGHT HOLDERS BE LIABLE FOR ANY CLAIM, DAMAGES OR OTHER LIABILITY, WHETHER IN AN ACTION OF CONTRACT, TORT OR OTHERWISE, ARISING FROM, OUT OF OR IN CONNECTION WITH THE SOFTWARE OR THE USE OR OTHER DEALINGS IN THE SOFTWARE.

# FreeBSD 4.6.2/netipx

Copyright (c) 1984, 1985, 1986, 1987, 1993 The Regents of the University of California. All rights reserved. Modifications Copyright (c) 1995, Mike Mitchell Modifications Copyright (c) 1995, John Hay

## Heimdal

Copyright (c) 1997-2005 Kungliga Tekniska Högskolan (Royal Institute of Technology, Stockholm, Sweden). All rights reserved.

Redistribution and use in source and binary forms, with or without modification, are permitted provided that the following conditions are met:

- 1. Redistributions of source code must retain the above copyright notice, this list of conditions and the following disclaimer.
- Redistributions in binary form must reproduce the above copyright notice, this list of conditions and the following disclaimer in the documentation and/or other materials provided with the distribution.
- Neither the name of the Institute nor the names of its contributors may be used to endorse or promote products derived from this software without specific prior written permission.

THIS SOFTWARE IS PROVIDED BY THE INSTITUTE AND CONTRIBUTORS "AS IS" AND ANY EXPRESS OR IMPLIED WARRANTIES, INCLUDING, BUT NOT LIMITED TO, THE IMPLIED WARRANTIES OF MERCHANTABILITY AND FITNESS FOR A PARTICULAR PURPOSE ARE DISCLAIMED. IN NO EVENT SHALL THE INSTITUTE OR CONTRIBUTORS BE LIABLE FOR ANY DIRECT, INDIRECT, INCIDENTAL, SPECIAL, EXEMPLARY, OR CONSEQUENTIAL DAMAGES (INCLUDING, BUT NOT LIMITED TO, PROCUREMENT OF SUBSTITUTE GOODS OR SERVICES; LOSS OF USE, DATA, OR PROFITS; OR BUSINESS INTERRUPTION) HOWEVER CAUSED AND ON ANY THEORY OF LIABILITY, WHETHER IN CONTRACT, STRICT LIABILITY, OR TORT (INCLUDING NEGLIGENCE OR OTHERWISE) ARISING IN ANY WAY OUT OF THE USE OF THIS SOFTWARE, EVEN IF ADVISED OF THE POSSIBILITY OF SUCH DAMAGE.

# ILU

Copyright (c) 1991-1999 Xerox Corporation. All Rights Reserved.

Unlimited use, reproduction, modification, and distribution of this software and modified versions thereof is permitted. Permission is granted to make derivative works from this software or a modified version thereof. Any copy of this software, a modified version thereof, or a derivative work must include both the above copyright notice of Xerox Corporation and this paragraph. Any distribution of this software, a modified version thereof, or a derivative work must comply with all applicable United States export control laws. This software is made available AS IS, and XEROX CORPORATION DISCLAIMS ALL WARRANTIES, EXPRESS OR IMPLIED, INCLUDING WITHOUT LIMITATION THE IMPLIED WARRANTIES OF MERCHANTABILITY AND FITNESS FOR A PARTICULAR PURPOSE, AND NOTWITHSTANDING ANY OTHER PROVISION CONTAINED HEREIN, ANY LIABILITY FOR DAMAGES RESULTING FROM THE SOFTWARE OR ITS USE IS EXPRESSLY DISCLAIMED, WHETHER ARISING IN CONTRACT, TORT (INCLUDING NEGLIGENCE) OR STRICT LIABILITY, EVEN IF XEROX CORPORATION IS ADVISED OF THE POSSIBILITY OF SUCH DAMAGES.

## JPEG LIBRARY

• The software installed on this product is based in part on the work of the Independent JPEG Group.

# The m17n library

http://www.m17n.org/index.html

The m17n library 1.2.0 release

Copyright (C) 2003, 2004

National Institute of Advanced Industrial Science and Technology (AIST) Registration Number H15PRO112

The m17n library is free software; you can redistribute it and/or modify it under the terms of the GNU Lesser General Public License as published by the Free Software Foundation; either version 2.1 of the License, or (at your option) any later version.

The m17n library is distributed in the hope that it will be useful, but WITHOUT ANY WARRANTY; without even the implied warranty of MERCHANTABILITY or FITNESS FOR A PARTICULAR PURPOSE. See the GNU Lesser General Public License for more details.

You should have received a copy of the GNU Lesser General Public License along with the m17n library; if not, write to the Free Software Foundation,

Inc., 59 Temple Place, Suite 330, Boston, MA 02111-1307, USA.

# MD4

Copyright (c) 1990-2, RSA Data Security, Inc. All rights reserved.

License to copy and use this software is granted provided that it is identified as the "RSA Data Security, Inc. MD4 Message-Digest Algorithm" in all material mentioning or referencing this software or this function.

License is also granted to make and use derivative works provided that such works are identified as "derived from the RSA Data Security, Inc. MD4 Message-Digest Algorithm" in all material mentioning or referencing the derived work.

RSA Data Security, Inc. makes no representations concerning either the merchantability of this software or the suitability of this software for any particular purpose. It is provided "as is" without express or implied warranty of any kind.

These notices must be retained in any copies of any part of this documentation and/or software.

#### MD5

Copyright (c) 1991-2, RSA Data Security, Inc. Created 1991. All rights reserved.

License to copy and use this software is granted provided that it is identified as the "RSA Data Security, Inc. MD5 Message-Digest Algorithm" in all material mentioning or referencing this software or this function.

License is also granted to make and use derivative works provided that such works are identified as "derived from the RSA Data Security, Inc. MD5 Message-Digest Algorithm" in all material mentioning or referencing the derived work.

RSA Data Security, Inc. makes no representations concerning either the merchantability of this software or the suitability of this software for any particular purpose. It is provided "as is" without express or implied warranty of any kind.

These notices must be retained in any copies of any part of this documentation and/or software.

#### nana

Copyright (c) 1995, 1996, 1997, 1998 Phil Maker All rights reserved.

Redistribution and use in source and binary forms, with or without modification, are permitted provided that the following conditions are met:

1. Redistributions of source code must retain the above copyright notice, this list of conditions and the following disclaimer.

2. Redistributions in binary form must reproduce the above copyright notice, this list of conditions and the following disclaimer in the documentation and/or other materials provided with the distribution.

THIS SOFTWARE IS PROVIDED BY THE AUTHOR AND CONTRIBUTORS "AS IS" AND ANY EXPRESS OR IMPLIED WARRANTIES, INCLUDING, BUT NOT LIMITED TO, THE IMPLIED WARRANTIES OF MERCHANTABILITY AND FITNESS FOR A PARTICULAR PURPOSE ARE DISCLAIMED. IN NO EVENT SHALL THE AUTHOR OR CONTRIBUTORS BE LIABLE FOR ANY DIRECT, INDIRECT, INCIDENTAL, SPECIAL, EXEMPLARY, OR CONSEQUENTIAL DAMAGES (INCLUDING, BUT NOT LIMITED TO, PROCUREMENT OF SUBSTITUTE GOODS OR SERVICES; LOSS OF USE, DATA, OR PROFITS; OR BUSINESS INTERRUPTION) HOWEVER CAUSED AND ON ANY THEORY OF LIABILITY, WHETHER IN CONTRACT, STRICT LIABILITY, OR TORT (INCLUDING NEGLIGENCE OR OTHERWISE) ARISING IN ANY WAY OUT OF THE USE OF THIS SOFTWARE, EVEN IF ADVISED OF THE POSSIBILITY OF SUCH DAMAGE.

## NetBSD

1. Copyright Notice of NetBSD

For all users to use this product: This product contains NetBSD operating system:

For the most part, the software constituting the NetBSD operating system is not in the public domain; its authors retain their copyright.

The following text shows the copyright notice used for many of the NetBSD source code. For exact copyright notice applicable for each of the files/binaries, the source code tree must be consulted.

A full source code can be found at http://www.netbsd.org/.

Copyright (c) 1996-2005 The NetBSD Foundation, Inc.

All rights reserved.

Redistribution and use in source and binary forms, with or without modification, are permitted provided that the following conditions are met:

- 1. Redistributions of source code must retain the above copyright notice, this list of conditions and the following disclaimer.
- 2. Redistributions in binary form must reproduce the above copyright notice, this list of conditions and the following disclaimer in the documentation and/or other materials provided with the distribution.
- 3. All advertising materials mentioning features or use of this software must display the following acknowledgement:

This product includes software developed by the NetBSD Foundation, Inc. and its contributors.

4. Neither the name of The NetBSD Foundation nor the names of its contributors may be used to endorse or promote products derived from this software without specific prior written permission.

THIS SOFTWARE IS PROVIDED BY THE NETBSD FOUNDATION, INC. AND CONTRIBUTORS "AS IS" AND ANY EXPRESS OR IMPLIED WARRANTIES, INCLUDING, BUT NOT LIMITED TO, THE IMPLIED WARRANTIES OF MERCHANTABILITY AND FITNESS FOR A PARTICULAR PURPOSE ARE DISCLAIMED. IN NO EVENT SHALL THE FOUNDATION OR CONTRIBUTORS BE LIABLE FOR ANY DIRECT, INDIRECT, INCIDENTAL, SPECIAL, EXEMPLARY, OR CONSEQUENTIAL DAMAGES (INCLUDING, BUT NOT LIMITED TO, PROCUREMENT OF SUBSTITUTE GOODS OR SERVICES; LOSS OF USE, DATA, OR PROFITS; OR BUSINESS INTERRUPTION) HOWEVER CAUSED AND ON ANY THEORY OF LIABILITY, WHETHER IN CONTRACT, STRICT LIABILITY, OR TORT (INCLUDING NEGLIGENCE OR OTHERWISE) ARISING IN ANY WAY OUT OF THE USE OF THIS SOFTWARE, EVEN IF ADVISED OF THE POSSIBILITY OF SUCH DAMAGE.

#### 2. Authors Name List

All product names mentioned herein are trademarks or registered trade-marks of their respective owners.

The following notices are required to satisfy the license terms of the software that we have mentioned in this document:

- This product includes software developed by the University of California, Berkeley and its contributors.
- This product includes software developed by the NetBSD Foundation.
- This product includes software developed by The NetBSD Foundation, Inc. and its contributors.

- This product includes software developed for the NetBSD Project. See http://www.netbsd.org/ for information about NetBSD.
- This product contains software developed by Ignatios Souvatzis for the NetBSD project.
- This product contains software written by Ignatios Souvatzis and MichaelL. Hitch for the NetBSD project.
- This product contains software written by Michael L. Hitch for the NetBSD project.
- This product includes cryptographic software written by Eric Young(eay@cryptsoft.com)
- This product includes cryptographic software written by Eric Young(eay@mincom.oz.au)
- This product includes software designed by William Allen Simpson.
- This product includes software developed at Ludd, University of Lulea, Sweden and its contributors.
- This product includes software developed at Ludd, University of Lulea.
- This product includes software developed at the Information Technology Division, US Naval Research Laboratory.
- This product includes software developed by Berkeley Software Design, Inc.
- This product includes software developed by David Jones and Gordon Ross.
- This product includes software developed by Gordon W. Ross and Leo Weppelman.
- This product includes software developed by Hellmuth Michaelis and Joerg Wunsch.
- This product includes software developed by Internet Research Institute, Inc.
- This product includes software developed by Leo Weppelman and Waldi Ravens.
- This product includes software developed by Mika Kortelainen.
- This product includes software developed by Aaron Brown and Harvard University.
- This product includes software developed by Adam Ciarcinski for the NetBSD project.
- This product includes software developed by Adam Glass and Charles M.Hannum.
- This product includes software developed by Adam Glass.
- This product includes software developed by Advanced Risc Machines Ltd.
- This product includes software developed by Alex Zepeda, and Colin Wood for the NetBSD Projet.
- This product includes software developed by Alex Zepeda.
- This product includes software developed by Alistair G. Crooks.
- This product includes software developed by Alistair G. Crooks. for the NetBSD project.
- This product includes software developed by Allen Briggs.
- This product includes software developed by Amancio Hasty and Roger Hardiman.
- This product includes software developed by Berkeley Software Design, Inc.
- This product includes software developed by Berkeley Software Design, Inc.

172

- This product includes software developed by Bill Paul.
- This product includes software developed by Bodo Moeller. (If available, substitute umlauted o for oe)
- This product includes software developed by Boris Popov.
- This product includes software developed by Brad Pepers
- This product includes software developed by Bradley A. Grantham.
- This product includes software developed by Brini.
- This product includes software developed by Causality Limited.
- This product includes software developed by Charles D. Cranor and Seth Widoff.
- This product includes software developed by Charles D. Cranor and Washington University.
- This product includes software developed by Charles D. Cranor, Washington University, and the University of California, Berkeley and its contributors.
- This product includes software developed by Charles D. Cranor, Washington University, the University of California, Berkeley and its contributors.
- This product includes software developed by Charles D. Cranor.
- This product includes software developed by Charles Hannum.
- This product includes software developed by Charles M. Hannum, by the University of Vermont and State Agricultural College and Garrett A.Wollman, by William F. Jolitz, and by the University of California, Berkeley, Lawrence Berkeley Laboratory, and its contributors.
- This product includes software developed by Charles M. Hannum.
- This product includes software developed by Christian E. Hopps, Ezra Story, Kari Mettinen, Markus Wild, Lutz Vieweg and Michael Teske.
- This product includes software developed by Christian E. Hopps.
- This product includes software developed by Christian Limpach
- This product includes software developed by Christopher G. Demetriou for the NetBSD Project.
- This product includes software developed by Christopher G. Demetriou.
- This product includes software developed by Christos Zoulas.
- This product includes software developed by Chuck Silvers.
- This product includes software developed by Colin Wood for the NetBSD Project.
- This product includes software developed by Colin Wood.
- This product includes software developed by Cybernet Corporation and Nan Yang Computer Services Limited
- This product includes software developed by Daishi Kato
- This product includes software developed by Dale Rahn.
- This product includes software developed by Daniel Widenfalk and Michael L. Hitch.

- This product includes software developed by Daniel Widenfalk for the NetBSD Project.
- This product includes software developed by Darrin B. Jewell
- This product includes software developed by David Miller.
- This product includes software developed by Dean Huxley.
- This product includes software developed by Eduardo Horvath.
- This product includes software developed by Eric S. Hvozda.
- This product includes software developed by Eric S. Raymond
- This product includes software developed by Eric Young (eay@@mincom.oz.au)
- This product includes software developed by Eric Young (eay@cryptsoft.com)
- This product includes software developed by Eric Young (eay@mincom.oz.au)
- This product includes software developed by Ezra Story and by Kari Mettinen.
- This product includes software developed by Ezra Story, by Kari Mettinen and by Bernd Ernesti.
- This product includes software developed by Ezra Story, by Kari Mettinen, Michael Teske and by Bernd Ernesti.
- This product includes software developed by Ezra Story, by Kari Mettinen, and Michael Teske.
- This product includes software developed by Ezra Story.
- This product includes software developed by Frank van der Linden for the NetBSD Project.
- This product includes software developed by Gardner Buchanan.
- This product includes software developed by Gary Thomas.
- This product includes software developed by Gordon Ross
- This product includes software developed by Gordon W. Ross
- This product includes software developed by HAYAKAWA Koichi.
- This product includes software developed by Harvard University and its contributors.
- This product includes software developed by Harvard University.
- This product includes software developed by Herb Peyerl.
- This product includes software developed by Hubert Feyrer for the NetBSD Project.
- This product includes software developed by Iain Hibbert
- This product includes software developed by Ian F. Darwin and others.
- This product includes software developed by Ian W. Dall.
- This product includes software developed by Ichiro FUKUHARA.
- This product includes software developed by Ignatios Souvatzis for the NetBSD Project.
- This product includes software developed by Internet Initiative Japan Inc.
- This product includes software developed by James R. Maynard III.

- This product includes software developed by Jared D. McNeill.
- This product includes software developed by Jason L. Wright
- This product includes software developed by Jason R. Thorpe for And Communications, http://www.and.com/
- This product includes software developed by Joachim Koenig-Baltes.
- This product includes software developed by Jochen Pohl for The NetBSD Project.
- This product includes software developed by Joerg Wunsch
- This product includes software developed by John Birrell.
- This product includes software developed by John P. Wittkoski.
- This product includes software developed by John Polstra.
- This product includes software developed by Jonathan R. Stone for the NetBSD Project.
- This product includes software developed by Jonathan Stone and Jason R. Thorpe for the NetBSD Project.
- This product includes software developed by Jonathan Stone.
- This product includes software developed by Jukka Marin.
- This product includes software developed by Julian Highfield.
- This product includes software developed by Kazuhisa Shimizu.
- This product includes software developed by Kazuki Sakamoto.
- This product includes software developed by Kenneth Stailey.
- This product includes software developed by Kiyoshi Ikehara.
- This product includes software developed by Klaus Burkert, by Bernd Ernesti, by Michael van Elst, and by the University of California, Berkeley and its contributors.
- This product includes software developed by LAN Media Corporation and its contributors.
- This product includes software developed by Leo Weppelman for the NetBSD Project.
- This product includes software developed by Leo Weppelman.
- This product includes software developed by Lloyd Parkes.
- This product includes software developed by Luke Mewburn.
- This product includes software developed by Lutz Vieweg.
- This product includes software developed by MINOURA Makoto, Takuya Harakawa.
- This product includes software developed by Manuel Bouyer.
- This product includes software developed by Marc Horowitz.
- This product includes software developed by Marcus Comstedt.
- This product includes software developed by Mark Brinicombe for the NetBSD project.
- This product includes software developed by Mark Brinicombe.

- This product includes software developed by Mark Murray
- This product includes software developed by Mark Tinguely and Jim Lowe
- This product includes software developed by Markus Wild.
- This product includes software developed by Martin Husemann and Wolfgang Solfrank.
- This product includes software developed by Masanobu Saitoh.
- This product includes software developed by Masaru Oki.
- This product includes software developed by Mats O Jansson and Charles D.Cranor.
- This product includes software developed by Mats O Jansson.
- This product includes software developed by Matt DeBergalis
- This product includes software developed by Matthew Fredette.
- This product includes software developed by Matthias Pfaller.
- This product includes software developed by Michael Graff for the NetBSD Project.
- This product includes software developed by Michael Graff.
- This product includes software developed by Michael L. Hitch.
- This product includes software developed by Michael Shalayeff.
- This product includes software developed by Michael Smith.
- This product includes software developed by Mike Glover and contributors.
- This product includes software developed by Mike Pritchard.
- This product includes software developed by Minoura Makoto.
- This product includes software developed by Nan Yang Computer Services Limited.
- This product includes software developed by Niels Provos.
- This product includes software developed by Niklas Hallqvist, Brandon Creighton and Job de Haas.
- This product includes software developed by Niklas Hallqvist.
- This product includes software developed by Onno van der Linden.
- This product includes software developed by Paul Kranenburg.
- This product includes software developed by Paul Mackerras.
- This product includes software developed by Per Fogelstrom
- This product includes software developed by Peter Galbavy.
- This product includes software developed by Phase One, Inc.
- This product includes software developed by Philip A. Nelson.
- This product includes software developed by Philip L. Budne.
- This product includes software developed by RiscBSD.

- This product includes software developed by Roar Thronaes.
- This product includes software developed by Rodney W. Grimes.
- This product includes software developed by Roger Hardiman
- This product includes software developed by Roland C. Dowdeswell.
- This product includes software developed by Rolf Grossmann.
- This product includes software developed by Ross Harvey for the NetBSD Project.
- This product includes software developed by Ross Harvey.
- This product includes software developed by Scott Bartram.
- This product includes software developed by Scott Stevens.
- This product includes software developed by Shingo WATANABE.
- This product includes software developed by Softweyr LLC, the University of California, Berkeley, and its contributors.
- This product includes software developed by Soren S. Jorvang.
- This product includes software developed by Stephan Thesing.
- This product includes software developed by Steve Woodford.
- This product includes software developed by Takashi Hamada
- This product includes software developed by Takumi Nakamura.
- This product includes software developed by Tatoku Ogaito for the NetBSD Project.
- This product includes software developed by Terrence R. Lambert.
- This product includes software developed by Tetsuya Isaki.
- This product includes software developed by Thomas Gerner
- This product includes software developed by Thomas Klausner for the NetBSD Project.
- This product includes software developed by Tobias Weingartner.
- This product includes software developed by Todd C. Miller.
- This product includes software developed by Tohru Nishimura and Reinoud Zandijk for the NetBSD Project.
- This product includes software developed by Tohru Nishimura for the NetBSD Project.
- This product includes software developed by Tohru Nishimura. for the NetBSD Project.
- This product includes software developed by TooLs GmbH.
- This product includes software developed by Toru Nishimura.
- This product includes software developed by Trimble Navigation, Ltd.
- This product includes software developed by WIDE Project and its contributors.
- This product includes software developed by Waldi Ravens.

- This product includes software developed by Wasabi Systems for Zembu Labs, Inc. http:// www.zembu.com/
- This product includes software developed by Winning Strategies, Inc.
- This product includes software developed by Wolfgang Solfrank.
- This product includes software developed by Yasushi Yamasaki
- This product includes software developed by Zembu Labs, Inc.
- This product includes software developed by the Alice Group.
- This product includes software developed by the Center for Software Science at the University of Utah.
- This product includes software developed by the Charles D. Cranor, Washington University, University of California, Berkeley and its contributors.
- This product includes software developed by the Computer Systems Engineering Group at Lawrence Berkeley Laboratory.
- This product includes software developed by the David Muir Sharnoff.
- This product includes software developed by the Harvard University and its contributors.
- This product includes software developed by the Kungliga Tekniska Hogskolan and its contributors.
- This product includes software developed by the Network Research Group at Lawrence Berkeley Laboratory.
- This product includes software developed by the OpenSSL Project for use in the OpenSSL Toolkit. (http://www.OpenSSL.org/)
- This product includes software developed by the PocketBSD project and its contributors.
- This product includes software developed by the RiscBSD kernel team
- This product includes software developed by the RiscBSD team.
- This product includes software developed by the SMCC Technology Development Group at Sun Microsystems, Inc.
- This product includes software developed by the University of California, Berkeley and its contributors, as well as the Trustees of Columbia University.
- This product includes software developed by the University of California, Lawrence Berkeley Laboratory and its contributors.
- This product includes software developed by the University of California, Lawrence Berkeley Laboratory.
- This product includes software developed by the University of Illinois at Urbana and their contributors.
- This product includes software developed by the University of Vermont and State Agricultural College and Garrett A. Wollman.
- This product includes software developed by the University of Vermont and State Agricultural College and Garrett A. Wollman, by William F. Jolitz, and by the University of California, Berkeley, Lawrence Berkeley Laboratory, and its contributors.
- This product includes software developed for the FreeBSD project
- This product includes software developed for the NetBSD Project by Bernd Ernesti.
- This product includes software developed for the NetBSD Project by Christopher G. Demetriou.
- This product includes software developed for the NetBSD Project by Christos Zoulas
- This product includes software developed for the NetBSD Project by Emmanuel Dreyfus.
- This product includes software developed for the NetBSD Project by Frank van der Linden
- This product includes software developed for the NetBSD Project by Ignatios Souvatzis.
- This product includes software developed for the NetBSD Project by Jason R. Thorpe.
- This product includes software developed for the NetBSD Project by John M. Vinopal.
- This product includes software developed for the NetBSD Project by Matthias Drochner.
- This product includes software developed for the NetBSD Project by Michael L. Hitch.
- This product includes software developed for the NetBSD Project by Perry E. Metzger.
- This product includes software developed for the NetBSD Project by Scott Bartram and Frank van der Linden
- This product includes software developed for the NetBSD Project by Allegro Networks, Inc., and Wasabi Systems, Inc.
- This product includes software developed for the NetBSD Project by Genetec Corporation.
- This product includes software developed for the NetBSD Project by Jonathan Stone.
- This product includes software developed for the NetBSD Project by Piermont Information Systems Inc.
- This product includes software developed for the NetBSD Project by SUNET, Swedish University Computer Network.
- This product includes software developed for the NetBSD Project by Shigeyuki Fukushima.
- This product includes software developed for the NetBSD Project by Wasabi Systems, Inc.
- This product includes software developed under OpenBSD by Per Fogelstrom Opsycon AB for RTMX Inc, North Carolina, USA.
- This product includes software developed under OpenBSD by Per Fogelstrom.
- This software is a component of "386BSD" developed by William F. Jolitz, TeleMuse.
- This software was developed by Holger Veit and Brian Moore for use with "386BSD" and similar operating systems. "Similar operating systems" includes mainly non-profit oriented systems for research and education, including but not restricted to "NetBSD", "FreeBSD", "Mach" (by CMU).
- This software includes software developed by the Computer Systems Labora-tory at the University of Utah.

- This product includes software developed by Computing Services at Carnegie Mellon University (http://www.cmu.edu/computing/).
- This product includes software developed by Allen Briggs.
- In the following statement, "This software" refers to the Mitsumi CD-ROM driver:
- This software was developed by Holger Veit and Brian Moore for use with "386BSD" and similar operating systems. "Similar operating systems" includes mainly non-profit oriented systems for research and education, including but not restricted to "NetBSD", "FreeBSD", "Mach" (by CMU).
- In the following statement, "This software" refers to the parallel port driver:
- This software is a component of "386BSD" developed by William F. Jolitz, TeleMuse.

#### Open LDAP

Copyright (c) 1999-2003 The OpenLDAP Foundation, Redwood City, California, USA. All Rights Reserved. Permission to copy and distribute verbatim copies of this document is granted.

The OpenLDAP Public License Version 2.8, 17 August 2003.

Redistribution and use of this software and associated documentation ("Software"), with or without modification, are permitted provided that the following conditions are met:

1. Redistributions in source form must retain copyright statements and notices,

2. Redistributions in binary form must reproduce applicable copyright statements and notices, this list of conditions, and the following disclaimer in the documentation and/or other materials provided with the distribution, and

3. Redistributions must contain a verbatim copy of this document.

The OpenLDAP Foundation may revise this license from time to time. Each revision is distinguished by a version number. You may use this Software under terms of this license revision or under the terms of any subsequent revision of the license.

THIS SOFTWARE IS PROVIDED BY THE OPENLDAP FOUNDATION AND ITS CONTRIBUTORS "AS IS" AND ANY EXPRESSED OR IMPLIED WARRANTIES, INCLUDING, BUT NOT LIMITED TO, THE IMPLIED WARRANTIES OF MERCHANTABILITY AND FITNESS FOR A PARTICULAR PURPOSE ARE DISCLAIMED. IN NO EVENT SHALL THE OPENLDAP FOUNDATION, ITS CONTRIBUTORS, OR THE AUTHOR(S) OR OWNER(S) OF THE SOFTWARE BE LIABLE FOR ANY DIRECT, INDIRECT, INCIDENTAL, SPECIAL, EXEMPLARY, OR CONSEQUENTIAL DAMAGES (INCLUDING, BUT NOT LIMITED TO, PROCUREMENT OF SUBSTITUTE GOODS OR SERVICES; LOSS OF USE, DATA, OR PROFITS; OR BUSINESS INTERRUPTION) HOWEVER CAUSED AND ON ANY THEORY OF LIABILITY, WHETHER IN CONTRACT, STRICT LIABILITY, OR TORT (INCLUDING NEGLIGENCE OR OTHERWISE) ARISING IN ANY WAY OUT OF THE USE OF THIS SOFTWARE, EVEN IF ADVISED OF THE POSSIBILITY OF SUCH DAMAGE. The names of the authors and copyright holders must not be used in advertising or otherwise to promote the sale, use or other dealing in this Software without specific, written prior permission. Title to copyright in this Software shall at all times remain with copyright holders.

# Open SSH

The licences which components of this software fall under are as follows. First, we will summarize and say that all components are under a BSD licence, or a licence more free than that.

OpenSSH contains no GPL code.

1)

Copyright (c) 1995 Tatu Ylonen <ylo@cs.hut.fi>, Espoo, Finland All rights reserved

As far as I am concerned, the code I have written for this software can be used freely for any purpose. Any derived versions of this software must be clearly marked as such, and if the derived work is incompatible with the protocol description in the RFC file, it must be called by a name other than "ssh" or "Secure Shell".

[Tatu continues]

However, I am not implying to give any licenses to any patents or copyrights held by third parties, and the software includes parts that are not under my direct control. As far as I know, all included source code is used in accordance with the relevant license agreements and can be used freely for any purpose (the GNU license being the most restrictive); see below for details.

[However, none of that term is relevant at this point in time. All of these restrictively licenced software components which he talks about have been removed from OpenSSH, i.e.,

- RSA is no longer included, found in the OpenSSL library
- IDEA is no longer included, its use is deprecated
- DES is now external, in the OpenSSL library
- GMP is no longer used, and instead we call BN code from OpenSSL
- Zlib is now external, in a library
- The make-ssh-known-hosts script is no longer included
- TSS has been removed
- MD5 is now external, in the OpenSSL library
- RC4 support has been replaced with ARC4 support from OpenSSL
- Blowfish is now external, in the OpenSSL library

#### [The licence continues]

Note that any information and cryptographic algorithms used in this software are publicly available on the Internet and at any major bookstore, scientific library, and patent office worldwide. More information can be found e.g. at "http://www.cs.hut.fi/crypto".

The legal status of this program is some combination of all these permissions and restrictions. Use only at your own responsibility. You will be responsible for any legal consequences yourself; I am not making any claims whether possessing or using this is legal or not in your country, and I am not taking any responsibility on your behalf.

#### NO WARRANTY

BECAUSE THE PROGRAM IS LICENSED FREE OF CHARGE, THERE IS NO WARRANTY FOR THE PROGRAM, TO THE EXTENT PERMITTED BY APPLICABLE LAW. EXCEPT WHEN OTHERWISE STATED IN WRITING THE COPYRIGHT HOLDERS AND/OR OTHER PARTIES PROVIDE THE PROGRAM "AS IS" WITHOUT WARRANTY OF ANY KIND, EITHER EXPRESSED OR IMPLIED, INCLUDING, BUT NOT LIMITED TO, THE IMPLIED WARRANTIES OF MERCHANTABILITY AND FITNESS FOR A PARTICULAR PURPOSE. THE ENTIRE RISK AS TO THE QUALITY AND PERFORMANCE OF THE PROGRAM IS WITH YOU. SHOULD THE PROGRAM PROVE DEFECTIVE, YOU ASSUME THE COST OF ALL NECESSARY SERVICING, REPAIR OR CORRECTION. IN NO EVENT UNLESS REQUIRED BY APPLICABLE LAW OR AGREED TO IN WRITING WILL ANY COPYRIGHT HOLDER, OR ANY OTHER PARTY WHO MAY MODIFY AND/OR REDISTRIBUTE THE PROGRAM AS PERMITTED ABOVE, BE LIABLE TO YOU FOR DAMAGES, INCLUDING ANY GENERAL, SPECIAL, INCIDENTAL OR CONSEQUENTIAL DAMAGES ARISING OUT OF THE USE OR INABILITY TO USE THE PROGRAM (INCLUDING BUT NOT LIMITED TO LOSS OF DATA OR DATA BEING RENDERED INACCURATE OR LOSSES SUSTAINED BY YOU OR THIRD PARTIES OR A FAILURE OF THE PROGRAM TO OPERATE WITH ANY OTHER PROGRAMS), EVEN IF SUCH HOLDER OR OTHER PARTY HAS BEEN ADVISED OF THE POSSIBILITY OF SUCH DAMAGES.

2)

The 32-bit CRC compensation attack detector in deattack.c was contributed by CORE SDI S.A. under a BSD-style license.

Cryptographic attack detector for ssh - source code

Copyright (c) 1998 CORE SDI S.A., Buenos Aires, Argentina. All rights reserved.

Redistribution and use in source and binary forms, with or without modification, are permitted provided that this copyright notice is retained.

THIS SOFTWARE IS PROVIDED "AS IS" AND ANY EXPRESS OR IMPLIED WARRANTIES ARE DISCLAIMED. IN NO EVENT SHALL CORE SDI S.A. BE LIABLE FOR ANY DIRECT, INDIRECT, INCIDENTAL, SPECIAL, EXEMPLARY OR CONSEQUENTIAL DAMAGES RESULTING FROM THE USE OR MISUSE OF THIS SOFTWARE.

Ariel Futoransky <futo@core-sdi.com>

<http://www.core-sdi.com>

3)

One component of the ssh source code is under a 3-clause BSD license, held by the University of California, since we pulled these parts from original Berkeley code.

Copyright (c) 1983, 1990, 1992, 1993, 1995

The Regents of the University of California. All rights reserved.

Redistribution and use in source and binary forms, with or without modification, are permitted provided that the following conditions are met:

1. Redistributions of source code must retain the above copyright notice, this list of conditions and the following disclaimer.

2. Redistributions in binary form must reproduce the above copyright notice, this list of conditions and the following disclaimer in the documentation and/or other materials provided with the distribution.

3. Neither the name of the University nor the names of its contributors may be used to endorse or promote products derived from this software without specific prior written permission.

THIS SOFTWARE IS PROVIDED BY THE REGENTS AND CONTRIBUTORS "AS IS" AND ANY EXPRESS OR IMPLIED WARRANTIES, INCLUDING, BUT NOT LIMITED TO, THE IMPLIED WARRANTIES OF MERCHANTABILITY AND FITNESS FOR A PARTICULAR PURPOSE ARE DISCLAIMED. IN NO EVENT SHALL THE REGENTS OR CONTRIBUTORS BE LIABLE FOR ANY DIRECT, INDIRECT, INCIDENTAL, SPECIAL, EXEMPLARY, OR CONSEQUENTIAL DAMAGES (INCLUDING, BUT NOT LIMITED TO, PROCUREMENT OF SUBSTITUTE GOODS OR SERVICES; LOSS OF USE, DATA, OR PROFITS; OR BUSINESS INTERRUPTION) HOWEVER CAUSED AND ON ANY THEORY OF LIABILITY, WHETHER IN CONTRACT, STRICT LIABILITY, OR TORT (INCLUDING NEGLIGENCE OR OTHERWISE) ARISING IN ANY WAY OUT OF THE USE OF THIS SOFTWARE, EVEN IF ADVISED OF THE POSSIBILITY OF SUCH DAMAGE.

4)

Remaining components of the software are provided under a standard 2-term BSD licence with the following names as copyright holders:

Markus Friedl

Theo de Raadt

Niels Provos

Dug Song

Kevin Steves

Daniel Kouril

Wesley Griffin

Per Allansson

Jason Downs

Solar Designer

Todd C. Miller

Redistribution and use in source and binary forms, with or without modification, are permitted provided that the following conditions are met:

1. Redistributions of source code must retain the above copyright notice, this list of conditions and the following disclaimer.

2. Redistributions in binary form must reproduce the above copyright notice, this list of conditions and the following disclaimer in the documentation and/or other materials provided with the distribution.

THIS SOFTWARE IS PROVIDED BY THE AUTHOR "AS IS" AND ANY EXPRESS OR IMPLIED WARRANTIES, INCLUDING, BUT NOT LIMITED TO, THE IMPLIED WARRANTIES OF MERCHANTABILITY AND FITNESS FOR A PARTICULAR PURPOSE ARE DISCLAIMED. IN NO EVENT SHALL THE AUTHOR BE LIABLE FOR ANY DIRECT, INDIRECT, INCIDENTAL, SPECIAL, EXEMPLARY, OR CONSEQUENTIAL DAMAGES (INCLUDING, BUT NOT LIMITED TO, PROCUREMENT OF SUBSTITUTE GOODS OR SERVICES; LOSS OF USE, DATA, OR PROFITS; OR BUSINESS INTERRUPTION) HOWEVER CAUSED AND ON ANY THEORY OF LIABILITY, WHETHER IN CONTRACT, STRICT LIABILITY, OR TORT (INCLUDING NEGLIGENCE OR OTHERWISE) ARISING IN ANY WAY OUT OF THE USE OF THIS SOFTWARE, EVEN IF ADVISED OF THE POSSIBILITY OF SUCH DAMAGE.

5)

Portable OpenSSH contains the following additional licenses:

c) Compatibility code (openbsd-compat)

Apart from the previously mentioned licenses, various pieces of code in the openbsd-compat/ subdirectory are licensed as follows:

Some code is licensed under a 3-term BSD license, to the following copyright holders:

Todd C. Miller

Theo de Raadt

Damien Miller

Eric P. Allman

The Regents of the University of California

Redistribution and use in source and binary forms, with or without modification, are permitted provided that the following conditions are met:

1. Redistributions of source code must retain the above copyright notice, this list of conditions and the following disclaimer.

2. Redistributions in binary form must reproduce the above copyright notice, this list of conditions and the following disclaimer in the documentation and/or other materials provided with the distribution.

3. Neither the name of the University nor the names of its contributors may be used to endorse or promote products derived from this software without specific prior written permission.

THIS SOFTWARE IS PROVIDED BY THE REGENTS AND CONTRIBUTORS "AS IS" AND ANY EXPRESS OR IMPLIED WARRANTIES, INCLUDING, BUT NOT LIMITED TO, THE IMPLIED WARRANTIES OF MERCHANTABILITY AND FITNESS FOR A PARTICULAR PURPOSE ARE DISCLAIMED. IN NO EVENT SHALL THE REGENTS OR CONTRIBUTORS BE LIABLE FOR ANY DIRECT, INDIRECT, INCIDENTAL, SPECIAL, EXEMPLARY, OR CONSEQUENTIAL DAMAGES (INCLUDING, BUT NOT LIMITED TO, PROCUREMENT OF SUBSTITUTE GOODS OR SERVICES; LOSS OF USE, DATA, OR PROFITS; OR BUSINESS INTERRUPTION) HOWEVER CAUSED AND ON ANY THEORY OF LIABILITY, WHETHER IN CONTRACT, STRICT LIABILITY, OR TORT (INCLUDING NEGLIGENCE OR OTHERWISE) ARISING IN ANY WAY OUT OF THE USE OF THIS SOFTWARE, EVEN IF ADVISED OF THE POSSIBILITY OF SUCH DAMAGE.

# **Open SSL**

Copyright (c) 1998-2004 The OpenSSL Project. All rights reserved.

Redistribution and use in source and binary forms, with or without modification, are permitted provided that the following conditions are met:

1. Redistributions of source code must retain the above copyright notice, this list of conditions and the following disclaimer.

2. Redistributions in binary form must reproduce the above copyright notice, this list of conditions and the following disclaimer in the documentation and/or other materials provided with the distribution.

3. All advertising materials mentioning features or use of this software must display the following acknowledgment:

"This product includes software developed by the OpenSSL Project for use in the OpenSSL Toolkit. (http://www.openssl.org/)"

4. The names "OpenSSL Toolkit" and "OpenSSL Project" must not be used to endorse or promote products derived from this software without prior written permission. For written permission, please contact openssl-core@openssl.org.

5. Products derived from this software may not be called "OpenSSL" nor may "OpenSSL" appear in their names without prior written permission of the OpenSSL Project.

6. Redistributions of any form whatsoever must retain the following acknowledgment:

"This product includes software developed by the OpenSSL Project for use in the OpenSSL Toolkit (http://www.openssl.org/)"

THIS SOFTWARE IS PROVIDED BY THE OpenSSL PROJECT "AS IS" AND ANY EXPRESSED OR IMPLIED WARRANTIES, INCLUDING, BUT NOT LIMITED TO, THE IMPLIED WARRANTIES OF MERCHANTABILITY AND FITNESS FOR A PARTICULAR PURPOSE ARE DISCLAIMED. IN NO EVENT SHALL THE OpenSSL PROJECT OR ITS CONTRIBUTORS BE LIABLE FOR ANY DIRECT, INDIRECT, INCIDENTAL, SPECIAL, EXEMPLARY, OR CONSEQUENTIAL DAMAGES (INCLUDING, BUT NOT LIMITED TO, PROCUREMENT OF SUBSTITUTE GOODS OR SERVICES; LOSS OF USE, DATA, OR PROFITS; OR BUSINESS INTERRUPTION) HOWEVER CAUSED AND ON ANY THEORY OF LIABILITY, WHETHER IN CONTRACT, STRICT LIABILITY, OR TORT (INCLUDING NEGLIGENCE OR OTHERWISE) ARISING IN ANY WAY OUT OF THE USE OF THIS SOFTWARE, EVEN IF ADVISED OF THE POSSIBILITY OF SUCH DAMAGE.

This product includes cryptographic software written by Eric Young (eay@cryptsoft.com). This product includes software written by Tim Hudson (tjh@cryptsoft.com).

**Original SSLeay License** 

Copyright (C) 1995-1998 Eric Young (eay@cryptsoft.com) All rights reserved.

This package is an SSL implementation written by Eric Young (eay@cryptsoft.com). The implementation was written so as to conform with Netscapes SSL.

This library is free for commercial and non-commercial use as long as the following conditions are aheared to. The following conditions apply to all code found in this distribution, be it the RC4, RSA, lhash, DES, etc., code; not just the SSL code. The SSL documentation included with this distribution is covered by the same copyright terms except that the holder is Tim Hudson (tjh@cryptsoft.com).

Copyright remains Eric Young's, and as such any Copyright notices in the code are not to be removed. If this package is used in a product, Eric Young should be given attribution as the author of the parts of the library used. This can be in the form of a textual message at program startup or in documentation (online or textual) provided with the package.

Redistribution and use in source and binary forms, with or without modification, are permitted provided that the following conditions are met:

1. Redistributions of source code must retain the copyright notice, this list of conditions and the following disclaimer.

2. Redistributions in binary form must reproduce the above copyright notice, this list of conditions and the following disclaimer in the documentation and/or other materials provided with the distribution.

3. All advertising materials mentioning features or use of this software must display the following acknowledgement: "This product includes cryptographic software written by Eric Young (eay@cryptsoft.com)" The word 'cryptographic' can be left out if the rouines from the library being used are not cryptographic related :-).

4. If you include any Windows specific code (or a derivative thereof) from the apps directory (application code) you must include an acknowledgement: "This product includes software written by Tim Hudson (tjh@cryptsoft.com)"

THIS SOFTWARE IS PROVIDED BY ERIC YOUNG "AS IS" AND ANY EXPRESS OR IMPLIED WARRANTIES, INCLUDING, BUT NOT LIMITED TO, THE IMPLIED WARRANTIES OF MERCHANTABILITY AND FITNESS FOR A PARTICULAR PURPOSE ARE DISCLAIMED. IN NO EVENT SHALL THE AUTHOR OR CONTRIBUTORS BE LIABLE FOR ANY DIRECT, INDIRECT, INCIDENTAL, SPECIAL, EXEMPLARY, OR CONSEQUENTIAL DAMAGES (INCLUDING, BUT NOT LIMITED TO, PROCUREMENT OF SUBSTITUTE GOODS OR SERVICES; LOSS OF USE, DATA, OR PROFITS; OR BUSINESS INTERRUPTION) HOWEVER CAUSED AND ON ANY THEORY OF LIABILITY, WHETHER IN CONTRACT, STRICT LIABILITY, OR TORT (INCLUDING NEGLIGENCE OR OTHERWISE) ARISING IN ANY WAY OUT OF THE USE OF THIS SOFTWARE, EVEN IF ADVISED OF THE POSSIBILITY OF SUCH DAMAGE.

The licence and distribution terms for any publically available version or derivative of this code cannot be changed. i.e. this code cannot simply be copied and put under another distribution licence.

[including the GNU Public Licence.]

#### racoon

Copyright (C) 1995, 1996, 1997, and 1998 WIDE Project.

All rights reserved.

# RSA BSAFE®

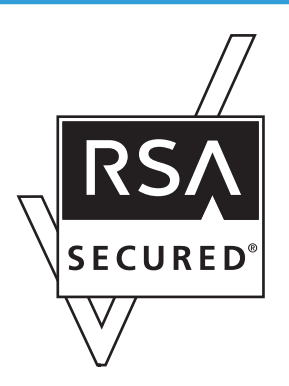

- This product includes RSA BSAFE (c) cryptographic software from RSA Security Inc.
- RSA, BSAFE are either registered trademarks or trademarks of RSA Security Inc. in the United States and/or other countries.
- RSA Security Inc. All rights reserved.

# Sablotron (Version 0.82)

Copyright (c) 2000 Ginger Alliance Ltd. All Rights Reserved.

a) The application software installed on this product includes the Sablotron software Version 0.82 (hereinafter, "Sablotron 0.82"), with modifications made by the product manufacturer. The original code of the Sablotron 0.82 is provided by Ginger Alliance Ltd., the initial developer, and the modified code of the Sablotron 0.82 has been derived from such original code provided by Ginger Alliance Ltd.

b) The product manufacturer provides warranty and support to the application software of this product including the Sablotron 0.82 as modified, and the product manufacturer makes Ginger Alliance Ltd., the initial developer of the Sablotron 0.82, free from these obligations.

c) The Sablotron 0.82 and the modifications thereof are made available under the terms of Mozilla Public License Version 1.1 (hereinafter, "MPL 1.1"), and the application software of this product constitutes the "Larger Work" as defined in MPL 1.1. The application software of this product except for the Sablotron 0.82 as modified is licensed by the product manufacturer under separate agreement (s).

d) The source code of the modified code of the Sablotron 0.82 is available at: http://supportdownload.com/services/device/sablot/notice082.html

e) The source code of the Sablotron software is available at: http://www.gingerall.com

f) MPL 1.1 is available at: http://www.mozilla.org/MPL/MPL-1.1.html

# Samba

For SMB transmission, this machine uses Samba.

Copyright (c) Andrew Tridgell 1994-1998.

This program is free software; you can redistribute it and/or modify it under the terms of the GNU General Public License as published by the Free Software Foundation; either version 2 of the License, or (at your option) any later version.

This program is distributed in the hope that it will be useful, but WITHOUT ANY WARRANTY; without even the implied warranty of MERCHANTABILITY or FITNESS FOR A PARTICULAR PURPOSE. See the GNU General Public License along with this program; if not, write to the Free Software Foundation, Inc., 675 Mass Ave, Cambridge, MA 02139, USA.

#### **Vote**

• The source code for SMB transmission by this machine can be downloaded from the following website: http://support-download.com/services/scbs

Copyright (C) 1989, 1991 Free Software Foundation, Inc.59 Temple Place, Suite 330, Boston, MA 02111-1307 USA.

Everyone is permitted to copy and distribute verbatim copies of this license document, but changing it is not allowed.

#### Preamble

The licenses for most software are designed to take away your freedom to share and change it. By contrast, the GNU General Public License is intended to guarantee your freedom to share and change free software--to make sure the software is free for all its users. This General Public License applies to most of the Free Software Foundation's software and to any other program whose authors commit to using it. (Some other Free Software Foundation software is covered by the GNU Library General Public License instead.) You can apply it to your programs, too.

When we speak of free software, we are referring to freedom, not price. Our General Public Licenses are designed to make sure that you have the freedom to distribute copies of free software (and charge for this service if you wish), that you receive source code or can get it if you want it, that you can change the software or use pieces of it in new free programs; and that you know you can do these things.

To protect your rights, we need to make restrictions that forbid anyone to deny you these rights or to ask you to surrender the rights. These restrictions translate to certain responsibilities for you if you distribute copies of the software, or if you modify it.

For example, if you distribute copies of such a program, whether gratis or for a fee, you must give the recipients all the rights that you have. You must make sure that they, too, receive or can get the source code. And you must show them these terms so they know their rights.

We protect your rights with two steps: (1) copyright the software, and (2) offer you this license which gives you legal permission to copy, distribute and/or modify the software.

Also, for each author's protection and ours, we want to make certain that everyone understands that there is no warranty for this free software. If the software is modified by someone else and passed on, we want its recipients to know that what they have is not the original, so that any problems introduced by others will not reflect on the original authors' reputations.

Finally, any free program is threatened constantly by software patents. We wish to avoid the danger that redistributors of a free program will individually obtain patent licenses, in effect making the program proprietary. To prevent this, we have made it clear that any patent must be licensed for everyone's free use or not licensed at all.

The precise terms and conditions for copying, distribution and modification follow.

#### TERMS AND CONDITIONS FOR COPYING, DISTRIBUTION AND MODIFICATION

0. This License applies to any program or other work which contains a notice placed by the copyright holder saying it may be distributed under the terms of this General Public License. The "Program", below, refers to any such program or work, and a "work based on the Program" means either the Program or any derivative work under copyright law: that is to say, a work containing the Program or a portion of it, either verbatim or with modifications and/or translated into another language. (Hereinafter, translation is included without limitation in the term "modification".) Each licensee is addressed as "you".

Activities other than copying, distribution and modification are not covered by this License; they are outside its scope. The act of running the Program is not restricted, and the output from the Program is covered only if its contents constitute a work based on the Program (independent of having been made by running the Program). Whether that is true depends on what the Program does.

1. You may copy and distribute verbatim copies of the Program's source code as you receive it, in any medium, provided that you conspicuously and appropriately publish on each copy an appropriate copyright notice and disclaimer of warranty; keep intact all the notices that refer to this License and to the absence of any warranty; and give any other recipients of the Program a copy of this License along with the Program.

You may charge a fee for the physical act of transferring a copy, and you may at your option offer warranty protection in exchange for a fee.

2. You may modify your copy or copies of the Program or any portion of it, thus forming a work based on the Program, and copy and distribute such modifications or work under the terms of Section 1 above, provided that you also meet all of these conditions:

a) You must cause the modified files to carry prominent notices stating that you changed the files and the date of any change.

b) You must cause any work that you distribute or publish, that in whole or in part contains or is derived from the Program or any part thereof, to be licensed as a whole at no charge to all third parties under the terms of this License.

c) If the modified program normally reads commands interactively when run, you must cause it, when started running for such interactive use in the most ordinary way, to print or display an announcement

including an appropriate copyright notice and a notice that there is no warranty (or else, saying that you provide a warranty) and that users may redistribute the program under these conditions, and telling the user how to view a copy of this License. (Exception: if the Program itself is interactive but does not normally print such an announcement, your work based on the Program is not required to print an announcement.)

These requirements apply to the modified work as a whole. If identifiable sections of that work are not derived from the Program, and can be reasonably considered independent and separate works in themselves, then this License, and its terms, do not apply to those sections when you distribute them as separate works. But when you distribute the same sections as part of a whole which is a work based on the Program, the distribution of the whole must be on the terms of this License, whose permissions for other licensees extend to the entire whole, and thus to each and every part regardless of who wrote it.

Thus, it is not the intent of this section to claim rights or contest your rights to work written entirely by you; rather, the intent is to exercise the right to control the distribution of derivative or collective works based on the Program.

In addition, mere aggregation of another work not based on the Program with the Program (or with a work based on the Program) on a volume of a storage or distribution medium does not bring the other work under the scope of this License.

3. You may copy and distribute the Program (or a work based on it, under Section 2) in object code or executable form under the terms of Sections 1 and 2 above provided that you also do one of the following:

a) Accompany it with the complete corresponding machine-readable source code, which must be distributed under the terms of Sections 1 and 2 above on a medium customarily used for software interchange; or,

b) Accompany it with a written offer, valid for at least three years, to give any third party, for a charge no more than your cost of physically performing source distribution, a complete machine-readable copy of the corresponding source code, to be distributed under the terms of Sections 1 and 2 above on a medium customarily used for software interchange; or,

c) Accompany it with the information you received as to the offer to distribute corresponding source code. (This alternative is allowed only for noncommercial distribution and only if you received the program in object code or executable form with such an offer, in accord with Subsection b above.)

The source code for a work means the preferred form of the work for making modifications to it. For an executable work, complete source code means all the source code for all modules it contains, plus any associated interface definition files, plus the scripts used to control compilation and installation of the executable. However, as a special exception, the source code distributed need not include anything that is normally distributed (in either source or binary form) with the major components (compiler, kernel, and so on) of the operating system on which the executable runs, unless that component itself accompanies the executable.

If distribution of executable or object code is made by offering access to copy from a designated place, then offering equivalent access to copy the source code from the same place counts as distribution of the source code, even though third parties are not compelled to copy the source along with the object code. 4. You may not copy, modify, sublicense, or distribute the Program except as expressly provided under this License. Any attempt otherwise to copy, modify, sublicense or distribute the Program is void, and will automatically terminate your rights under this License. However, parties who have received copies, or rights, from you under this License will not have their licenses terminated so long as such parties remain in full compliance.

5. You are not required to accept this License, since you have not signed it. However, nothing else grants you permission to modify or distribute the Program or its derivative works. These actions are prohibited by law if you do not accept this License. Therefore, by modifying or distributing the Program (or any work based on the Program), you indicate your acceptance of this License to do so, and all its terms and conditions for copying, distributing or modifying the Program or works based on it.

6. Each time you redistribute the Program (or any work based on the Program), the recipient automatically receives a license from the original licensor to copy, distribute or modify the Program subject to these terms and conditions. You may not impose any further restrictions on the recipients' exercise of the rights granted herein. You are not responsible for enforcing compliance by third parties to this License.

7. If, as a consequence of a court judgment or allegation of patent infringement or for any other reason (not limited to patent issues), conditions are imposed on you (whether by court order, agreement or otherwise) that contradict the conditions of this License, they do not excuse you from the conditions of this License. If you cannot distribute so as to satisfy simultaneously your obligations under this License and any other pertinent obligations, then as a consequence you may not distribute the Program at all. For example, if a patent license would not permit royalty-free redistribution of the Program by all those who receive copies directly or indirectly through you, then the only way you could satisfy both it and this License would be to refrain entirely from distribution of the Program.

If any portion of this section is held invalid or unenforceable under any particular circumstance, the balance of the section is intended to apply and the section as a whole is intended to apply in other circumstances.

It is not the purpose of this section to induce you to infringe any patents or other property right claims or to contest validity of any such claims; this section has the sole purpose of protecting the integrity of the free software distribution system, which is implemented by public license practices. Many people have made generous contributions to the wide range of software distributed through that system in reliance on consistent application of that system; it is up to the author/donor to decide if he or she is willing to distribute software through any other system and a licensee cannot impose that choice.

This section is intended to make thoroughly clear what is believed to be a consequence of the rest of this License.

8. If the distribution and/or use of the Program is restricted in certain countries either by patents or by copyrighted interfaces, the original copyright holder who places the Program under this License may add an explicit geographical distribution limitation excluding those countries, so that distribution is permitted only in or among countries not thus excluded. In such case, this License incorporates the limitation as if written in the body of this License.

9. The Free Software Foundation may publish revised and/or new versions of the General Public License from time to time. Such new versions will be similar in spirit to the present version, but may differ in detail to address new problems or concerns.

Each version is given a distinguishing version number. If the Program specifies a version number of this License which applies to it and "any later version", you have the option of following the terms and conditions either of that version or of any later version published by the Free Software Foundation. If the Program does not specify a version number of this License, you may choose any version ever published by the Free Software Foundation.

10. If you wish to incorporate parts of the Program into other free programs whose distribution conditions are different, write to the author to ask for permission. For software which is copyrighted by the Free Software Foundation, write to the Free Software Foundation; we sometimes make exceptions for this. Our decision will be guided by the two goals of preserving the free status of all derivatives of our free software and of promoting the sharing and reuse of software generally.

#### NO WARRANTY

11. BECAUSE THE PROGRAM IS LICENSED FREE OF CHARGE, THERE IS NO WARRANTY FOR THE PROGRAM, TO THE EXTENT PERMITTED BY APPLICABLE LAW . EXCEPT WHEN OTHERWISE STATED IN WRITING THE COPYRIGHT HOLDERS AND /OR OTHER PARTIES PROVIDE THE PROGRAM "AS IS" WITHOUT WARRANTY OF ANY KIND, EITHER EXPRESSED OR IMPLIED, INCLUDING, BUT NOT LIMITED TO, THE IMPLIED WARRANTIES OF MERCHANTABILITY AND FITNESS FOR A PARTICULAR PURPOSE . THE ENTIRE RISK AS TO THE QUALITY AND PERFORMANCE OF THE PROGRAM IS WITH YOU. SHOULD THE PROGRAM PROVE DEFECTIVE, YOU ASSUME THE COST OF ALL NECESSARY SERVICING, REPAIR OR CORRECTION.

12. IN NO EVENT UNLESS REQUIRED BY APPLICABLE LAW OR AGREED TO IN WRITING WILL ANY COPYRIGHT HOLDER, OR ANY OTHER PARTY WHO MAY MODIFY AND/OR REDISTRIBUTE THE PROGRAM AS PERMITTED ABOVE, BE LIABLE TO YOU FOR DAMAGES, INCLUDING ANY GENERAL, SPECIAL, INCIDENTAL OR CONSEQUENTIAL DAMAGES ARISING OUT OF THE USE OR INABILITY TO USE THE PROGRAM (INCLUDING BUT NOT LIMITED TO LOSS OF DATA OR DATA BEING RENDERED INACCURATE OR LOSSES SUSTAINED BY YOU OR THIRD PARTIES OR A FAILURE OF THE PROGRAM TO OPERATE WITH ANY OTHER PROGRAMS ), EVEN IF SUCH HOLDER OR OTHER PARTY HAS BEEN ADVISED OF THE POSSIBILITY OF SUCH DAMAGES.

#### END OF TERMS AND CONDITIONS

#### How to Apply These Terms to Your New Programs

If you develop a new program, and you want it to be of the greatest possible use to the public, the best way to achieve this is to make it free software which everyone can redistribute and change under these terms.

To do so, attach the following notices to the program. It is safest to attach them to the start of each source file to most effectively convey the exclusion of warranty; and each file should have at least the "copyright" line and a pointer to where the full notice is found.

one line to give the program's name and a brief idea of what it does. Copyright (C)

This program is free software; you can redistribute it and/or modify it under the terms of the GNU General Public License as published by the Free Software Foundation; either version 2 of the License, or (at your option) any later version.

This program is distributed in the hope that it will be useful, but WITHOUT ANY WARRANTY; without even the implied warranty of MERCHANTABILITY or FITNESS FOR A PARTICULAR PURPOSE. See the GNU General Public License for more details.

You should have received a copy of the GNU General Public License along with this program; if not, write to the Free Software Foundation, Inc., 59 Temple Place, Suite 330, Boston, MA

#### 02111-1307 USA

Also add information on how to contact you by electronic and paper mail.

If the program is interactive, make it output a short notice like this when it starts in an interactive mode:

Gnomovision version 69, Copyright (C) year name of author Gnomovision comes with ABSOLUTELY NO WARRANTY; for details type `show w'. This is free software, and you are welcome to redistribute it under certain conditions; type `show c' for details.

The hypothetical commands `show w' and `show c' should show the appropriate parts of the General Public License. Of course, the commands you use may be called something other than `show w' and `show c'; they could even be mouse-clicks or menu items--whatever suits your program.

You should also get your employer (if you work as a programmer) or your school, if any, to sign a "copyright disclaimer" for the program, if necessary. Here is a sample; alter the names:

Yoyodyne, Inc., hereby disclaims all copyright interest in the program `Gnomovision' (which makes passes at compilers) written by James Hacker.

signature of Ty Coon, 1 April 1989

Ty Coon, President of Vice

This General Public License does not permit incorporating your program into proprietary programs. If your program is a subroutine library, you may consider it more useful to permit linking proprietary applications with the library. If this is what you want to do, use the GNU Library General Public License instead of this License.

# SASL

Copyright (c) 2001 Carnegie Mellon University. All rights reserved.

Redistribution and use in source and binary forms, with or without modification, are permitted provided that the following conditions are met:

- 1. Redistributions of source code must retain the above copyright notice, this list of conditions and the following disclaimer.
- 2. Redistributions in binary form must reproduce the above copyright notice, this list of conditions and the following disclaimer in the documentation and/or other materials provided with the distribution.

3. The name "Carnegie Mellon University" must not be used to endorse or promote products derived from this software without prior written permission.

For permission or any other legal details, please contact:

Office of Technology Transfer

Carnegie Mellon University

5000 Forbes Avenue

Pittsburgh, PA 15213-3890

(412) 268-4387, fax: (412) 268-7395

tech-transfer@andrew.cmu.edu

4. Redistributions of any form whatsoever must retain the following acknowledgment: "This product includes software developed by Computing Services at Carnegie Mellon University (http:// www.cmu.edu/computing/)."

CARNEGIE MELLON UNIVERSITY DISCLAIMS ALL WARRANTIES WITH REGARD TO THIS SOFTWARE, INCLUDING ALL IMPLIED WARRANTIES OF MERCHANTABILITY AND FITNESS, IN NO EVENT SHALL CARNEGIE MELLON UNIVERSITY BE LIABLE FOR ANY SPECIAL, INDIRECT OR CONSEQUENTIAL DAMAGES OR ANY DAMAGES WHATSOEVER RESULTING FROM LOSS OF USE, DATA OR PROFITS, WHETHER IN AN ACTION OF CONTRACT, NEGLIGENCE OR OTHER TORTIOUS ACTION, ARISING OUT OF OR IN CONNECTION WITH THE USE OR PERFORMANCE OF THIS SOFTWARE.

# TinyScheme

#### LICENSE TERMS

Copyright (c) 2000, Dimitrios Souflis

All rights reserved.

Redistribution and use in source and binary forms, with or without modification, are permitted provided that the following conditions are met:

Redistributions of source code must retain the above copyright notice, this list of conditions and the following disclaimer.

Redistributions in binary form must reproduce the above copyright notice, this list of conditions and the following disclaimer in the documentation and/or other materials provided with the distribution.

Neither the name of Dimitrios Souflis nor the names of the contributors may be used to endorse or promote products derived from this software without specific prior written permission.

THIS SOFTWARE IS PROVIDED BY THE COPYRIGHT HOLDERS AND CONTRIBUTORS ``AS IS" AND ANY EXPRESS OR IMPLIED WARRANTIES, INCLUDING, BUT NOT LIMITED TO, THE IMPLIED WARRANTIES OF MERCHANTABILITY AND FITNESS FOR A PARTICULAR PURPOSE ARE DISCLAIMED. IN NO EVENT SHALL THE REGENTS OR CONTRIBUTORS BE LIABLE FOR ANY DIRECT, INDIRECT, INCIDENTAL, SPECIAL, EXEMPLARY, OR CONSEQUENTIAL DAMAGES (INCLUDING, BUT NOT LIMITED TO, PROCUREMENT OF SUBSTITUTE GOODS OR SERVICES; LOSS OF USE, DATA, OR PROFITS; OR BUSINESS INTERRUPTION) HOWEVER CAUSED AND ON ANY THEORY OF LIABILITY, WHETHER IN CONTRACT, STRICT LIABILITY, OR TORT (INCLUDING NEGLIGENCE OR OTHERWISE) ARISING IN ANY WAY OUT OF THE USE OF THIS SOFTWARE, EVEN IF ADVISED OF THE POSSIBILITY OF SUCH DAMAGE.

## TrouSerS

THE ACCOMPANYING PROGRAM IS PROVIDED UNDER THE TERMS OF THIS COMMON PUBLIC LICENSE ("AGREEMENT"). ANY USE, REPRODUCTION OR DISTRIBUTION OF THE PROGRAM CONSTITUTES RECIPIENT'S ACCEPTANCE OF THIS AGREEMENT.

#### 1. DEFINITIONS

"Contribution" means:

a) in the case of the initial Contributor, the initial code and documentation distributed under this Agreement, and

b) in the case of each subsequent Contributor:

i) changes to the Program, and

ii) additions to the Program;

where such changes and/or additions to the Program originate from and are distributed by that particular Contributor. A Contribution 'originates' from a Contributor if it was added to the Program by such Contributor itself or anyone acting on such Contributor's behalf. Contributions do not include additions to the Program which: (i) are separate modules of software distributed in conjunction with the Program under their own license agreement, and (ii) are not derivative works of the Program.

"Contributor" means any person or entity that distributes the Program.

"Licensed Patents " mean patent claims licensable by a Contributor which are necessarily infringed by the use or sale of its Contribution alone or when combined with the Program.

"Program" means the Contributions distributed in accordance with this Agreement.

"Recipient" means anyone who receives the Program under this Agreement, including all Contributors.

#### 2. GRANT OF RIGHTS

a) Subject to the terms of this Agreement, each Contributor hereby grants Recipient a non-exclusive, worldwide, royalty-free copyright license to reproduce, prepare derivative works of, publicly display, publicly perform, distribute and sublicense the Contribution of such Contributor, if any, and such derivative works, in source code and object code form.

b) Subject to the terms of this Agreement, each Contributor hereby grants Recipient a non-exclusive, worldwide, royalty-free patent license under Licensed Patents to make, use, sell, offer to sell, import and otherwise transfer the Contribution of such Contributor, if any, in source code and object code form. This patent license shall apply to the combination of the Contribution and the Program if, at the time the

Contribution is added by the Contributor, such addition of the Contribution causes such combination to be covered by the Licensed Patents. The patent license shall not apply to any other combinations which include the Contribution. No hardware per se is licensed hereunder.

c) Recipient understands that although each Contributor grants the licenses to its Contributions set forth herein, no assurances are provided by any Contributor that the Program does not infringe the patent or other intellectual property rights of any other entity. Each Contributor disclaims any liability to Recipient for claims brought by any other entity based on infringement of intellectual property rights or otherwise. As a condition to exercising the rights and licenses granted hereunder, each Recipient hereby assumes sole responsibility to secure any other intellectual property rights needed, if any. For example, if a third party patent license is required to allow Recipient to distribute the Program, it is Recipient's responsibility to acquire that license before distributing the Program.

d) Each Contributor represents that to its knowledge it has sufficient copyright rights in its Contribution, if any, to grant the copyright license set forth in this Agreement.

#### 3. REQUIREMENTS

A Contributor may choose to distribute the Program in object code form under its own license agreement, provided that:

a) it complies with the terms and conditions of this Agreement; and

#### b) its license agreement:

6

i) effectively disclaims on behalf of all Contributors all warranties and conditions, express and implied, including warranties or conditions of title and non-infringement, and implied warranties or conditions of merchantability and fitness for a particular purpose;

ii) effectively excludes on behalf of all Contributors all liability for damages, including direct, indirect, special, incidental and consequential damages, such as lost profits;

iii) states that any provisions which differ from this Agreement are offered by that Contributor alone and not by any other party; and

iv) states that source code for the Program is available from such Contributor, and informs licensees how to obtain it in a reasonable manner on or through a medium customarily used for software exchange.

When the Program is made available in source code form:

a) it must be made available under this Agreement; and

b) a copy of this Agreement must be included with each copy of the Program.

Contributors may not remove or alter any copyright notices contained within the Program.

Each Contributor must identify itself as the originator of its Contribution, if any, in a manner that reasonably allows subsequent Recipients to identify the originator of the Contribution.

#### 4. COMMERCIAL DISTRIBUTION

Commercial distributors of software may accept certain responsibilities with respect to end users, business partners and the like. While this license is intended to facilitate the commercial use of the Program, the Contributor who includes the Program in a commercial product offering should do so in a manner which does not create potential liability for other Contributors. Therefore, if a Contributor includes the Program in a commercial product offering, such Contributor ("Commercial Contributor") hereby agrees to defend and indemnify every other Contributor ("Indemnified Contributor") against any losses, damages and costs (collectively "Losses") arising from claims, lawsuits and other legal actions brought by a third party against the Indemnified Contributor to the extent caused by the acts or omissions of such Commercial Contributor in connection with its distribution of the Program in a commercial product offering. The obligations in this section do not apply to any claims or Losses relating to any actual or alleged intellectual property infringement. In order to qualify, an Indemnified Contributor must: a) promptly notify the Commercial Contributor in writing of such claim, and b) allow the Commercial Contributor to control, and cooperate with the Commercial Contributor in, the defense and any related settlement negotiations. The Indemnified Contributor may participate in any such claim at its own expense.

For example, a Contributor might include the Program in a commercial product offering, Product X. That Contributor is then a Commercial Contributor. If that Commercial Contributor then makes performance claims, or offers warranties related to Product X, those performance claims and warranties are such Commercial Contributor's responsibility alone. Under this section, the Commercial Contributor would have to defend claims against the other Contributors related to those performance claims and warranties, and if a court requires any other Contributor to pay any damages as a result, the Commercial Contributor must pay those damages.

#### 5. NO WARRANTY

EXCEPT AS EXPRESSLY SET FORTH IN THIS AGREEMENT, THE PROGRAM IS PROVIDED ON AN "AS IS" BASIS, WITHOUT WARRANTIES OR CONDITIONS OF ANY KIND, EITHER EXPRESS OR IMPLIED INCLUDING, WITHOUT LIMITATION, ANY WARRANTIES OR CONDITIONS OF TITLE, NON-INFRINGEMENT, MERCHANTABILITY OR FITNESS FOR A PARTICULAR PURPOSE. Each Recipient is solely responsible for determining the appropriateness of using and distributing the Program and assumes all risks associated with its exercise of rights under this Agreement, including but not limited to the risks and costs of program errors, compliance with applicable laws, damage to or loss of data, programs or equipment, and unavailability or interruption of operations.

#### 6. DISCLAIMER OF LIABILITY

EXCEPT AS EXPRESSLY SET FORTH IN THIS AGREEMENT, NEITHER RECIPIENT NOR ANY CONTRIBUTORS SHALL HAVE ANY LIABILITY FOR ANY DIRECT, INDIRECT, INCIDENTAL, SPECIAL, EXEMPLARY, OR CONSEQUENTIAL DAMAGES (INCLUDING WITHOUT LIMITATION LOST PROFITS), HOWEVER CAUSED AND ON ANY THEORY OF LIABILITY, WHETHER IN CONTRACT, STRICT LIABILITY, OR TORT (INCLUDING NEGLIGENCE OR OTHERWISE) ARISING IN ANY WAY OUT OF THE USE OR DISTRIBUTION OF THE PROGRAM OR THE EXERCISE OF ANY RIGHTS GRANTED HEREUNDER, EVEN IF ADVISED OF THE POSSIBILITY OF SUCH DAMAGES.

#### 7. GENERAL

If any provision of this Agreement is invalid or unenforceable under applicable law, it shall not affect the validity or enforceability of the remainder of the terms of this Agreement, and without further action by the parties hereto, such provision shall be reformed to the minimum extent necessary to make such provision valid and enforceable.

If Recipient institutes patent litigation against a Contributor with respect to a patent applicable to software (including a cross-claim or counterclaim in a lawsuit), then any patent licenses granted by that Contributor to such Recipient under this Agreement shall terminate as of the date such litigation is filed. In addition, if Recipient institutes patent litigation against any entity (including a cross-claim or counterclaim in a lawsuit) alleging that the Program itself (excluding combinations of the Program with other software or hardware) infringes such Recipient's patent(s), then such Recipient's rights granted under Section 2(b) shall terminate as of the date such litigation is filed.

All Recipient's rights under this Agreement shall terminate if it fails to comply with any of the material terms or conditions of this Agreement and does not cure such failure in a reasonable period of time after becoming aware of such noncompliance. If all Recipient's rights under this Agreement terminate, Recipient agrees to cease use and distribution of the Program as soon as reasonably practicable. However, Recipient's obligations under this Agreement and any licenses granted by Recipient relating to the Program shall continue and survive.

Everyone is permitted to copy and distribute copies of this Agreement, but in order to avoid inconsistency the Agreement is copyrighted and may only be modified in the following manner. The Agreement Steward reserves the right to publish new versions (including revisions) of this Agreement from time to time. No one other than the Agreement Steward has the right to modify this Agreement. IBM is the initial Agreement Steward. IBM may assign the responsibility to serve as the Agreement Steward to a suitable separate entity. Each new version of the Agreement will be given a distinguishing version number. The Program (including Contributions) may always be distributed subject to the version of the Agreement under which it was received. In addition, after a new version of the Agreement is published, Contributor may elect to distribute the Program (including its Contributions) under the new version. Except as expressly stated in Sections 2(a) and 2(b) above, Recipient receives no rights or licenses to the intellectual property of any Contributor under this Agreement, whether expressly, by implication, estoppel or otherwise. All rights in the Program not expressly granted under this Agreement are reserved.

This Agreement is governed by the laws of the State of New York and the intellectual property laws of the United States of America. No party to this Agreement will bring a legal action under this Agreement more than one year after the cause of action arose. Each party waives its rights to a jury trial in any resulting litigation.

#### **Vote**

- To obtain the source code for opening TrouSerS (Version 0.27), which is provided with this machine, access the Web site at the following URL: http://www.ricoh.com/support/trousers/ index.html
- TrouSerS version control is by SourceForge CVS. For methods of obtaining the source code, access the Web site at the following URL: http://sourceforge.net/cvs/?group\_id=126012

# WPA Supplicant

Copyright (c) 2003-2009, Jouni Malinen <j@w1.fi> and contributors All Rights Reserved.

Redistribution and use in source and binary forms, with or without modification, are permitted provided that the following conditions are met:

1. Redistributions of source code must retain the above copyright notice, this list of conditions and the following disclaimer.

2. Redistributions in binary form must reproduce the above copyright notice, this list of conditions and the following disclaimer in the documentation and /or other materials provided with the distribution.

3. Neither the name (s) of the above-listed copyright holder (s) nor the names of its contributors may be used to endorse or promote products derived from this software without specific prior written permission.

THIS SOFTWARE IS PROVIDED BY THE COPYRIGHT HOLDERS AND CONTRIBUTORS "AS IS" AND ANY EXPRESS OR IMPLIED WARRANTIES, INCLUDING, BUT NOT LIMITED TO, THE IMPLIED WARRANTIES OF MERCHANTABILITY AND FITNESS FOR A PARTICULAR PURPOSE ARE DISCLAIMED. IN NO EVENT SHALL THE COPYRIGHT OWNER OR CONTRIBUTORS BE LIABLE FOR ANY DIRECT, INDIRECT, INCIDENTAL, SPECIAL, EXEMPLARY, OR CONSEQUENTIAL DAMAGES (INCLUDING, BUT NOT LIMITED TO, PROCUREMENT OF SUBSTITUTE GOODS OR SERVICES; LOSS OF USE, DATA, OR PROFITS; OR BUSINESS INTERRUPTION) HOWEVER CAUSED AND ON ANY THEORY OF LIABILITY, WHETHER IN CONTRACT, STRICT LIABILITY, OR TORT (INCLUDING NEGLIGENCE OR OTHERWISE) ARISING IN ANY WAY OUT OF THE USE OF THIS SOFTWARE, EVEN IF ADVISED OF THE POSSIBILITY OF SUCH DAMAGE.

# Zilb

Copyright notice:

(C) 1995-2004 Jean-loup Gailly and Mark Adler

- The origin of this software must not be misrepresented; you must not claim that you wrote the original software. If you use this software in a product, an acknowledgment in the product documentation would be appreciated but is not required.
- 2. Altered source versions must be plainly marked as such, and must not be misrepresented as being the original software.
- 3. This notice may not be removed or altered from any source distribution.

Jean-loup Gailly

jloup@gzip.org

Mark Adler madler@alumni.caltech.edu

# Trademarks

Adobe, Acrobat, and Reader are either registered trademarks or trademarks of Adobe Systems Incorporated in the United States and/or other countries.

Bonjour, Macintosh, Mac OS, and Safari are registered trademarks of Apple Inc, registered in the U.S. and other countries.

 $\mathsf{Firefox}^{\circledast}$  is a registered trademark of the Mozilla Foundation.

JAWS<sup>®</sup> is a registered trademark of Freedom Scientific, Inc., St. Petersburg, Florida and/or other countries.

Microsoft<sup>®</sup>, Windows<sup>®</sup>, Windows Server<sup>®</sup>, Windows Vista<sup>®</sup>, and Internet Explorer<sup>®</sup> are either registered trademarks or trademarks of Microsoft Corporation in the United States and/or other countries.

NetWare is either registered trademarks or trademarks of Novell, Inc.

UNIX is a registered trademark in the United States and other countries, licensed exclusively through, X/ Open Company Limited.

Other product names used herein are for identification purposes only and might be trademarks of their respective companies. We disclaim any and all rights to those marks.

The proper names of Internet Explorer 5.5, 6, and 8 are as follows:

- Microsoft<sup>®</sup> Internet Explorer<sup>®</sup> 5.5
- Microsoft<sup>®</sup> Internet Explorer<sup>®</sup> 6
- Windows<sup>®</sup> Internet Explorer<sup>®</sup> 8

The proper names of the Windows operating systems are as follows:

- The product names of Windows 2000 are as follows: Microsoft<sup>®</sup> Windows<sup>®</sup> 2000 Professional Microsoft<sup>®</sup> Windows<sup>®</sup> 2000 Server Microsoft<sup>®</sup> Windows<sup>®</sup> 2000 Advanced Server
- The product names of Windows XP are as follows: Microsoft<sup>®</sup> Windows<sup>®</sup> XP Professional Edition Microsoft<sup>®</sup> Windows<sup>®</sup> XP Home Edition Microsoft<sup>®</sup> Windows<sup>®</sup> XP Media Center Edition Microsoft<sup>®</sup> Windows<sup>®</sup> XP Tablet PC Edition
- The product names of Windows Vista are as follows: Microsoft<sup>®</sup> Windows Vista<sup>®</sup> Ultimate Microsoft<sup>®</sup> Windows Vista<sup>®</sup> Business Microsoft<sup>®</sup> Windows Vista<sup>®</sup> Home Premium

Microsoft<sup>®</sup> Windows Vista<sup>®</sup> Home Basic Microsoft<sup>®</sup> Windows Vista<sup>®</sup> Enterprise

- The product names of Windows 7 are as follows: Microsoft<sup>®</sup> Windows<sup>®</sup> 7 Home Premium Microsoft<sup>®</sup> Windows<sup>®</sup> 7 Professional Microsoft<sup>®</sup> Windows<sup>®</sup> 7 Ultimate Microsoft<sup>®</sup> Windows<sup>®</sup> 7 Enterprise
- The product names of Windows Server 2003 are as follows: Microsoft<sup>®</sup> Windows Server<sup>®</sup> 2003 Standard Edition Microsoft<sup>®</sup> Windows Server<sup>®</sup> 2003 Enterprise Edition
- The product names of Windows Server 2003 R2 are as follows: Microsoft<sup>®</sup> Windows Server<sup>®</sup> 2003 R2 Standard Edition Microsoft<sup>®</sup> Windows Server<sup>®</sup> 2003 R2 Enterprise Edition
- The product names of Windows Server 2008 are as follows: Microsoft<sup>®</sup> Windows Server<sup>®</sup> 2008 Standard Microsoft<sup>®</sup> Windows Server<sup>®</sup> 2008 Enterprise
- The product names of Windows Server 2008 R2 are as follows: Microsoft<sup>®</sup> Windows Server<sup>®</sup> 2008 R2 Standard Microsoft<sup>®</sup> Windows Server<sup>®</sup> 2008 R2 Enterprise

6. Appendix

# INDEX

#### Α

| Accessing the Adjustment Settings for Opera | tors |
|---------------------------------------------|------|
|                                             | 135  |
| Account for e-mail notification             | 68   |
| Adding a group to another group             | 127  |
| Address book                                | 111  |
| Address Book                                |      |
| Change Order                                | 33   |
| Edit Title                                  | 34   |
| Program / Change / Delete Group             | 32   |
| Switch Title                                | 35   |
| Address Book Management                     | 32   |
| Administrator Authentication Management     | 37   |
| Administrator mode                          | 58   |
| Administrator tools                         | 32   |
| Administrator's E-mail Address              | 31   |
| Authentication information                  | 117  |
| Auto Erase Memory Setting                   | 38   |
| Auto Logout Timer                           | 23   |
| Auto Off Setting                            | 38   |
| Auto Off Timer                              | 22   |
| AutoNet                                     | 157  |

#### B

| Back up / | Restore | Address | Book | 3 | 5 |
|-----------|---------|---------|------|---|---|
|-----------|---------|---------|------|---|---|

#### С

| Changing a group name          | 132 |
|--------------------------------|-----|
| Changing a registered name     | 114 |
| Changing a Registration number | 115 |
| Changing a user code           | 118 |
| Clearing the number of prints  | 123 |
| Connecting to the interfaces   | 47  |

# D

| DDNS Configuration                       | 25  |
|------------------------------------------|-----|
| Deleting a group                         | 133 |
| Deleting a group within another group    | 130 |
| Deleting a registered name               | 115 |
| Deleting a user code                     | 120 |
| DHCP                                     | 157 |
| DHCPv6                                   | 157 |
| Display / Clear / Print Counter per User | 36  |
| Display / Print Counter                  | 35  |

| Display Panel                          | 13  |
|----------------------------------------|-----|
| Displayed information                  | 101 |
| Displaying names registered in a group | 128 |
| Displaying the counter for each user   | 121 |
| DNS Configuration                      | 24  |
| Domain Name                            | 25  |
| Dynamic DNS                            | 159 |

# E

| E-mail Communication Port               | 31   |
|-----------------------------------------|------|
| E-mail Reception Interval               | 31   |
| E-mail Storage in Server                | 31   |
| Effective Protocol                      | 25   |
| Energy Saver Timer                      | 22   |
| Enhanced External Charge Unit Managemer | nt37 |
| Erase All Memory                        | 38   |
| Ethernet interface                      |      |
| connecting                              | 47   |
| Ethernet Speed                          | 26   |
| Extended Security                       | 37   |
| External Charge Unit Management         | 37   |
|                                         |      |

# F

| Features of the Displayed Items and<br>Operations | Setting<br>137 |
|---------------------------------------------------|----------------|
| File transfer                                     | 29             |
| Finishing                                         | 146            |
| Firmware Version                                  |                |
| Format of on-demand e-mail messages               | 71             |
| ftp                                               | 105            |
| G                                                 |                |

# 

# Н

| Host Name |
|-----------|
|-----------|

| EEE 802.1X                             | 162 |
|----------------------------------------|-----|
| device certificate                     | 162 |
| Ethernet                               | 164 |
| site certificate                       | 162 |
| EEE 802.1X Authentication for Ethernet | 27  |
| mage Quality Adjustment                | 143 |

| Interface settings                       | 24 |
|------------------------------------------|----|
| IP address                               | 11 |
| IPsec                                    | 25 |
| IPv4 Gateway Address                     | 24 |
| IPv6 Gateway Address                     | 24 |
| IPv6 Stateless Address Autoconfiguration | 24 |
|                                          |    |

# К

| Key Counter Management | 37 |
|------------------------|----|
| Key Repeat             | 19 |

# L

| Layout of the Adjustment Settings for Operator | rs   |
|------------------------------------------------|------|
|                                                | .136 |
| Login                                          |      |
| administrator mode                             | 60   |
| Web Image Monitor                              | 58   |

# Μ

| Machine Data Encryption Settings | 38  |
|----------------------------------|-----|
| Machine IPv4 Address             | 24  |
| Machine IPv6 Address             | 24  |
| Machine Name                     | 27  |
| Managing users and machine usage | 112 |
| Menu Items and Functions         | 140 |
| Message                          | 105 |
| Model-specific information       | 12  |
| Monitoring                       | 146 |

# Ν

| Names of Major Items                  | 10  |
|---------------------------------------|-----|
| Network                               | 24  |
| Network interface board configuration | 101 |
| Network Security Level                | 38  |
| Network settings                      |     |
| file transfer                         | 52  |
| interface settings                    | 49  |
| Notes                                 | 10  |
| Notice                                | 9   |
| Notify Machine Status                 | 38  |

# 0

| Other Functions     | 155 |
|---------------------|-----|
| Output Printer      | 18  |
| Output Tray Setting | 18  |

# Ρ

# R

| rcp                                        | 105       |
|--------------------------------------------|-----------|
| Realm                                      | 44        |
| changing                                   | 45        |
| deleting                                   | 46        |
| programming                                | 44        |
| Reception Protocol                         | 30        |
| Registering a Group                        | 125       |
| Registering a user code                    | 117       |
| Registering names                          | 113       |
| Registering names to a group               | 125       |
| Registering Names to a Group               | 126       |
| Remote maintenance                         | 73        |
| Removing a name from a group               | 129       |
| Restore IEEE 802.1X Authentication to Defa | aults. 27 |
| rsh                                        | 105       |

# S

| Service Mode Lock | 38  |
|-------------------|-----|
| Service Test Call | 38  |
| Set Date          | 22  |
| Set Time          | 23  |
| Setting Values    | 143 |
| sftp              | 105 |
| SMB Computer Name | 25  |
| SMB Work Group    | 25  |
|                   |     |

| SMTP Authentication        | 29  |
|----------------------------|-----|
| SMTP Server                | 29  |
| SNMP                       | 100 |
| Symbol                     | 10  |
| syslog                     | 105 |
| System Auto Reset Timer    | 22  |
| System log information     |     |
| ftp                        | 105 |
| rcp                        | 105 |
| rsh                        | 105 |
| sftp                       | 105 |
| syslog                     | 105 |
| System Status Display Time | 19  |

# Ţ

| telnet73       | 3 |
|----------------|---|
| 8021x97        | 7 |
| access         | 3 |
| autonet75      | 5 |
| bonjour75      | 5 |
| devicename70   | 5 |
| dhcp77         | 7 |
| dhcp678        | 8 |
| dns78          | 8 |
| domainname80   | С |
| etherauth      | 1 |
| etherconfig8   | 1 |
| help8          | 1 |
| hostname82     | 2 |
| ifconfig82     | 2 |
| ipsec83        | 3 |
| ipv683         | 3 |
| logout84       | 4 |
| passwd84       | 4 |
| pathmtu82      | 4 |
| route85        | 5 |
| set80          | 5 |
| show88         | 3 |
| smb89          | 7 |
| snmp90         | С |
| sntp93         | 3 |
| ssdp94         | 4 |
| ssh94          | 4 |
| syslog95       | 5 |
| upnp95         | 5 |
| web95          | 5 |
| wins90         | 5 |
| Timer settings | 2 |

| Top Page   | 56 |
|------------|----|
| Trademarks |    |

# U

| User Authentication Management | .36 |
|--------------------------------|-----|
| User tools                     | .14 |
| change the settings            | .14 |
| quit the settings              | .15 |

# W

| Warm-up Beeper                |     |
|-------------------------------|-----|
| Web Image Monitor             | 55  |
| administrator mode            |     |
| auto e-mail notification      | 70  |
| e-mail notification           | 66  |
| guest mode                    |     |
| help                          | 64  |
| log out                       |     |
| login                         |     |
| mail authentication           | 69  |
| menu                          | 58  |
| mode                          |     |
| on-demand e-mail notification | 70  |
| setting items                 | 60  |
| top page                      | 56  |
| WINS Configuration            | 25  |
| WINS server                   |     |
| telnet                        | 158 |
| Web Image Monitor             | 158 |

MEMO

MEMO

MEMO

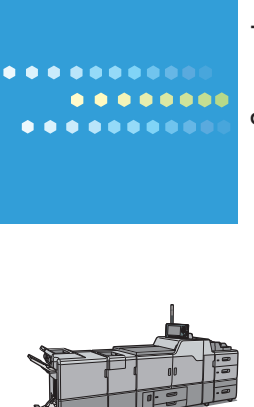

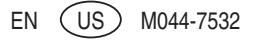